Advance CAD

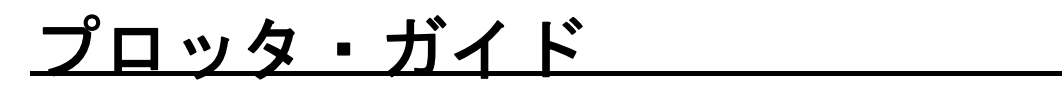

Advance CAD software version 22

プロッタ・ガイド

Advance CAD software version 22

2025 年 1 月 15 日 第 1 版

Copyright © 1986-2025 伊藤忠テクノソリューションズ株式会社 〒 105-6950 東京都港区虎ノ門 4-1-1 神谷町トラストタワー

本書の内容の一部または全部を無断転載することを禁止します。

本書の内容に関しては将来予告無しに変更することがあります。 本書は将来の開発による変更を前提としています。本書は現時点でできる限り正確に記述するよう心がけました。しかし弊社は提供した資料に基づくいかなる損害の責任も負いません。また将 来の開発により生ずる変更によるいかなる損害についても責任を負いません。

MS, MS-DOS, Windows、Windows NT、Windows 2000、Windows XP、Windows Vista、Windows 7、Windows 10、Windows 11、Visual C++ および Microsoft は Microsoft Corporation の 商標または登録商標です。

SolidWorks および SolidWorks のロゴは SolidWorks 社の登録商標です。

FlexNet Publisher は Revenera Software 社の登録商標です。

libtiff の著作権は以下のとおりです。

Copyright (c) 1988-1996 Sam Leffler

Copyright (c) 1991-1996 Silicon Graphics, Inc.

各会社名、各製品名は各社の商標または登録商標です。

# はじめに

このガイドは、Advance CAD ソフトウェアからプロッタ、プリンタに図面を出力するために準備することについて記述したものです。お使いの各ワークステーションのシステム管理に関する知識があり、Advance CAD のシステム管理を行う方を対象にしています。

1章から6章は、全プロッタ機種に共通の概念、各コンピュータ機種ごとの設定項目について 説明しています。お使いのワークステーション機種ごとに以下のように章が分かれています。

- 第1章 プロット出力
- 第2章 プロット出力の環境設定
- 第3章 プロッタ出力プログラム
- 第4章 SunOS 5.x でのプリンタキューの設定
- 第5章 SunOS 4.x でのプリンタキューの設定
- 第6章 Windows でのプリンタキューの設定

7章から21章は、プリンタ・プロッタの機種ごとの設定が記述されています。 実際の設定作業は、これに基づいて行なってください。

全機種に共通の設定 第7章 第8章 キヤノン LaserShot リコー (RPDL) プリンタ 第9章 富士ゼロックス ART II プリンタ 第10章 PostScript プリンタ 第 11 章 カルコンプ 907 フォーマットのプロッタ 第12章 第13章 HP-GL, HP-GL/2, HP-GL/RTL フォーマットのプロッタ EP7/EP8 フォーマットのプロッタ 第14章 第15章 DSCAN フォーマットのプロッタ

Appendix.Aには Advance CAD で接続実績のあるプロッタ機種の一覧が記載してあります。

## ● 技術的なお問い合わせ先

Advance CAD の技術的なご質問は下記で受付けております。 Advance CAD ソフトウェア保守契約に加入されているお客様に限らせていただきます。

----- Advance CAD サポートサービス -----

E-mail : acad\_support@ctc-g.co.jp

----- 受付時間 : 平日 9:00 ~ 17:30 --

| 第1章 プロット出力について                          | . 1 |
|-----------------------------------------|-----|
| 1.1 プロット出力の種類                           | 2   |
| 1.2 プロット出力の流れ                           | 3   |
| 1.2.1 オフライン出力の流れ                        | 3   |
| 1.2.2 オンライン出力の流れ                        | 4   |
| 1.2.3 クイック出力 & ハードコピー出力の流れ              | 4   |
| 1.2.4 クイック出力(QPLOT)とハードコピー出力(HCOPY) の違い | 6   |

| 第2章 プロット出力の環境設定                    |    |
|------------------------------------|----|
| 2.1 設定手順                           |    |
| 2.1.1 プロッタ・プリンタとの接続                |    |
| 2.1.2 出力プログラムの選定                   |    |
| 2.1.3 出力プログラムのパラメータファイルの作成         | 10 |
| 2.1.4 各コマンドの設定                     | 10 |
| 2.1.4.1 オンライン出力・クイック出力・ハードコピー出力の設定 | 10 |
| 2.1.4.2 oplot の設定                  | 12 |
| 2.1.4.3 qplot の設定                  | 15 |
| 2.1.4.4 hcopy の設定                  |    |
| 2.1.4.5 設定例                        | 17 |
| 2.1.4.6 オフラインプロット出力                | 20 |
| 2.2 プリンタードライバを使用した出力               |    |
|                                    |    |

| 第3章    | プロッタ出力プログラム     |  |
|--------|-----------------|--|
| 3.1 プロ | コッタ出力プログラムの仕様   |  |
| 3.2 モラ | デルファイルからのプロット出力 |  |

| 第4章    | 全機種に共通の設定            | 33 |
|--------|----------------------|----|
| 4.1 パラ | ラメータファイル (PRM) の書式   |    |
| 4.2 パラ | ラメータ行の種類             | 35 |
| 4.3 プリ | ノント・オプション (POP) ファイル |    |

| 第5章    | キヤノン LaserShot プリンタ | 45 |
|--------|---------------------|----|
| 5.1 ap | LIPS に固有のパラメータ      | 45 |
| 5.2 パー | -<br>ラメータファイルの例     | 48 |

| 第6章                | リコー (RPDL) プリンタ | 49 |
|--------------------|-----------------|----|
| 6.1 ap_            | _RPDL に固有のパラメータ | 50 |
| 6.2 パ <sup>-</sup> | -<br>ラメータファイルの例 | 51 |

| 第7章     | 富士ゼロックス ART II プリンタ | 53 |
|---------|---------------------|----|
| 7.1 ap_ | _ART2 に固有のパラメータ     | 53 |
| 7.2 パラ  | ラメータファイルの例          | 54 |

| 第8章                | PostScript プリンタ |   | 57 |
|--------------------|-----------------|---|----|
| 8.1 ap             | PS に固有のパラメータ    | ! | 57 |
| 8.2 ラン             | -<br>スターデータの描画  |   | 60 |
| 8.3 パ <sup>-</sup> | ラメータファイルの例      |   | 61 |
|                    |                 |   |    |

| 第9章    | カルコンプ 907 フォーマットのプロッタ | 63   |
|--------|-----------------------|------|
| 9.1 ap | CC907 に固有のパラメータ       | . 63 |
| 9.2 パ  | -<br>ラメータファイルの例       | . 65 |

| 第 10 章 HP-GL,HP-GL/2,HP-GL/RTL フォーマットのプロッタ | . 67 |
|--------------------------------------------|------|
| 10.1 ap HPGL に固有のパラメータ                     | 69   |
| 10.2 HP-GL のデバイス制御手順                       | 73   |
| 10.3 機種別パラメータファイルの例                        | 75   |

| 第 11 章 EP7/EP8 フォーマットのプロッタ | 81   |
|----------------------------|------|
| 11.1 ap TOYO に固有のパラメータ     | . 82 |
| 11.2 TDKEPP.PRM の定義例       | . 87 |

| 第 12 章 DSCAN フォーマットのプロッタ      | 89   |
|-------------------------------|------|
| 12.1 ap_DSCAN に固有のパラメータ       | . 90 |
| 12.2 Ethernet 転送プログラム dse の機能 | . 93 |

| ApppendixAサポートしているプロッタ機種 | 95  |
|--------------------------|-----|
| A.1 データフォーマット別実績         | 95  |
| A.2 プロットデータ仕様別概要         | 96  |
| A.3 会社/製品別 接続実績          | 98  |
| A.4Windows ドライバ対応状況      | 107 |

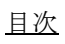

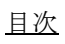

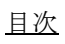

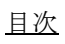

# 第1章 プロット出力について

Advance CAD からプロッタ (プリンタ) に出力する方法をオンラインプロット、コマ ンドラインからプロッタ (プリンタ) に出力する方法をオフラインプロットと呼んで います。

オンラインプロットは、Advance CAD で作成した図面データをその場で印刷する事 を目的とし、オフラインプロットは Advance CAD の図形要素を設定したモデルファ イルやプロットファイル(印刷要求されたピクチャの図形要素データ)から、 Advance CAD を起動しなくても印刷することができ、バッチ処理などで印刷するのを 目的としています。 第1章 プロット出力について

# 1.1 プロット出力の種類

Advance CAD からプロッタ(プリンタ)に出力する方法は次の7種類あります。

#### (1) aplot によるオフライン出力

プロット/オフライン出力 (PLOT) コマンドにより作成した PLT ファイルを、OS のコマンド画 面で手動で一括して出力できます。 バッチファイルで定義します。sample/PLOT ディレクトリに aplot.bat のサンプルが収録されてい ます。実際に使う場合は、このファイルを exe ディレクトリにコピーしたものを修正します。

## (2) PLOT/ONN コマンドによるオンライン出力

プロット/オンライン出力 (PLOT/ONN) コマンドによる出力方法です。 oplot.bat バッチファイルを、バックグラウンドで実行し、図面配置された図面を出力します。 sample/PLOT ディレクトリに oplot (oplot.bat) のサンプルが収録されています。 実際に使う場合は、このファイルを exe ディレクトリにコピーしたものを修正します。

# (3) QPLOT コマンドによるクイックプロット出力

簡易出力/クイックプロット (QPLOT) コマンドによる出力方法です。 qplot.bat バッチファイルをバックグラウンドで実行し、図面配置でない画面を原寸で図面出力し ます。 sample/PLOT ディレクトリに qplot (qplot.bat) のサンプルが収録されています。 実際に使う場合は、このファイルを exe ディレクトリにコピーしたものを修正します。

# (4) HCOPY コマンドによるハードコピー出力

簡易出力/コピー出力 (HCOPY) コマンドによる出力方法です。 hcopy.bat バッチファイルをバックグラウンドで実行し、図面配置でない画面を用紙サイズに縮小 して出力します。 レーザビームプリンタなどへの簡易出力として通常使用します。 sample/PLOT ディレクトリに hcopy (hcopy.bat) のサンプルが収録されています。 実際に使う場合は、このファイルを exe ディレクトリにコピーしたものを修正します。

## (5) PLOT/PRINT コマンドによる印刷出力

PLOT/ONN コマンドをプリンタドライバを利用して出力します。プリントダイアログによる印刷 オプションの詳細設定が可能です。

### (6) QPLOT/PRINT コマンドによる印刷出力

簡易出力 / クイックプロット (QPLOT) コマンドを、プリンタドライバを利用して出力します。プ リントダイアログによる印刷オプションの詳細設定が可能です。このコマンドは、ラスター背景 を描画できません。

## (7) HCOPY/PRINT コマンドによる印刷出力

簡易出力/コピー出力(HCOPY)コマンドを、プリンタドライバを利用して出力します。プリント ダイアログによる印刷オプションの詳細設定が可能です。このコマンドは、ラスター背景を描画 できません。 1.2 プロット出力の流れ

# 1.2.1 オフライン出力の流れ

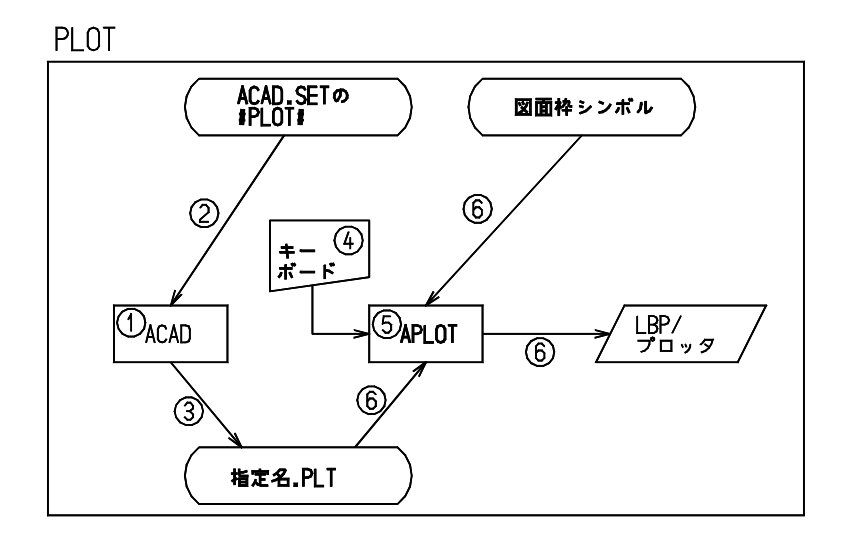

- (1) Advance CAD 内で 〔図面出力〕→〔オフライン〕(コマンド: PLOT)を選択し、出力するページ番号、作成するプロットファイル名を入力します。
   出力するページは既に図面配置されていなければなりません。
- (2) コンフィグレーションファイルのキーワード #PLOT# によって、登録するプロットファイルのディレクトリ名とファイル拡張子が決定されます。
- (3) 設定が完了し <CE> が入力されると、出力を要求されたピクチャの図形要素がプロットファイルとし て出力されます。
- (4) Advance CAD は次の処理の入力待ちとなります。 プロットファイルからプロッタに描画するにはキーボードからプロット処理を起動します。標準では aplot プロットファイル名 で起動します。
- (5) aplot は ap\_PS, ap\_HPGL, ap\_LIPS などを起動するように設定されています。
- (6) プロットプログラムは指定されたプロットファイルと図面枠シンボルを各プロッタ用の図形情報に変換してプロッタに出力します。

# 1.2.2 オンライン出力の流れ

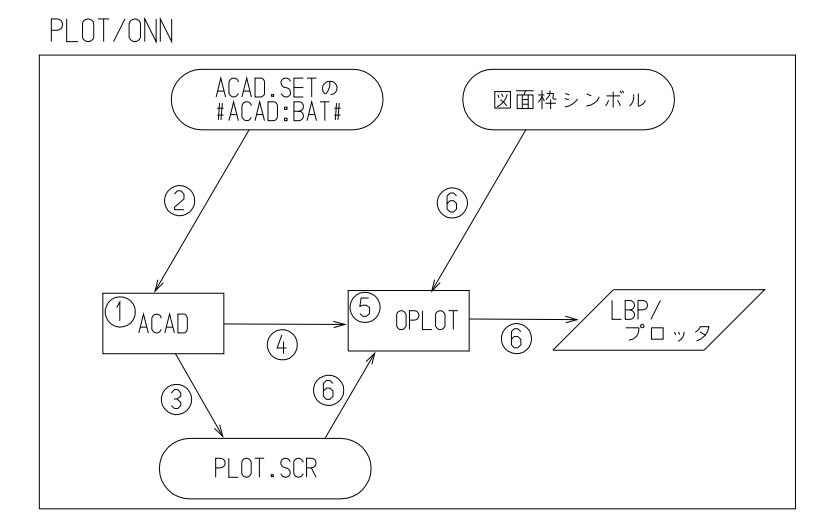

- Advance CAD 内で 〔図面出力〕→〔オンライン〕(コマンド: PLOT/ONN)を選択し、出力するページ 番号を入力します。
   注意)出力するページは既に図面配置されていなければなりません。
- (2) V19.06 まで コンフィグレーションファイルのキーワード #ACAD: EXE# で指定されたディレクトリ中のバッチ ファイル oplot が取り出されます。

#### V20.00 以降

コンフィグレーションファイルのキーワード #ACAD:BAT# で指定されたディレクトリ中のバッチ ファイル oplot が取り出されます。#ACAD:BAT# がない場合は、従来通り #ACAD:EXE# の oplot.bat が取り出されます。

- (3) 設定が完了し 〈CE〉 が入力されると、出力を要求されたピクチャの図形要素がプロットファイルとして出力されます。 ファイルは コンフィグレーションファイルのキーワード #PLOT:SCR# で指定されたディレクトリに ACADxxxx. SCR という名前で出力されます。xxxx の部分は実行時に変わります。
- (4) Advance CAD は (2) で決定されたバッチファイル oplot を起動します。
   Advance CAD は oplot.bat を起動すると次の処理の入力待ちとなり、プロット処理は Advance CAD の裏側で処理中となります。
- (5) oplot. bat はエラーチェックを行ない、正しければプロットプログラム、たとえば ap\_PS, ap\_HPGL, ap\_LIPS を起動するように設定します。
- (6) プロットプログラムはプロットスクラッチファイルと図面枠シンボルを各プロッタ用の図形情報に変換し、プロッタに出力します。

# 1.2.3 クイック出力&ハードコピー出力の流れ

Advance CAD では オンライン出力とオフライン出力と以外にクイック出力とハードコピー出力があ ります。クイック出力・ハードコピー出力ともに作図データのみ出力で図形作成途中に確認のため 出力したいときなどの簡易的使い方を想定しています。

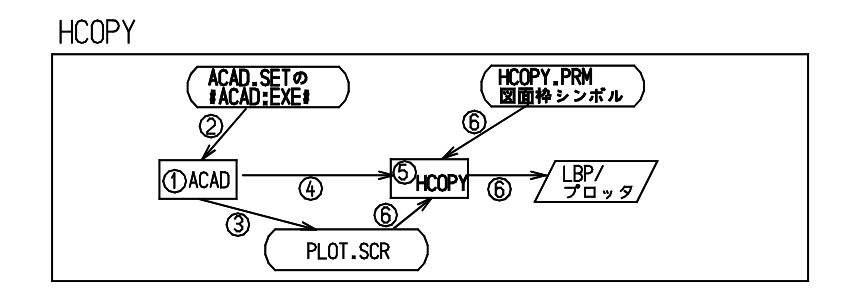

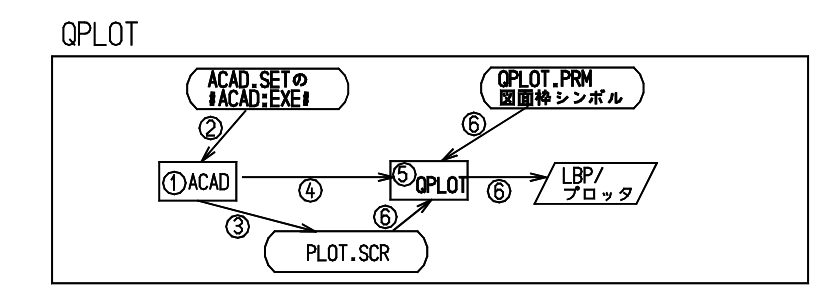

- (1) Advance CAD 内で 〔図面出力〕→〔クイック出力〕または〔コピー出力〕を選択します。
- (2) V19.06 まで コンフィグレーションファイルのキーワード #ACAD:EXE# で指定されたディレクトリ中のバッチ ファイル qplot が取り出されます。

V20.00 以降

コンフィグレーションファイルのキーワード #ACAD:BAT# で指定されたディレクトリ中のバッチ ファイル qplot が取り出されます。#ACAD:BAT# がない場合は、従来通り #ACAD:EXE# の qplot.bat が取り出されます。

- (3) 画面に表示されている図形要素だけがプロットファイルとして出力されます。 ファイルは コンフィグレーションファイルのキーワード #PLOT:SCR# で指定されたディレクトリに ACADxxxx.SCR という名前で出力されます。(xxxx の部分は実行時に変わります)
- (4) Advance CAD は (2) で決定されたシェルスクリプトを起動します。
   Advance CAD は qplot (hcopy) を起動すると次の処理の入力待ちとなり、プロット処理は Advance CAD の裏側で処理中となります。
- (5) qplot(hcopy) はエラーチェックを行ない、正しければプロットプログラム、たとえば ap\_PS, ap\_HPGL, ap\_LIPS を起動するように設定します。
- (6) プロットプログラムはプロットスクラッチファイルと作画領域定義ファイル QPLOT. PRM (HCOPY. PRM) を、また必要ならば図面枠シンボルも、各プロッタ用の図形情報に変換してプロッタに出力します。

# 1.2.4 クイック出力(QPLOT)とハードコピー出力(HCOPY)の違い

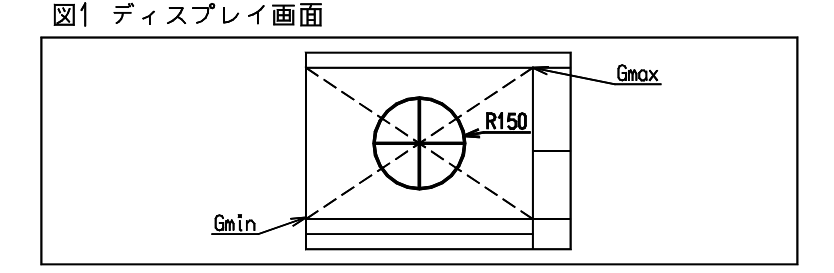

# 図2 HCOPY による出力

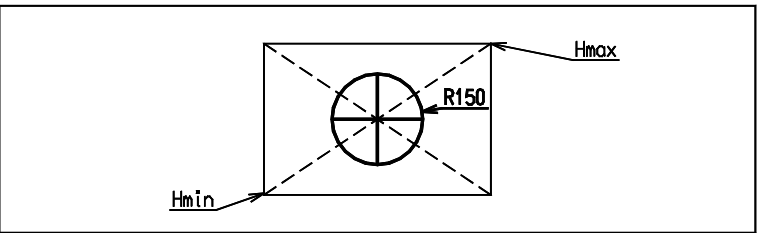

# 図3 QPLOT による出力 ドローイング縮尺値1.0の場合

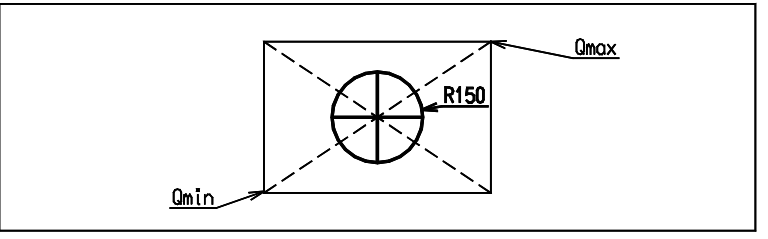

# 図4 QPLOT による出力 ドローイング縮尺値2.0の場合

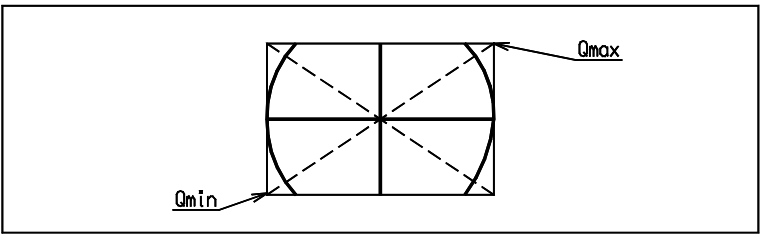

図 1 の Gmin,Gmax は、メニューのゾーン定義ファイル (ACADZON.MEN) によって定義された領域 です。図 2 ~ 4 の Hmin,Hmax,Qmin,Qmax は、HCOPY.PRM および QPLOT.PRM のキー Plotter-zone で 定義された領域です。

各図の斜め十字の点線は図形要素ではなく、中心位置をわかりやすくするためのものです。 図 2 ~ 4の太線の枠は、HCOPY.PRM および QPLOT.PRM で キー G-zone-plot を "YES" としたために 描画されたものです。 HCOPY および QPLOT は、画面に表示されている図形だけを LBP またはプロッタに描画するところ は同じですが、描画される大きさ(尺度)に違いがあります。

HCOPY は Gmin, Gmax を Hmin, Hmax に対応させ、相似形となるように描画します。ハードコピーの 感覚に近く、拡大表示していれば大きく、縮小表示していれば小さく描画します。

クイック出力はオンライン出力およびオフライン出力と同様にドローイング縮尺値とピクチャ縮 尺値によって描画の尺度を決定します。Qmin,Qmaxは、出力用紙のどの位置に描画するかを示すために必要です。

オンライン出力およびオフライン出力では、図面配置することにより位置関係が決りますが、クイック出力では図面配置をしません。Qmin,Qmax は図面配置に相当します。

図3は尺度1/1となり、描画された円に物差しをあてると半径は150mmとなっています。 図4は尺度2/1となり、描画された円の半径は300mmとなっています。 画面上の中心位置が描画するときの作画領域の中心となります。描画される図形の最大外形の中心 が作画領域の中心ではありません。

# 第2章 プロット出力の環境設定

# 2.1 設定手順

Advance CAD から作成した図面データを印刷するために以下の手順でプロッタ・プリンタと接続します。

- (1) プロッタ・プリンタのコンピュータとの接続(プリントキューを作成)
- (2) プロッタ・プリンタに対応するプロッタ出力プログラム選定
- (3) プロッタ出力プログラムに必要なパラメータファイルの設定
- (4) 各コマンドの詳細設定

# 2.1.1 プロッタ・プリンタとの接続

コンピュータとプロッタ・プリンタの接続は各プロッタ・プリンタのマニュアル を参照してください。

プリンタキューは OS のマニュアルやプロッタ・プリンタをマニュアルを参照して ください。

なお、各 OS ごとの例を後に載せてありますので参照してください。

# 2.1.2 出力プログラムの選定

接続したプロッタ・プリンタのデータ形式を確認して次の表を参照して使用する 出力プログラムを選択してください。

| データ形式               | プログラム     |
|---------------------|-----------|
| PostScript          | ap_PS     |
| Canon LIPS-II+      | ap_LIPS   |
| Ricoh RPDL          | ap_RPDL   |
| FujiXerox ART-II    | ap_ART2   |
| HP-GL, HP-GL/2, RTL | ap_HPGL   |
| CalComp 907, PCI    | ap_CC907  |
| D-SCAN              | ap_DSCAN  |
| TOYODENKI EP-7, 8   | ap_T0Y0   |
| Windows Driver      | acad. exe |

# 2.1.3 出力プログラムのパラメータファイルの作成

パラメータファイルは コンフィグレーションファイルの #PLOT:PRM# で指定されているディレクト リに作成してください。

#PLOT:PRM# "/home/acad/uenv/" !.PRM! Plot parameter file

なお、各パラメータファイルは各出力プログラムのパラメータを参照してください。各パラメータ ファイルのサンプルは sample/PLOT ディレクトリ下にあります。

# 2.1.4 各コマンドの設定

#### 2.1.4.1 オンライン出力・クイック出力・ハードコピー出力の設定

オンライン出力・クイック出力・ハードコピー出力が、バックグラウンドのバッチ oplot, qplot, hcopy を使って図面出力の処理を行なうとき、一時的なスクラッチファイルを介して図面の情報を転送し ます。このスクラッチファイルは、コンフィグレーションファイルの #PLOT:SCR# の設定にした がって、ACADxxxxxx.SCR など(xxxxxxx の部分は実行時に適宜一意に変わる)のファイル名に なります。このプロッタ出力プログラムは aplot で使うものと同じプログラムです。

#### (1) 起動させるスクリプトの格納ディレクトリ名をコンフィグレーションファイルに定義する

#### #ACAD:EXE# "C:¥acad¥exe" Advance CAD executable file

これらのコマンドを実行するとき、バッチにパラメータを渡すこともできます。 パラメータ入力するときのメッセージ番号け以下のとおりです

| $\gamma \gamma \gamma \gamma \gamma \gamma \gamma \gamma \gamma \gamma \gamma \gamma \gamma \gamma \gamma \gamma \gamma \gamma \gamma $ | イ宙々はめークこれりてり。   |
|----------------------------------------------------------------------------------------------------|-----------------|
| オンラインプロット                                                                                                    | 704300 ~ 704304 |
| クイック出力                                                                                                    | 704310 ~ 704314 |
| コピー出力                                                                                                    | 704320 ~ 704324 |

これを変更するには、メッセージファイル MSG90.TXT 中に同じ番号で定義します。たとえば次のように定義します。

+ (704300) ″オンラインプロットの出力先を入力(HP/LIPS) ″

+ (704310) " クイックプロットの用紙サイズを入力(A 0 / A 1・・) "

#### (2) 起動させるバッチを作成する

コンフィグレーションファイル で定義したディレクトリ内にバッチファイルを作成します。バッ チ名は以下のように決められています。

オンラインプロット oplot クイック出力 qplot ハードコピー出力 hcopy

上記の各バッチには1番目の引数として、使用中のコンフィグレーションファイル名 (ACAD.SET)を渡します。2番目の引数として、スクラッチファイル名を渡します。 〔オンライン〕、〔クイック出力〕、〔コピー出力〕の実行時に使用者がパラメータを入力すると、

そのパラメータはそれぞれのバッチに3番目以降の引数として渡されます。後述の作成例を参考にしてください。

(3) クイック出力またはコピー出力の作画領域定義ファイルを Advance CAD の uenv ディレクトリに作成する

オンラインプロットのときは必要ありません。 デフォルトファイル名は QPLOT.PRM, HCOPY.PRM です。 (サンプルは sample/PLOT ディレクトリにあります。)

```
/ file name : HCOPY.PRM
/
                        ″HA4″
A4
        Template-name
                        < 0 ,
″NO″
A4
        Plotter-zone
                                0 > < 259.5 , 199 >
A4
        G-zone-plot
                        ″YES″
A4
        V-zone-plot
                        ″PIC. %d″
        P-number-form
A4
                        "3.0″
A4
        P-number-size
                        < 0 ,
″YES″
N4
        Plotter-zone
                                 0 > < 259.5 . 199 >
N4
        G-zone-plot
                        ″YES″
N4
        V-zone-plot
/
/ end of file
```

- カラム1が/の行は注釈行です。
- カラム1から始まる A4,N4 は、プロッタ出力プログラムに-szオプションでサイズが指定されたとき(たとえば-szA4)、一致した行を処理の対象とします。
   このオプションを指定しないときは、すべての行が処理の対象となります。実際には各キーワードの最後に定義した行が有効になります。これは6文字以内で定義します。

| キーワード         | 内容                                                                                                    |
|---------------|----------------------------------------------------------------------------------------------------|
| Template-name | ″図面枠シンボル名″<br>使用する図面枠シンボル名を定義する。<br>使用しなければ、この行は不要。<br>例では A4 のときは HA4.SYM を使うが、N4 のときは使わない。                                                                                                    |
| Plotter-zone  | < 左側 X , 下側 Y > < 右側 X , 上側 Y ><br>Graphic-zone に対応する出力領域を定義する。単位は mm 。<br>Graphic-zone と相似形にする。<br>図面枠シンボルを使うときは、図面枠シンボルの原点が 0,0<br>点となる。図面枠シンボルがマイナス座標を含んでいるときは<br>その分だけオフセットされることに注意。図面枠シンボルを使<br>わないときは、用紙の左下が 0,0 点となる。この行は必ず定<br>義する。 |
| G-zone-plot   | "YES" または "NO"<br>グラフィックゾーンを描画するかどうかを定義する。<br>描画するときは "YES"、しないときは "NO" とする。<br>省略すると "YES" となる。                                                                                                    |
| V-zone-plot   | "YES" または "NO"<br>マルチビューポートのときにビューポートゾーンを描画するか<br>どうかを定義する。<br>描画するときは "YES"、しないときは "NO" とする。<br>省略すると "YES" となる。                                                                                                    |
| P-number-form | ″書式″(たとえば″PIC.%d″、″P%d″、″%d″など)<br>ピクチャ番号を描画するときに指定する。この行がなければピ<br>クチャ番号は描画しない。描画位置は左上。<br>書式には″%d″の記述が1つだけ必要で、%dがピクチャ番号に<br>置き換わる。<br>その他の文字はそのまま描画される。                                                                                    |
| P-number-size | ″文字高さ″(例えば″3.0″)<br>ピクチャ番号を描画する時の文字高さを実数で指定する。単位<br>はmm。<br>省略時は3.0mm                                                                                                    |

キーワード P-number-position ピクチャ番号を描画する位置を指定する。 "TOP" : 左上(省略時) "BOTTOM" : 左下

## 2.1.4.2 oplot の設定

oplot.bat は、PLOT/ONN コマンドが実行されたときに、バックグラウンドで起動されるバッチです。 Windows 版の場合は、oplot.bat ファイルになります。いずれも、プロット出力に必要な処理を各 ユーザーの運用環境に沿って記述します。

初めてインストールする場合は、sample/PLOT ディレクトリに oplot.bat があります。#ACAD:BAT# が示すフォルダにコピーした後に、テキストエディタで内容を編集してください。前のバージョン からバージョンアップした場合は、前のバージョンのバックアップから使用していたファイルを 持ってくることでそのまま利用可能です。

#### Windows 版の oplot.bat の例

```
@PROMPT $g$s
 setlocal
rem
     EXEPATH : Advance CAD の実行形式の格納ディレクトリ
rem
             実際のディレクトリに合うように修正すること
rem
     PAS
           : 第一引数 : コンフィグレーションファイル名
rem
           : 第二引数: プロットファイル名 (スクラッチファイル)
     SCR
rem
     OPT
           : 第三引数 : オンラインプロットで指定されたパラメータ
rem
rem
 set EXEPATH=C:¥acad¥exe
 set PAS=%1
 set SCR=%2
 set OPT=%3
rem
rem
     プロットファイルがなければエラー終了
rem ·
 if not exist %SCR% goto error1
rem
     第三引数によって処理を分岐する
rem
     無指定 ならば plot1 : Windows 上のプリンタへの出力例
rem
```

```
PLOT1 ならば plot1: Windows 上のプリンタへの出力例
rem
      PLOT2 ならば plot2 : Soralis 2.4 以前のキューへの出力例
rem
      PLOT3 ならば plot3 : Windows 版でサポートされていないプロッタ
rem
                          への出力例
rem
      TIFF ならば tiff : TIFF G4 形式のファイル出力の例
rem
      その他 ならば エラー終了
rem
rem
  if (%OPT%) == ()
                    goto plot1
  if (%OPT%) == (PLOT1) goto plot1
  if (%OPT%) == (PLOT2) goto plot2
  if (%OPT%) == (PLOT3) goto plot3
 if (%OPT%) == (TIFF) goto tiff
 goto error2
rem
      Windows 上に定義されたプリンタに出力する場合
rem
      HP-GL/2 フォーマットの例
rem
rem
:plot1
 set PRG=ap_HPGL.exe
 set PRM=HP-DJET-RTL.PRM
 set QUE=¥¥pc1¥HPGL
 %EXEPATH%¥%PRG% -p%PAS% -i%PRM% %SCR% -j%QUE%
 del %SCR%
 goto quit
rem
rem
      Solaris 2.4 以前のプリントキューに出力する場合
rem
      LIPS フォーマットの例
rem
∶plot2
 set PRG=ap_LIPS.exe
 set HOST=sun01
 set RQUE=a304
 set PRM=A304. PRM
 set DATA=OPLOT_%COMPUTERNAME%
 %EXEPATH%¥ap_LIPS.exe -p%PAS% -i%PRM% %SCR% -o%TEMP%¥%DATA%
 del %SCR%
 rcp -b %TEMP%¥%DATA% %HOST%:/tmp/%DATA%
 del %TEMP%¥%DATA%
 rsh %HOST% "(lp -d %RQUE% -o nobanner < /tmp/%DATA%; rm /tmp/%DATA%)"
 goto quit
rem ·
       Windows 版でサポートされていないプロッタに出力する場合
rem
       (UNIX WS 側に rplot シェルスクリプトを用意してください)
rem
rem
```

```
:plot3
 set HOST=sun02
 set RPLOT=/home/acad/exe/rplot
 set DATA=OPLOT_%COMPUTERNAME%.SCR
 copy %SCR% %TEMP%¥%DATA%
 del %SCR%
 rcp -b %TEMP%¥%DATA% %HOST%:/tmp/%DATA%
 del %TEMP%¥%DATA%
 rsh %HOST% "%RPLOT% /tmp/%DATA%"
 goto quit
rem -
       TIFF G4 形式のファイルを出力する場合
rem
       第4引数は出力ファイル名 (sample¥MACRO¥TIFF-OUT.MAC を参照)
rem
rem -
∶tiff
 set TIFF_NAME=%4
 if (%TIFF_NAME%) == () set TIFF_NAME=NONAME.TIFF
 set HPGL_NAME=%TIFF_NAME%_hpgl
 %EXEPATH%¥ap_HPGL.exe -p%PAS% -iHP2XX.PRM -m0.1 %SCR% > %HPGL_NAME%
 del %SCR%
 %EXEPATH%¥hp2xx.exe -m tiff -f %TIFF_NAME% -d400 -p222222222 -t %HPGL_NAME%
 del %HPGL_NAME%
 goto quit
rem --
∶error1
 echo scratch file %SCR% not found
 goto quit
rem --
∶error2
 echo unknown argument
 goto quit
rem —
∶quit
 endlocal
```

## 2.1.4.3 qplot の設定

qplot は、QPLOT コマンドが実行されたときに、バックグラウンドで処理されるバッチです。プロット出力に必要な処理を各ユーザーの運用環境に沿って記述します。

初めてインストールする場合は、sample/PLOT ディレクトリに qplot ファイル (Windows 版は qplot.bat) があります。exe ディレクトリにコピーした後に、テキストエディタで内容を編集してく ださい。前のバージョンからバージョンアップした場合は、前のバージョンのバックアップから使 用していたファイルを持ってくることでそのまま利用可能です。

#### qplot.batの例

```
@PROMPT $g$s
 setlocal
 set PAS=%1
 set SCR=%2
 set OPT=%4
 if not exist %SCR% goto error
 set SIZ=A4
 if not "%3" == "" %then% set SIZ=%3
 if "%OPT%" == "PLOT1"goto plot1
 if "%OPT%" == "PLOT2"goto plot2
rem
       Windows 上に定義されたプリンタ名
rem
       または、BSD 系 UNIX のプリントキュー
rem
       Solaris 2.5 以降のプリントキューに出力する場合の例
rem
rem -
:plot1
 set PRM=B406
 set QUE=¥¥pc1¥canon1
 set QPR=QPLOT_B406
 ap PS -p%PAS% -i%PRM% -q%QPR% -sz%SIZ% %SCR% -j%QUE%
 del %SCR%
 goto quit
rem
       Solaris 2.4 以前のプリントキューに出力する場合
rem
rem ·
:plot2
 set HOST=sun01
 set RQUE=a304
 set PRM=a304
 set QPR=QPLOT_A304
 set DATA=QPLOT %COMPUTERNAME%
 ap LIPS -p%PAS% -i%PRM% -q%QPR% -sz%SIZ% %SCR% -o%TEMP%¥%DATA%
 del %SCR%
 pushd %TEMP%
 rcp -b %DATA% %HOST%:/tmp/%DATA%
 del %DATA%
 popd
```

```
rsh %HOST% ~(lp -d %RQUE% -o nobanner </tmp/%DATA%; rm /tmp/%DATA%) ~
goto quit
:error
echo scratch file %SCR% not found
:quit
endlocal</pre>
```

## 2.1.4.4 hcopy の設定

hcopy.bat は、HCOPY コマンドが実行されたときに、バックグラウンドで処理されるバッチです。プロット出力に必要な処理を各ユーザーの運用環境に沿って記述します。 初めてインストールする場合は、sample/PLOT ディレクトリに hcopy ファイルがあります。exe ディレクトリにコピーした後に、テキストエディタで内容を編集してください。前のバージョンからバージョンアップした場合は、前のバージョンのバックアップから使用していたファイルを持って

hcopy.bat の例

くることでそのまま利用可能です。

```
@PROMPT $g$s
 setlocal
 set PAS=%1
 set SCR=%2
 set OPT=%4
 if not exist %SCR% goto error
 set SIZ=A4
 if not "%3" == "" %then% set SIZ=%3
 if "%OPT%" == "PLOT1"goto plot1
 if "%OPT%" == "PLOT2"goto plot2
rem
       Windwos 上に定義されたプリンタ名
rem
       または、BSD 系 UNIX のプリントキュー
rem
       Solaris 2.5 以降のプリントキューに出力する場合の例
rem
rem
:plot1
 set PRM=B406
 set QUE=¥¥pc1¥canon1
 set QPR=HCOPY_B406
 ap_PS -p%PAS% -i%PRM% -h%QPR% -sz%SIZ% %SCR% -j%QUE%
 del %SCR%
 goto quit
rem ·
       Solaris 2.4以前のプリントキューに出力する場合
rem
rem
:plot2
```

```
set HOST=sun01
 set RQUE=a304
 set PRM=a304
 set QPR=HCOPY_A304
 set DATA=HCOPY_%COMPUTERNAME%
 ap_LIPS -p%PAS% -i%PRM% -h%QPR% -sz%SIZ% %SCR% -o%TEMP%¥%DATA%
 del %SCR%
 pushd %TEMP%
 rcp -b %DATA% %HOST%:/tmp/%DATA%
 del %DATA%
 popd
 rsh %HOST% "(lp -d %RQUE% -o nobanner </tmp/%DATA%; rm /tmp/%DATA%)"
 goto quit
∶error
 echo scratch file %SCR% not found
∶quit
 endlocal
```

## 2.1.4.5 設定例

- 例 1 HCOPY コマンドで キャノン LBP-B406 に出力する
  - コンフィグレーションファイルの定義

| #ACAD:BAT# | "@(HOME)\exe\" | Directory of printing batch file |
|------------|----------------|----------------------------------|
|------------|----------------|----------------------------------|

• バッチ hcopy の例(プリンタキュー名は A304 となっています。)

```
@PROMPT $g$s
setlocal
set PAS=%1
set SCR=%2
set SIZ=A4
if not "%3" == "" %then% set SIZ=%3
set PRM=A304. PRM
set QUE=A304
set QPR=HCOPY. PRM
ap_LIPS -p%PAS% -i%PRM% -h%QPR% -sz%SIZ% %SCR% -j%QUE%
del %SCR%
endlocal
```

バッチ hcopy の説明

1番目の引数からコンフィグレーションファイル名 2番面の引数からスクラッチファイル名 3番目の引数か与えられた場合、用紙サイズ、省略された場合 A4 として処理します。 プロット出力プログラムを実行しプロッタに出力するデータに変換し、プロッタの接続されてい るプリントキューにパイプでデータを流します。 最後にスクラッチファイルを消去して処理を終了します。 ・ uenv ディレクトリの HCOPY.PRM

```
/ file name : HCOPY.PRM
/
Plotter-zone < 0 , 0 > < 259.5 , 199 >
G-zone-plot "YES"
V-zone-plot "YES"
/
/ end of file
```

● 例2 QPLOT コマンドで、パラメータが A0,A1,A2,A3,A4 のときはカルコンププロッ タに、パラメータが A304 のときはキャノン LBP-A304 に出力する。

・ コンフィグレーションファイル の定義

| #ACAD:BAT# "@(HOME)\exe\" | Directory of printing batch file |
|---------------------------|----------------------------------|
|---------------------------|----------------------------------|

パラメータ入力時のメッセージを明確にするために、MSG90.TXT に次のメッセージを定義する。

+(704310) ″用紙サイズ А О – А 4 又は А 3 О 4 と入力 ″

```
・ バッチ qplot の例
```

```
@PROMPT $g$s
 setlocal
  set PAS=%1
  set SCR=%2
  set OPT=%4
  if not exist %SCR% goto error
  set SIZ=A4
  if not "%3" == "" %then% set SIZ=%3
  set QPR=QPLOT.PRM
  if "%SIZ%" == "A304"goto plot1
  goto plot2
:plot1
  set PRM=A304.PRM
 set QUE=a304
 ap_LIPS -p%PAS% -i%PRM% -q%QPR% -sz%SIZ% %SCR% -j%QUE%
 del %SCR%
 goto quit
:plot2
 set PRM=CC907.PRM
 set QUE=plot
 ap_CC907 -p%PAS% -i%PRM% -q%QPR% -sz%SIZ% %SCR% -j%QUE%
 del %SCR%
 goto quit
∶error
  echo scratch file %SCR% not found
∶quit
  endlocal
```

バッチ **qplot** の説明

```
1番目の引数からコンフィフィフレーションファイル名
  2番面の引数からスクラッチファイル名
  3番目の引数から用紙サイズ、省略された場合 A4 を受け取ります。
用紙サイズに応じて処理条件を
A0,A1,A2,A3,A4 ならば、
 出力プログラム名を ap_CC907
 パラメータファイルは、CC907. PRM と QPLOT_CC907. PRM
 プリントキューは、plot
A304 ならば
 出力プログラム名を ap_LIPS
 パラメータファイルは、A304. PRM と QPLOT_A304. PRM
 プリントキューは、a304
 用紙サイズは、A4
と、それぞれに設定する。
プロット出力プログラムを実行しプロッタに出力するデータに変換し、プロッタの接続されてい
るプリントキューにデータを流します。
最後にスクラッチファイルを消去して処理を終了します。
```

・ uenv ディレクトリの QPLOT.PRM

```
/ file name : QPLOT.PRM
                         < 0 ,
″YES″
A0
        Plotter-zone
                                 0 > < 1044.5 , 801 >
A0
        G-zone-plot
                         ″YES″
A0
        V-zone-plot
                         < 0 ,
                                 0>< 722.5 , \phantom{-}554>
        Plotter-zone
A1
                         "YES"
A1
        G-zone-plot
                         "YES"
        V-zone-plot
A1
        Plotter-zone
                         < 0 .
                                 0 > < 495.6 ,
                                                 380 >
A2
        G-zone-plot
                         "YES"
A2
                         ″YES″
A2
        V-zone-plot
A3
        Plotter-zone
                         < 0,
                                 0 > < 335.2 , 257 >
                         ″YES″
A3
        G-zone-plot
                         "YES"
A3
        V-zone-plot
/
                         < 0 ,
A4
        Plotter-zone
                                 0 > < 221.7 , 170 >
        G-zone-plot
A4
                         ″YES″
Α4
        V-zone-plot
                         "YES"
/ A304
                < 0 ,
″YES″
Plotter-zone
                         0 > < 221.7 , 170 >
G-zone-plot
                 "YES"
V-zone-plot
 end of file
```

## 2.1.4.6 オフラインプロット出力

ここでは、オフライン出力で作成されたプロッタファイルをプロッタへ出力するコマンド aplot について説明します。プロッタの使用方法については、各プロッタの使用説明書をご覧ください。

● aplot の設定

Advance CAD では、OS のコマンド画面でのプロット出力を aplot と呼んでいますが、実際に aplot というプログラムが存在しているわけではありません。

バッチファイル定義の例 aplot.bat

```
@echo off
setlocal
if "%1" == "" %then% goto err
set PAS=c:\acad\uenv\ACAD
set QUE=plot
set EXE=ap_PS
set PRM=ACADPS.PRM
%EXE% -p%PAS% -i%PRM% -j%QUE% %1 %2 %3 %4 %5 %6 %7 %8 %9
goto quit
:err
echo 実行時のパラメータが指定されていません
:quit
```

sample/PLOT ディレクトリに aplot.bat ファイルがあります。exe ディレクトリにコピーした後 に、テキストエディタで内容を編集してください。

# 2.2 プリンタードライバを使用した出力

Windows のプリンタドライバを利用して出力ができます。 Windows ドライバを使用するため設定が簡単で、ドライバのあるものならどのプリンタにも出力が 可能です。

- 図面印刷(レイアウト印刷)
   図面配置された図面をドライバを利用して出力する。
   (オンラインプロット出力をドライバ経由で出力するもの)
   ダイアログによる詳細設定が可能です。
- クイック印刷(印刷)
   図面配置でない画面を原寸で図面出力をします。
   (クイック出力をドライバを利用するもの)
   注意.ラスター背景は印刷できません。
- コピー印刷(縮尺印刷)
   図面配置でない画面を用紙サイズに合わせて出力します。 (ハードコピー出力をドライバを利用するもの)
   注意.ラスター背景は印刷できません。

詳細は『第4章 Windows でのプリンタキューの設定』をご覧ください。

# 第3章 プロッタ出力プログラム

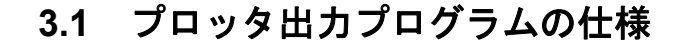

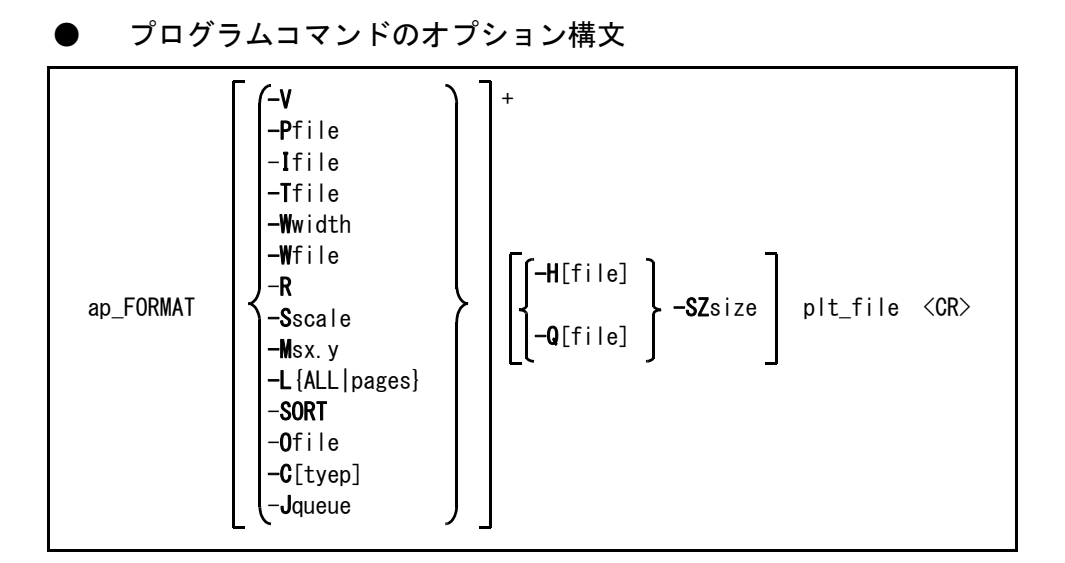

<sup>-</sup>S, -W, -R, -L, -M, -P, -SORT, -C, -T, -H, -Q, -SZ は大文字/小文字どちらも可

#### ● パラメータの説明

-V : 詳細処理情報を出力する。

-Pfile : コンフィグレーションファイル (ACAD. SET)を指定する。 このオプションを省略すると、実行ディレクトリにある ACAD. SET または環境変数 ACAD\_SET で設定されている ACAD. SET を参照する。 プロットファイルのディレクトリを使用者によって変えたいときなどに指定する。コンフィグレーションファイルは使用者ごとに作成しておき、aplot 実行時に該当するコンフィグレーションファイルを指定すればよい。

-Ifile : パラメータファイル(\*.PRM)の指定

 -Tfile : モデルタイトルまたはドローイングタイトルをファイルに記述しておき、プロッタ出力時にその内容を指示するとき使用する。 TNAME はタイトルデータファイル名。ディレクトリおよびファイル拡張子は コンフィグレーションファイルのキーワード #TITLE# の定義による。これはプロッタ出力に対してだけの反映で、モデルファイル

自体を変更するわけではない。モデルファイル自体のデータを変更したい場合は、MODEL/TITLE, DRAW/TITLE コマンドで変更する。

タイトルデータファイルの書式は以下のとおり。 注釈行 1カラム目を/とするとその行は注釈とみなし無視する。注釈行はどこでも自由に記 述できる。 モデルタイトル定義の開始を示すキーワード行 1カラム目から MODEL-TITLE と記述する。このキーワードは以下にモデルタイトル 定義が続くことを示す。 ドローイングタイトル定義の開始を示すキーワード行(図面配置ページ指定) 1カラム目から DRAWING-TITLE-nと記述する。n は図面配置ページを示す 1から 64 の数値で、以下に図面配置ページnのドローイングタイトル定義が続くことを、この キーワードで示す。 ドローイングタイトル定義の開始を示すキーワード行(全図面配置ページ) 1カラム目から DRAWING-TITLE と記述する。このキーワードは、以下にすべての 図面配置ページに共通なドローイングタイトル定義が続くことを示す。 タイトル行(モデルタイトルとドローイングタイトルに共通) タイトル番号とタイトルを1行で記述する。最初にタイトル番号を記述し、次にタイ トルの前後をダブルクォーツ (") で囲んで記述する。 タイトル番号の前後にはスペースまたはタブをいくついれてもよい。またいれなくて もよい。タイトル内にダブルクォーツを含む場合はそのまま記述する。最初と最後の ダブルクォーツ間をタイトルとみなす。

入力されているタイトルを削除する時はダブルクォーツを続けて2つ記述する。

注意

タイトルの定義は Advance CAD 中でモデルタイトルまたはドローイングタイトルを 入力する場合と全く同じ制限になる。たとえば以下のような制限がある。

- 文字長さの制限
- 入力禁止の項目には入力できない
- 必須入力項目の内容は削除できない

タイトルデータファイルの例 ファイル名:SAMPLE.TTL 1 /モデルタイトル MODEL-TITLE 1 "モデルタイトル#001" 2 "モデルタイトル#002" 3 "モデルタイトル#003" 下の行のタイトルは モデルタイトル "004 となる 1 4 "モデルタイトル"004" / 項目5のタイトルを削除する 5 "" /タイトル番号とタイトル間にスペースやタブを入れなくてもよい 200" モデルタイトル#200" /ドローイングタイトル:全図面配置ページ用 DRAWING-TITLE 1 "ドローイングタイトル#001" 2 "ドローイングタイトル#002" /ドローイングタイトル:図面配置ページ1用 **DRAWING-TITLE-1** 

-Wwidth

: 線幅ピッチを指定する。

マークとテキストを強調したいとき使う。-Wwidth を指定するとペンプロッタで描画 後コピーしたときに見やすくなる。 ここでいうマークとテキストとは、アイテムとしてのマークとテキストではなく、サ ブレコードとしての mark と text ある。したがって寸法線の矢羽・寸法値・精度記 号・リファレンスノートなどすべての mark と text を処理する。詳しい区分につい ては「プログラミングマニュアル」を参照のこと。 -Wwidth を指定するとマークとテキストは線幅2(3本線)で描画される。線と線の 間隔が指定ピッチとなる。0.02mm 間隔にしたいときは -W0.02 と指定する。 線幅ピッチを指定したときの優先順位と線幅ピッチは以下のとおり。

- (1) 部分線幅が指定されているものはその部分線幅を使用する(部分線幅として1 が指定されていても)。線幅ピッチは RVP で指定されたピッチを使用する。
- (2) 部分線幅が指定されていず、アイテムの線幅が指定されているときはアイテムの線幅を使用する。線幅ピッチは RVP で指定されたピッチを使用する。
- (3) 部分線幅もアイテムの線幅も指定されていないとき、-Wwidth で指定された線 幅ピッチを使用し、線幅2(3本線)で描画する。

-W[file] : 製図要素の各部別の線幅を指定したいとき使用する。file は線幅定義ファイル名。 例えば -WLWT. PRM というように指定する。線幅定義ファイルの書式は後述する。 file を省略すると uenv ディレクトリの LWT. PRM となる。 線幅ピッチを指定したときの優先順位と線幅ピッチは以下のとおり。

- -Wwidth でピッチが指定されていない場合は、以下の順になる。
- (1) 部分線幅が指定された(1以上)とき。線幅は部分線幅を使用する。線幅が2 以上のときの線幅ピッチは RVP で指定されたピッチを使用する。
- (2) 部分線幅が無指定(0)、アイテムの線幅が指定された(2以上)とき。線幅はアイテムの線幅を使用する。線幅ピッチは RVP で指定されたピッチを使用する。

- (3) 部分線幅が無指定(O)、アイテムの線幅も無指定(1)のとき。線幅1と する。
- -Wwidth でピッチが指定されている場合は以下の順になる。
- (1) 部分線幅が指定された(1以上)とき。線幅は部分線幅を使用する。線幅が2 以上のときの線幅ピッチは RVP で指定されたピッチを使用する。
- (2) 部分線幅が無指定(0)、アイテムの線幅が指定された(2以上)とき。 線幅はアイテムの線幅を使用する。線幅ピッチは RVP で指定されたピッチを使 用する。
- (3) 部分線幅が無指定(O)、アイテムの線幅も無指定(1)のとき。線幅2と する。線幅ピッチは -Wwidth で指定されたピッチを使用する。

ただし、-Wwidth でピッチが指定されている場合でも、切断線の曲げ部分(部分線幅が2または3の線分)の線幅については、以下の優先順位になる。

- アイテムの線幅が指定された(2以上)とき。線幅は部分線幅(2または3)
   を使用する。線幅ピッチは RVP で指定されたピッチを使用する。
- (2) アイテムの線幅が無指定(1)のとき。線幅は部分線幅(2または3)を使用 する。線幅ピッチは -Wwidth で指定されたピッチを使用する。

以上で求められた線幅とピッチが設定されるが、最終的にはペン割付の設定によって、 以下のように描画される。

ペン割付が線幅以外に設定されている場合は、線の本数は線幅の2倍から1を引いた数となる。線幅1は1本線、線幅2は3本線、線幅3は5本線で描画される。 線と線の間隔がピッチとなる。

ペン割付が線幅に設定されている場合は、求められた線幅に割り付けられたペンを使用し、1本線で描画する。
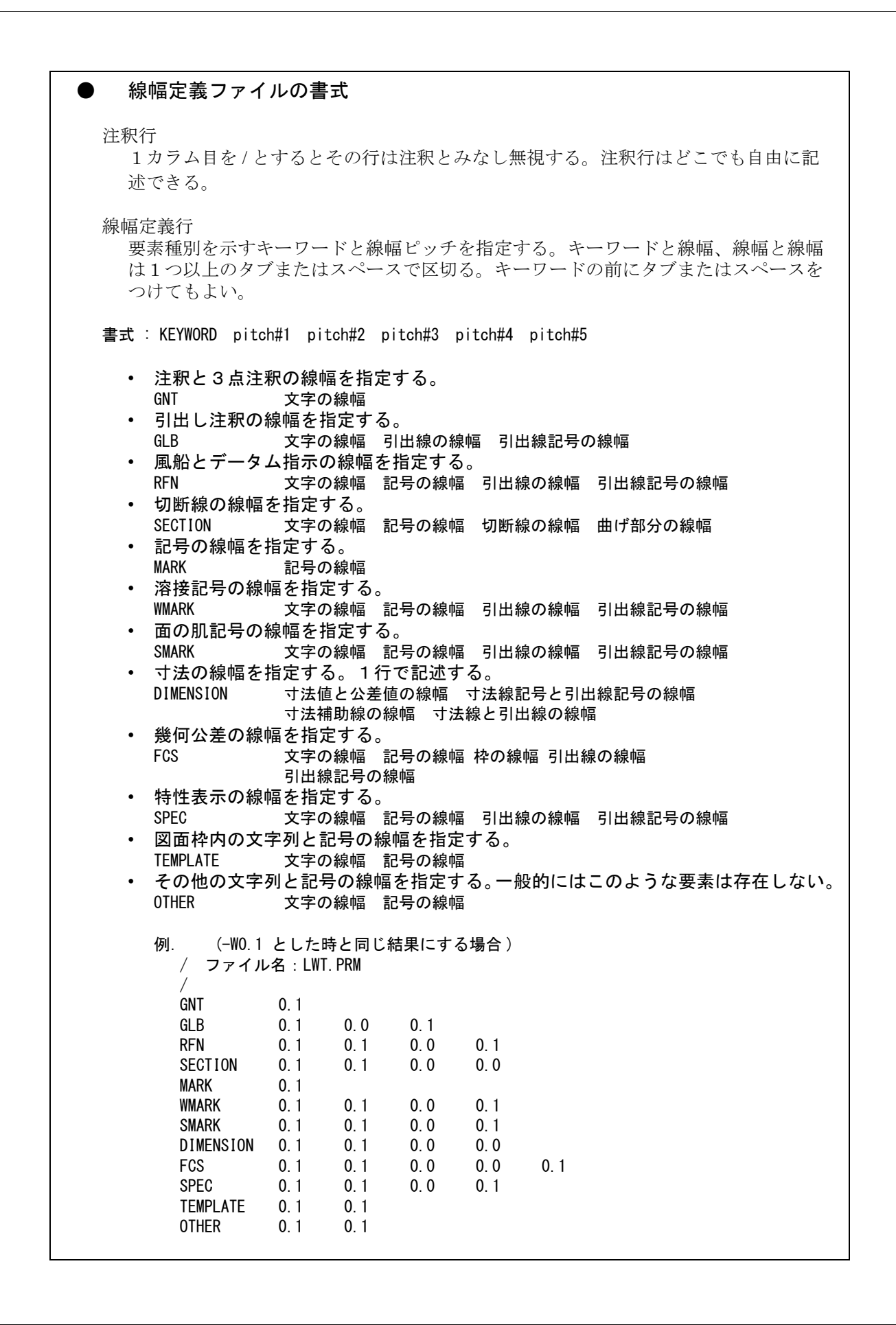

| -R : 図面を 90° 回 | 回転して描画するとき指定する。 |
|----------------|-----------------|
|----------------|-----------------|

-Sscale : プロッタ出力時の縮尺を指定する。1/2 にしたいときは -S0.5 と指定する。デフォルトは 1.0 。

-Msx.y : アウトラインフォントをプロット出力するとき指定する。 アウトラインフォントの塗りつぶしを行う際の、多角形塗りつぶしの最大点数・直線 で補間する場合の間隔・外枠の直線を作図するかどうかの制御を行う。 -M<値>の形式で指定する。 -Mに続けて指定するく値>の意味は以下のとおり。 符号部 : 正ならば、外枠の直線を作図する。 負ならば、作図しない。

整数部 ジラ角形塗りつぶしの最大点数。(4以上、または0)

小数部 : 直線で補間する場合の間隔

あらかじめ最適な初期値を設定してあるので通常このパラメータを指定する必要はほ とんどない。塗りつぶしがうまく処理されない場合に、この指定を変更するのが有効 である。

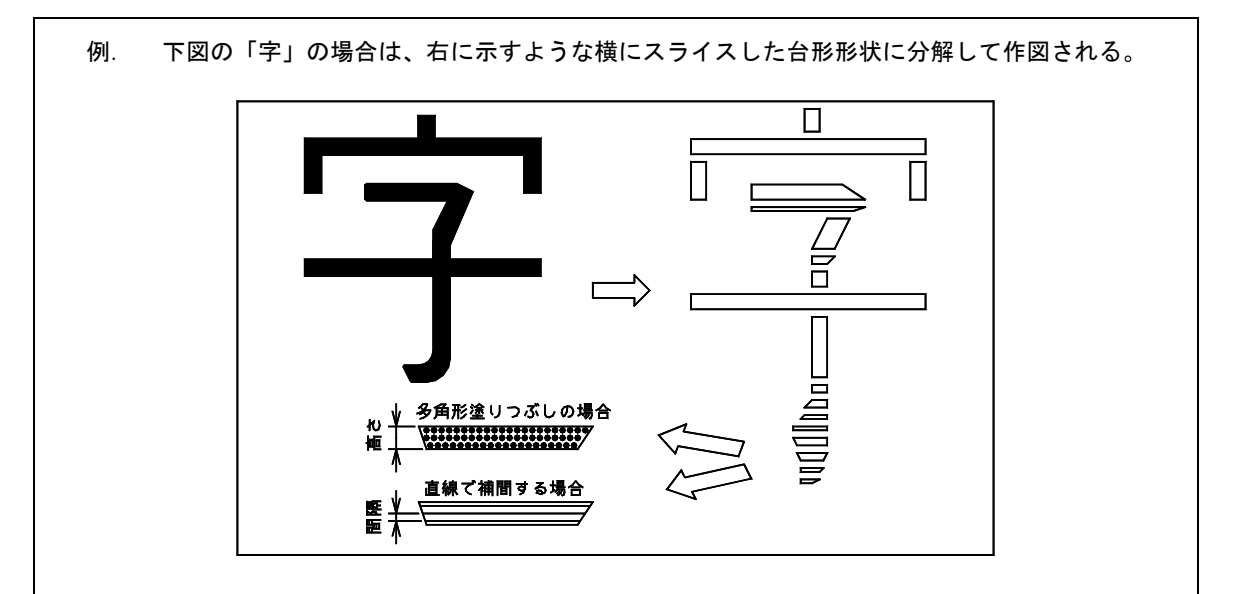

多角形塗りつぶしの場合でも、スライスされた台形の高さが、小数部で指定する補間 間隔以下の場合は、出力データを少しでも減らすために直線で描画する場合もある。

現状では多角形の最大点数に4以上の値を指定しても、台形で塗りつぶしで処理する ため、効果は同じ。

| プロット出力<br>プログラム名    | 多角形<br>最大点数 | デフォルト<br>設定値         | 概算出力<br>データ量      |
|---------------------|-------------|----------------------|-------------------|
| <del>ap_CC965</del> | -0          | <del>-MO. 0625</del> | <del>- 2568</del> |
| ap_LIPS             | 360         | -M4. 1058            | 667               |
| ap_DSCAN            | 1023        | -M4. 0625            | 1489              |
| ap_HPGL             | 可変          | -M4. 0625            | 9517              |
| ap_RPDL             | 0           | -MO. 1058            | 4534              |
| ap_ART2             | 256         | -M4. 1058            | 5756              |
| ap_T0Y0             | 127         | -M4. 0625            | 1180              |

各プロット出力プログラムの参考数値

 多角形最大点数が0のプログラムは、現状では、すべて直線補間で処理する。
 概算出力データ量は、文字高さ 5mm で描画した場合の1文字当たりの出力データ 量(単位:byte)を表す。文字の大きさや種類により大幅に増減があるが、一つの 参考数値として掲載した。 -L{ALL|page} : プロット出力する図面配置頁を指定する。-L に続けて、出力する頁を数字で入力す る。複数の場合は、カンマ(,) で区切る。範囲指定は - で区切る。全部の頁を出力 するときは、英字で ALL と入力する。 例. 1 頁から 10 頁までと、12 頁を出力する場合 aplot TEST -L1-10,12 全頁を出力する場合 aplot TEST -LALL -SORT ペンの番号順に出力図形をソートし描画する。一部のペンプロッタなど、ペン切り換 えに著しく時間がかかる機種の場合に有効。ソートは、1図面の範囲でだけ行われる。 ソート指定の有無にかかわらず、図面枠はそれ以外の実図面の形状に先行して描画さ れる。 -Ofile : 出力ファイル指定 -C[type] 使用するペン割付タイプを指定する。省略時はプロットファイル内に設定されている . ペン割付タイプを使用する。 ペン割付タイプ (参考:対応コマンド名) : カラー番号をペン番号とする (PEN/USECLR)0 アイテムタイプに対するペン割付を使用する (PEN/ITM) 1 2 クラス番号に対するペン割付を使用する (PEN) レビジョン番号に対するペン割付を使用する (PEN/REV) 3 (PEN/LFT) 4 線種番号に対するペン割付を使用する 線幅番号に対するペン割付を使用する 5 (PEN/LWT)**-C**のみ: プロットファイル内に設定されているペン割付タイプを使用す る。これは出力処理がバッチファイルなどで記述されていて、ペ ン割付タイプがすでに指定されている場合に、その指定を打ち消 すときに使用する。 注意. 使用するペン割付タイプを指定するもので、ペン割付そのものを設 定することはできない。ペン割付はあらかじめ設定しておかなけれ ばならない。 例. ペン割付タイプをクラス番号に対するペン割付で出力する場合 aplot -c2 TEST -Jqueue 出力プリントキュー指定(Windows版のみ) 空白を含むプリントキュー名を指定する場合は、 -J"HP designJet 600 (C2847A)" などのように、プリンタキュー名の前後に ″を付け る。 -H[file] : コマンド HCOPY で出力するとき指定する。 file は HCOPY の作画領域定義ファイル名。file を省略すると uenv ディレクトリの HCOPY.PRM となる。 : コマンド QPLOT で出力するとき指定する。 -Q[file] file は QPLOT の作画領域定義ファイル名。file を省略すると uenv ディレクトリの QPLOT. PRM となる。 -SZsize : HCOPY/QPLOT のときの作画領域定義ファイル中の該当する行を選択するとき指定する。 省略すると全ての行が該当する。 プロットファイル名。ファイル拡張子は省略可。 plt file · ファイル名を複数指定できる。 静電プロッタのレイアウトを1回の aplot で行なうと、 用紙の無駄をはぶけ る。例えば TEST1 と TEST2 を次のように別々にプロッタに出力すると、 まず TEST1 の図面だけがレイアウトされる。 prompt% aplot TEST1 <cr> prompt% aplot TEST2 <cr>

TEST1の図面が出力され、つぎに TEST2の図面がレイアウトされる。この間に用紙の無駄がでてしまうが、つぎのように入力すると無駄が減る。 prompt% aplot TEST1 TEST2 <cr>

ただし静電プロッタ側のローカルレイアウト機能を使っている場合は、一度に出力しても数回に分けて出力しても同じ結果になる。図面配置のとき に大きい図面順に配置しておくと、用紙が有効に使える。

ワイルドカードを指定できる。

ワイルドカードを指定したとき、unix はそれを展開してからプロットプログラ ムへ渡す。通常プロットファイルは files ディレクトリ内にあり、プロットプロ グラムは work ディレクトリで起動する。たとえば prompt% aplot TEST\* <cr>

としたとき、unix は work ディレクトリ内の TEST で始まるファイルを 捜す。

これでは files ディレクトリのファイルを取り出すことはできない。正 しい結果を得るためには、

prompt% aplot /usr/acad/files/TEST\*.PLT <cr>

と入力すればよいが、これは面倒である。したがって unix にワイルド カードの展開をさせないように指示した方がよい。

unix コマンド set noglob を行なうと展開しないように、unset noglob を行うと展開するよう指定できる。ログイン時は unset noglob の状態 になっている。プロット出力の alias の前後にこの定義を入れておくと よい。

### )例

prompt% aplot -PCTC.SET filename<cr>
prompt% aplot -S0.5 -W0.02 filename<cr>
prompt% aplot -W0.02 filename<cr>
prompt% aplot -R -HTEST.PRM -SZA4 TEST<cr>

# 3.2 モデルファイルからのプロット出力

モデルファイル名を指示してプロッタ出力 (aplot) を実行できます。ただしプロッタ出力するモデルは以下の状態で保存してなければなりません。

- 図面配置をする。
- プロッタ出力コマンド PLOT または PLOT/ONN で出力頁を設定する。このとき実際に出力する必要はない。
- その後モデルを保存する。

このようにして保存されたモデルは、Advance CAD を起動しないで直接プロッタへ出力できます。

### ● ファイル名の指定方法

プロッタ出力するモデルファイル名には拡張子をつける必要があります。拡張子を省略するとプロッタ出力時に使用するコンフィグレーションファイル (ACAD.SET) 内のキーワード #PLOT# に記述されているディレクトリ名およびファイル拡張子を使用するからです。プロットファイルとモデルファイルを違うディレクトリに保存している場合は、ディレクトリ名も指示する必要があります。 たとえば下記のようになります。

prompt% aplot c:/acad/files/TEST\*.MDL

# 第4章 全機種に共通の設定

本章では、個々の機種に依存しないパラメータファイルの設定項目について説明します。 実際に設定作業を行う場合は、本章の記述と各機種ごとの記述の両方を参照して設定し てください。

# 4.1 パラメータファイル (PRM) の書式

### (1) 注釈

1カラム目が / の行は、その行全体が注釈です。 行の途中で、空白(スペースかタブ)の後に / がある部分以降は注釈。

### (2) キーワード行の形式

### キーワード = データ / 注釈

の形式で構成される行だけが有効な設定指定行です。 キーワード中の英小文字は、すべて大文字に変更されます。 データ部が長くて1行に納まらない場合、行末にバックスラシュ()を置き、行を継続します。継続 の途中の行に行末注釈がある場合も、継続は以下のようにバックスラシュを改行の直前に指定しま す。

### キーワード = データ1 空白 / 注釈1 ¥ データ2 空白 / 注釈2 ¥ データ3 空白 / 注釈3

行の途中の空白(スペースかタブ)は、原則として無視されます。 意識的に空白などを入れる場合は、次のバックスラッシュ記法を使います。

| 記法      | 意味           | 8 進数           | 16 進数         |
|---------|--------------|----------------|---------------|
| ¥Ε      | エスケープ        | ¥033           | ¥x1B          |
| ¥b      | バックスペース (BS) | ¥010           | ¥x08          |
| ¥f      | フォームフィード(FF) | ¥014           | ¥x0C          |
| ¥n      | ラインフィード (LF) | ¥012           | ¥x0A          |
| ¥r      | キャリジリターン(CR) | ¥015           | ¥x0D          |
| ¥t      | 水平タブ (HT)    | ¥011           | ¥x09          |
| ¥タブ     | 水平タブ (HT)    | ¥011           | ¥x09          |
| ¥¥      | バックスラシュ      | ¥134           | ¥x5C          |
| ¥空白     | スペース         | ¥040           | ¥x20          |
| ¥8 進数   | 任意の8進数文字表示   | (¥000 ~ ¥0177) |               |
| ¥x16 進数 | 任意の16進数文字表示  |                | (¥x00 ~ ¥x7F) |

### 4.2 パラメータ行の種類

(1) size 行

size = offset\_x , offset\_y , rotate , scale

図面サイズごとの原点位置の補正および回転,縮尺の設定を行います。

: 図面サイズ (AOY, AOT, A1Y, A1T, A2Y, A2T, A3Y, A3T, size A4Y, A4T, A0YL, A0TL, A1YL, A1TL, A2YL, A2TL, A3YL, A3TL, A4YL, A4TL のいずれか) AOY = A0 横長 A1Y = A1 横長 A2Y = A2 横長 A3Y = A3 横長 A4Y = A4 横長 AOT = A0 縦長 A1T = A1 縦長 A2T = A2 縦長 A3T = A3 縦長 A4T = A4 縦長 AOYL = A0 横長、長尺 A1YL = A1 横長、長尺 A2YL = A2 横長、長尺 A3YL = A3 横長、長尺 A4YL = A4 横長、長尺 AOTL = AO 縦長、長尺 A1TL = A1 縦長、長尺 A2TL = A2 縦長、長尺 A3TL = A3 縦長、長尺 A4TL = A4 縦長、長尺 短辺で用紙サイズ AO ~ A4 を決定し、長辺が規格サイズを超えて いる場合を長尺図面とする。 : X 軸方向の原点移動調整量 (mm) offset x offset y Y 軸方向の原点移動調整量(mm) rotate : 原図面に対する回転出力指定 0 = 回転しない 1 = 90 度回転する 2 = 180 度回転する 3 = 270 度回転する scale : 原寸に対する縮尺(正の実数) (2) @draw 行 @draw = offset\_x , offset\_y , rotate , scale 特定の図面枠の原点位置の補正および回転、縮尺の設定を行います。 draw : 図面枠名 (図面枠シンボル名。拡張子 SYM は記述しない) offset\_x : X 軸方向の原点移動調整量(mm) Y 軸方向の原点移動調整量(mm) offset\_y rotate : 原図面に対する回転出力指定 0 = 回転しない 1 = 90 度回転する 2 = 180 度回転する 3 = 270 度回転する scale : 原寸に対する縮尺(正の実数)

#### LW 行 (3) LW [n] = width

ペン割り当てが線幅以外の場合の、線幅番号 (n=1~15) に対する実際の描画線幅を規定します。 widthの単位は mm。n を省略した指定は、個別の線幅番号が指定された以外の全線幅の初期値を設 定します。以上のいずれの指定もない場合、前バージョンと互換性をとるため、線幅(n) = (RVPの 線幅ピッチ)\*(n\*2-1)の関係で初期値が設定されています。

### (4) PW 行 PW [n] = width

ペン割り当てが線幅の場合の、ペン番号 (n=1~256) に対する、実際の描画線幅を規定します。 widthの単位 mm。n を省略した指定は、個別のペン番号が指定された以外の全ペン番号の初期値を 設定します。以上のいずれの指定もない場合、RVPの線幅ピッチが初期値として設定されています。

RASTER 行 (5)RASTER = { Yes | No | Horizontal | Vertical | Mesh }

ラスタデータの出力の制御を指定します。

| Yes        | :   | 出力する。                   |
|------------|-----|-------------------------|
| No         | :   | 出力しない。                  |
| Horizontal | :   | 水平のラインラスターで出力する。        |
| Vertical   | :   | 垂直のラインラスターで出力する。        |
| Mesh       | :   | 水平と垂直のラインラスターで出力する。     |
| この指定を省略し   | した場 | 湯合は Yes です。             |
| ラスターの色指定   | 宦を行 | テうのは、RAS_COLOR に移行しました。 |

(6) HARD\_LWIDE 行 HARD\_LWIDE = { Yes | No | Pen }

線幅の描画を、ハードウェアの線幅機能を使って行うかどうかを指定します。

Yes

No

: ハードウェアの機能を使う。 : ハードウェアの機能を使わない。

Pen : ハードウェアの機能を使わない。且つ描画順序をペンプロッタに適合。 出力プログラムにより、指定可能な値、初期値が以下のように規定されています。

| プログラム    | Yes | No | Pen | 初期値 | 最大線幅                    |
|----------|-----|----|-----|-----|-------------------------|
| ap_PS    | 0   | 0  | 0   | Yes | 規定なし                    |
| ap_LIPS  | 0   | 0  | 0   | Yes | 21.59mm (255dots)       |
| ap_RPDL  | 0   | 0  | 0   | Yes | 1.5mm (16dots)          |
| ap_ART2  | 0   | 0  | 0   | Yes | 規定なし                    |
| ap_HPGL  | 0   | 0  | 0   | Yes | 409.6mm (16384dots)(*1) |
| ap_CC907 | 0   | 0  | 0   | No  | ハードウェア線幅機能不可(*3)        |
| ap_DSCAN | 0   | 0  | 0   | Yes | 100. Omm                |
| ap_T0Y0  | 0   | 0  | 0   | Yes | 1.016mm (16dots)(*2)    |
| ap_CC965 | *   | Ð  | Ð   | Pen | <del>ハードウェア線幅機能なし</del> |

(\*1) HP-GL/2 の機種のみ

(\*2) 機種によっては、2.032mm (32dots)。

(\*3) ライブラリルーチンの仕様により、利用できない。

### HARD LWIDE 行と LW 行・PW 行の関連

ペンプロッタ、もしくは、初期の静電プロッタなど、ハードウェアの持つデータ仕様がペンプロッ タと同等の機能しか搭載されていない機種の場合、PW 行やLW 行の指定による線幅指定を、そのま ま出力データに反映できないので、従来も行われていたように、ソフトウェアで多重平行線を引き、 指定の幅の線を描きます。従来と異なるのは、単一の線幅定数に対する整数倍の線幅系列しか指定 方法がなかったのに対し、個々のペン番号、線幅番号に独立し各個に線幅を設定できるようになっ たことです。

逆に、これらペンプロッタ等の機種で、多重平行線での出力を回避し、ペン番号だけのシンプルな 1本線描画で出力したい場合は、LW行、PW行の指定を明示的に幅0.0と指定する必要が有ります。

### PENWD 行と LW 行・PW 行の関連

従来、いくつかの機種の出力プログラムで、PENWD 行によるペン幅指定が行われていました。こ の指定は現在も有効ですが、LW 行・PW 行いずれかの指定がされると、排他的に PENWD の指定を <u>使わないようになっています</u>。

#### 4.3 プリント・オプション (POP) ファイル

Windows のプリンタドライバを使用する出力において、詳細な出力条件を設定するパラメータファイル を、POP(プリント・オプション・ファイル)として用意しています。

このファイルは、従来のパラメータファイル (PRM) に相当しますが、コメントの形式などを、Windows の INI ファイルの様式に類似させましたので、PRM ファイルとは別にコンフィグレーションファイル の#PLOT:OPT#の項目で取り扱っています。もし、#PLOT:OPT#の項目がない場合には、POPファイル の指定はできません。

POP ファイルの各行は、

 $KEYWORD = data, data, \cdots$ ; comment

の形式で、セミコロン以降がコメント注釈になります。

data 項目中のスペースは通常無視されます。文字列中に入れる空白を有効にしたい場合、data 項目の前 後を二重引用符 (") で括ってください。

タブ文字は、いずれの場合も無視されます。文字列中であっても任意に挿入できます。 data 項目が長くなってしまって行が見づらい場合には、行末にバックスラッシュを置き行の継続ができ

ます。

POP ファイルは、

- 印刷設定ダイアログで明示的に選択された場合 (1)
- PLOT/PRINT、HCOPY/PRINT、QPLOT/PRINT コマンドで明示的に指定される場合 (2)
- プリンタ名から暗示的に指定する場合 (3)
- (4) プリンタ名の英数字のみから暗示的に指定する場合

の4段階で指定されます。

たとえば指定が、

| #PLOT:OPT# のディレクトリ指定  | : | ″c∶¥acad¥uenv¥″   |          |
|-----------------------|---|-------------------|----------|
| #PLOT∶OPT# のファイル拡張子指定 | : | !. POP !          |          |
| プリンタ名                 | : | HP DesignJet 650C | (C2858A) |

プリンタ名

の場合、(1),(2)の明示指定がなければ、

c:¥acad¥uenv¥HP DesignJet 650C (C2858A).POP

### c:¥acad¥uenv¥HPDesignJet650CC2858A. POP

の順で設定ファイルがあるかどうか探します。このため、プリンタ名には短く簡潔な英数字名を付ける ことを推奨します。

### ● カラーの指定

COLOR [n] = r,g,b RAS\_COLOR = r,g,b n : ペン番号 (1からペンの最大数まで)

ペン番号を省略した COLOR 行は、全カラーの初期値を設定します。 COLOR n 行は、個々のペン番号に対する色の割合を規定します。 RAS\_COLOR 行は、ラスター背景の色割合を規定します。 r,g,b は、0% ~ 100% で、3原色の混合割合を指定します。ちなみに、黒は、0,0,0、白は、 100,100,100 となります。 カラープリンタの場合にのみ、この指定が有効になります。白黒プリンタの場合(もしくはプリ ンタドライバが白黒用の設定の場合)、この指定をしてもカラーの出力は行われません。

### 線幅の指定

線の太さはプリントオプションファイル内の PW 行と LW 行で指定します。

[配置されたアイテムの線の太さ]

線幅によるペン割付 (PEN/LWT) の場合は PW だけで線の太さを決定します。

 線幅によるペン割付以外(クラス、レビジョン、線種、アイテムタイプ)の場合は「PW で 決定した線の太さ」と「LW で決定した線の太さ」の太い方を採用します。
 太い方を採用することにより「アイテムに線幅をつけている場合」も「アイテムに線幅をつけないでクラスによるペン割付で線幅を表現する場合」にもおなじプリントオプションファイルが使用できます。

[図面枠とページタイトルの線の太さ]

- 図面枠およびページタイトルは図面枠の各構成アイテムのクラス番号をペン番号とし「PW で決定した線の太さ」と「LWで決定した線の太さ」の太い方を採用します。
- (1) PW 行
  - PW [n] = w
     n : ペン番号(1からペンの最大数まで)
     w : 線の太さ(単位は mm、0.05 から10.0 まで)

ペン番号 (n=1~256) に対する、実際の描画線幅を規定します。

- (2) LW 行
  - LW [n] = w n:アイテムの線幅番号(1から15) w:線の太さ(単位はmm、0.05から10.0まで)

線幅番号に対する実際の描画線幅を規定します。

(3) PW 行、LW 行の初期値

プリントオプションファイルを使用しない場合またはプリントオプションファイル内で設 定されていないペン番号または線幅番号の線の太さは以下の値になります。

線種線幅定数の「線幅のピッチ」をαとする。()内はαが0.1のときの例。

 PW1, LW1 =  $\alpha * 1$  (0.1)

 PW2, LW2 =  $\alpha * 3$  (0.3)

 PW3, LW3 =  $\alpha * 5$  (0.5)

 PW4, LW4 =  $\alpha * 7$  (0.7)

- (4) 例
  - ・ 白黒出力のとき

カラー出力のとき カラー出力をする場合は色を決定するためにペン割付を行い、アイテムの線幅で線の太 さを表現します。 そのためには「ペン番号による線の太さ」を「アイテムの線幅による線の太さ」より小 さくなるように設定しておく必要があります。

COLOR 1 = r, g, b // COLOR 行を参照 COLOR 2 = r, g, b . PW = 0.05 // ペン番号による線の太さを最小太さにしておく LW = 0.1 LW 1 = 0.1 LW 2 = 0.3 LW 3 = 0.5 LW 4 = 0.7 .

- その他の機能
  - FILEOUT, FILE\_BAT 指定行
     FILE\_OUT = out\_file\_name
     FILE\_BAT = bat\_file\_name

図面印刷ダイアログ内の「ファイルに出力」のチェックボックスをマークした場合の、出 カファイル名と、それを使ったバッチファイルの実行を規定します。

FILE\_OUT の行は、任意のパス名を指定できます。パス名には、既存のドライブ・ディレクトリ名ならば任意に指定できます。ただし書き込み権が有る必要があります。ファイル名には、固定のファイル名の他、連続して出力を行った場合に、出力ファイルがかち合わないように、以下の変数指定が可能です。

- \$ と1文字の英字
  - \$Y 西暦4桁 \$M 月2桁(01~12)
  - \$D 日2桁 (01~31)
  - \$h 時 2 桁 (00 ~ 23)
  - \$m 分2桁(00~59)

- \$s 秒 2 桁 (00 ~ 59)
- \$t ミリ秒3桁 (000~999)
- \$E コンフィグレーションファイル ファイルの #PLOT:OUT# キーワードで指定した ファイル拡張子
- \$\$ 文字「\$」
- % 環境変数 % 指定された環境変数の値を展開します %% は文字「%」
   この行の指定が無い場合は、実行時に出力ファイルを問い合わせるダイアログが表示されます。ディレクトリ指定を省略した場合のデフォルトは、コンフィグレーションファイル の #PLOT:OUT# キーワードの指定するディレクトリになります。 ファイル拡張子は、ファイル名中にピリオド「.」が無ければ自動的に、ピリオド

「.」がある場合は、\$Eで明示的に指定した場合に付加されます。

FILE\_BAT 行は、ファイル出力されたプリントデータを、バッチプロセスで処理したい場合のバッチファイルを指定します。任意のパス名を指定できますが、パス名を省略した場合は、コンフィグレーションファイルの#ACAD:EXE#のキーで規定されるディレクトリ名が付加されます。\$と1文字の英字、%環境変数%などの置き換えはありません。

このバッチファイルの実行時の引数として、以下の3つの文字列が渡されます。

第1引数 出力ファイルのフルパス名 (例:c:¥acad¥work¥P1234.prn)

第2引数 同ファイルと拡張子名

第3引数 同ドライブとディレクトリ名 c:¥acad¥work

この機能は、oplot.bat なとど同様に、バッチファイルで他のシステムにプリント出力を転送出力する場合のほか、プリンタドライバの出力ファイルを他の用途に使う処理を記述するのに利用できます。

P1234. prn

Advance CAD で起動コマンドするコマンド (PLOT/PRINT, QPLOT/PRINT, HCOPY/PRINT) において、モディファイア ERRCHK を指定すると、バッチファイルの実行過程をコマンド プロンプト画面で確認し、エラーなどの発見を容易にすることができます。 バッチファイルの実行過程を逐一確認するために、バッチファイルの先頭で標準的に設定 されている「@echo off」の指定は入れないでください。 ここで起動されるコマンドプロンプト画面は、画面バッファ 1000 行で実行されます。

(2) AUTO\_SCALE\_MARGIN 指定行 AUTO\_SCALE\_MARGIN = margin

> PLOT/PRINT コマンドのダイアログボックスで自動縮小を指定した場合の、自動縮小をするマージンを指定します。紙面サイズに対し描画エリアのサイズが、この値より大きく超 過する場合、紙面サイズまで自動的に縮尺を計算して適用します。単位はmm。この指定 がない場合のデフォルトは、1mmです。 自動縮尺を指定して出力された図面の端が、プリンタの有効印字領域との兼ね合いで欠け る場合に適宜微調整のため指定してみてください。

(3) TITLE 指定行

text

TITLE = "text"[, height[, offx[, offy[, lspace]]]]

TITLE 行は、画面印刷の表題項目の内容を設定します。

任意の文字列を指定できます。text の前後を二重引用符(″)で括ると空白 を含む文字列を指定できます。二重引用符(″)で括くらないと空白は除外さ れます。文字列中に可変項目として以下の変数指定が可能です。

- \$と1文字の英字
  - \$Y 西暦4桁
    - \$M 月2桁(01~12)
  - \$D 日 2 桁 (01 ~ 31)
  - \$h 時 2 桁 (00 ~ 23)

分2桁(00~59) \$m 秒2桁 (00~59) \$s ミリ秒3桁(000~999) \$t \$F モデル名 \$P モデルのディレクトリ名を含むフルパス名 \$\$ 文字「\$」 %環境変数% 指定された環境変数の値を展開します %%は文字「%」 複数行に表示する場合は、「¥n」(バックスラッシュと小文字の n)で改行をあらわ します。 文字の高さをmm単位で指定します。指定可能な範囲は、1.0~20.0。省略 height 時の初期値は、3.5mmです。 offx 表題の印字位置の横方向の微調整量を指定します。用紙の印字領域の端から mm単位で、指定可能範囲は、0.0~100.0。省略時の初期値は、3mmです。 offv 表題の印字位置の縦方向の微調整量を指定します。用紙の印字領域の端から mm 単位で、指定可能範囲は、0.0~100.0。省略時の初期値は、3mm です。 複数行に表示する場合の行間隔を文字高さに対する比率で指定します。指定 Ispace 可能範囲は、0.0~1.0。省略時の初期値は、0.5です。

この行の指定が無い場合は、"Model: \$F Date: \$M/\$D \$h: \$m" が初期値で設定されています。

▶ コピー印刷、クィック印刷で図面枠を使用する

HCOPY/PRINT = パラメータファイル名 QPLOT/PRINT = パラメータファイル名

パラメータファイル名 コピー印刷/クィック印刷で使用するパラメータファイル名を記述する。 パラメータファイルの場所や書式はコピー出力/クィック出力と同じパラ メータファイルが使用できる。 RAS\_COLOR = 50, 90, 50; R,G,B(%)

COLOR 1 = 0, 0, 0; Pen 1: Black

・ プリントオプションファイルの例

```
/ COLOR. POP
RAS_COLOR = 50, 90, 50 ; R, G, B (%)
                 0,
COLOR \quad 1 = 0,
                      0 ; Pen 1: Black
COLOR
       2 = 100,
                  0.
                       0 ; Pen 2: Red
COLOR
       3 = 0, 100,
                       0
                          ; Pen 3: Green
                  0, 100
COLOR
       4 =
             0.
                          ; Pen 4: Blue
       5 = 100, 100,
                      0
                          ; Pen 5: Yellow
COLOR
COLOR
       6 = 100,
                  0, 100
                          ; Pen 6: Magenta
COLOR
       7 =
            0, 100, 100
                          ; Pen 7: Cyan
COLOR
       8 = 80,
                80, 80
                          ; Pen 8: Glay
PW
     = 0.05
LW
    = 0.1
LW 1 = 0.1
LW 2 = 0.2
LW \ 3 = 0.3
LW \ 4 = 0.4
LW 5 = 0.5
```

| LW 7 = 0.7<br>LW 8 = 0.8<br>LW 9 = 0.9<br>LW 10 = 1.0<br>LW 11 = 1.1<br>LW 12 = 1.2<br>LW 13 = 1.3<br>LW 14 = 1.4<br>LW 15 = 1.5<br>LW 16 = 1.6<br>/<br>QPLOT/PRINT = QPLOT.PRM<br>HCOPY/PRINT = HCOPY.PRM<br>/<br>/ End of file |
|----------------------------------------------------------------------------------------------------|
| / MONOCHROME. POP                                                                                                    |

```
PW
     = 0.05
LW
    = 0.1
LW 1 = 0.1
LW 2 = 0.2
LW 3 = 0.3
LW \ 4 = 0.4
LW 5 = 0.5
LW 6 = 0.6
LW 7 = 0.7
LW 8 = 0.8
LW \ 9 = 0.9
LW 10 = 1.0
LW 11 = 1.1
LW 12 = 1.2
LW 13 = 1.3
LW 14 = 1.4
LW 15 = 1.5
LW 16 = 1.6
QPLOT/PRINT = QPLOT. PRM
HCOPY/PRINT = HCOPY. PRM
```

/

/ End of file // QPLOT.PRM / / A4 / A4 Template-name "COPYA4.SYM" A4 Plotter-zone < 33.6 , 6.5 > < 290.5 , 203.5 > A4 G-zone-plot "NO" A4 V-zone-plot "YES" A4 P-number-size "3.0" /A4 P-number-form "PIC.%d" / / B4

```
B4 Template-name "COPYB4.SYM"
B4 Plotter-zone \ < 39.3 , 6.5 > < 357.5 , 250.5 >
B4 G-zone-plot
                  ″NO″
B4 V-zone-plot
                  ″YES″
B4 P-number-size "3.0"
/B4 P-number-form "PIC.%d"
1
/ A3
/
A3 Template-name "COPYA3.SYM"
A3 Plotter-zone < 43.2, 6.5 > < 413.5, 290.5 >
                   ″N0″
A3 G-zone-plot
                  "YES"
A3 V-zone-plot
A3 P-number-size "3.0"
/A3 P-number-form "PIC.%d"
/
/ End of file
/ HCOPY. PRM
/
/ A4
/
A4 Template-name "COPYA4.SYM"
A4 Plotter-zone \phantom{0}< 33.6 , 6.5 > < 290.5 , 203.5 >
                  ″NO″
A4 G-zone-plot
A4 V-zone-plot
                  "YES"
A4 P-number-size "3.0"
/A4 P-number-form "PIC.%d"
/
/ B4
/
B4 Template-name "COPYB4.SYM"
B4 Plotter-zone \langle 39.3 , 6.5 \rangle \langle 357.5 , 250.5 \rangle
                   ″N0″
B4 G-zone-plot
                   "YES"
B4 V-zone-plot
B4 P-number-size "3.0"
/B4 P-number-form "PIC.%d"
/
/ A3
/
A3 Template-name "COPYA3.SYM"
A3 Plotter-zone
                  < 43.2 , 6.5 > < 413.5 , 290.5 >
                  ″NO″
A3 G-zone-plot
                  ″YES″
A3 V-zone-plot
A3 P-number-size "3.0"
/A3 P-number-form "PIC.%d"
/ End of file
```

サンプルでは「グラフィックゾーンは描画しない」「ピクチャ番号は描画しない」設定になっています。

# 第5章 キヤノン LaserShot プリンタ

ハードウェアの設定方法および詳細はメーカー提供の操作説明書をご覧ください。

# 5.1 ap\_LIPS に固有のパラメータ

(1)

(2)

(3)

(4)

(全機種に共通のパラメータは、『第4章 全機種に共通の設定』をご覧ください)

MODEL 行 MODEL = nameMODEL = wx, hy, sx, sy, dpi プリンタの機種名を指定します。 最初の形式は、 name で、最大用紙サイズ("A3" または "B4")を指定します。 最大用紙サイズに続けて"/"を入れて、プリンタ名などの注釈が記述できま す。 たとえば、A3、A3/LBP750 など。 または、第2の形式により、 : 用紙の幅 (mm) WX : 用紙の高さ (mm) hy SX X 軸方向の縮尺 : sy Y 軸方向の縮尺 : dpi : 解像度 (dots/inch) で指定します。 これらの指定がない場合は、最低限 A4 のサイズはあるだろうという推定で、 最大用紙サイズ A4 の機械としての初期値が設定されています。 LEVEL 行  $LEVEL = \{ 2 | 3 \}$ LIPS のレベルを指定します。 : LIPS II+ 2 : LIPS III 3 省略時の初期値は、2。 JOBHEAD 行 JOBHEAD = data 1回の出力ジョブの先頭で、プリンタの設定を行うのに必要な命令を記述し ます。 : LIPS の命令を記述します。 data 省略時は、何も付加されません。 JOBTAIL 行 JOBTAIL = data

(5)

(6)

(7)

| 1回の出力ジョブの最後<br>data :<br>省略時は、何も付加され                                                              | で、プリンタの設定を行うのに必要な命令を記述します。<br>LIPS の命令を記述します。<br>ません。                                                                                                    |
|---------------------------------------------------------------------------------------------------|----------------------------------------------------------------------------------------------------|
| DRWHEAD 行<br><b>DRWHEAD = data</b>                                                                |                                                                                                    |
| 1回の出力図面の先頭で<br>data :<br>省略時は、以下のコマン<br>¥E[z<br>¥Ec<br>¥EP31:300:1J¥E¥¥<br>¥E<<br>¥E[1v<br>¥E[??p | 、プリンタの設定を行うのに必要な命令を記述します。<br>LIPS の命令を記述します。<br>ドが出力されます。<br>メモリー開放命令<br>ハード・リセット命令<br>300DPI, JIS コード (LEVEL=3 のとき)<br>ソフト・リセット命令 (LEVEL=3 のとき)<br>コピー数 1<br>用紙サイズ選択 (??=14, 15 : A4、24, 25 : B4、12, 13 : A3) |
| DRWTAIL 行<br><b>DRWTAIL = data</b>                                                                |                                                                                                    |
| 1回の出力図面の最後で<br>data :<br>省略時は、以下のコマン<br>¥f<br>¥Ec<br>JOBHEAD, JONTAIL, DR<br>定します。                | 、プリンタの設定を行うのに必要な命令を記述します。<br>LIPS の命令を記述します。<br>ドが出力されます。<br>フォームフィード (LEVEL=3 のとき)<br>ハード・リセット命令 (LEVEL=2 のとき)<br>WHEAD, DRWTAIL 行の data 項目は、いずれも ASCII の文字列で指                                                |
| MAXPEN 行                                                                                          |                                                                                                    |

### MAXPEN = 最大ペン番号

最大ペン番号を1~256の範囲で指定します。 省略した場合の初期値は、8本です。

#### (8) IMGPARITY 行 IMGPARITY = { No | Yes }

| ラスターデータ | のデータ形式    |
|---------|-----------|
| No      | : 8bit形式  |
| Yes     | : 7bit 形式 |

(9) HARD\_LFONT 行 HARD\_LFONT = { Yes | No }

> 線種の描画を、ハードウェアの線種機能を使って行うかどうかを指定します。 Yesはハードウェアの機能を使う。 Noはハードウェアの機能を使わない。 この機能は、以前にリリースした線種機能の互換モードとして残してありますが、既存の ハードウェア線種は、非常に限定されたパターンしかないので、使用しないほうが望ましい。

(10) 線の端部を指定する  $LINE_CAP = n$ 

線の端部処理: 0= しない, 1= 丸める, 2= 引き延ばす。

(11) 連続線の連結部の描画方法を指定  $JOINT_TYPE = n$ 

線の連結処理: 0= しない, 1= 丸める, 2= 尖頭, 3= 切り落とし。

- (12) ASCII\_FONT 行バージョン 18 では使用できません。
- (13) KANJI\_FONT 行 バージョン 18 では使用できません。
- (14) PENWD, PEN 行 **PENWD**  $w = n1, n2 \dots$ W ペンの太さを1~4の数値で記述する。 1 1:1 ドット 2:3 ドット 3:5 ドット 4:7 ドット n1 ~ n256 : ペン番号。 PEN n = w: ペン番号。省略すると全てのペンを意味する。 n : 線の太さ。単位はドット数。 W ただし -1 ~ -4 は以下の意味になる。 -1:1 ドット -2:3 ドット -3:5 ドット -4:7ドット

共通設定のLW行、PW行(『4.2パラメータ行の種類』を参照)の線の太さはmmで指定 するがPENWD、PEN行での線の太さはドット数で指定することに注意。

パラメータファイルに LW 行も PW 行も記述されていないときに PENWD、PEN 行が有効 になる。

PENWD 行と PEN 行で同じペン番号に対して設定されている場合は PEN 行の指定を優先する。

例. PEN = 1 PEN 1 = 1 PEN 2 = 3

 $\mathsf{PEN} \ 3 = 5$ 

# 5.2 パラメータファイルの例

### sample/PLOT/A304. PRM

| MODEL                                                                                                    | =                                    | A304                                 |                  |                                                                                                    |                                 |                                           |
|----------------------------------------------------------------------------------------------------|--------------------------------------|--------------------------------------|------------------|----------------------------------------------------------------------------------------------------|---------------------------------|-------------------------------------------|
| /<br>@COPYA4<br>@COPYA3<br>/                                                                              | =<br>=                               | -5.5<br>-5.5                         | ,<br>,           | -5.5,<br>-5.5,                                                                                       | 0,<br>0,                        | 1.00<br>1.00                              |
| /<br>AOY<br>A1Y<br>A2Y<br>A3Y<br>A4Y<br>/                                                                 | =<br>=<br>=<br>=                     | 0. 0<br>0. 0<br>0. 0<br>0. 0<br>0. 0 | ,<br>,<br>,      | $\begin{array}{cccc} 0. & 0 & , \\ 0. & 0 & , \\ 0. & 0 & , \\ 0. & 0 & , \\ 0. & 0 & , \end{array}$ | 0,<br>0,<br>0,<br>0,<br>0,      | 0. 34<br>0. 48<br>0. 70<br>1. 00<br>1. 00 |
| ÁOT<br>A1T<br>A2T<br>A3T<br>A4T                                                                           | =<br>=<br>=<br>=                     | 0. 0<br>0. 0<br>0. 0<br>0. 0<br>0. 0 | ,<br>,<br>,<br>, | $\begin{array}{cccc} 0. & 0 & , \\ 0. & 0 & , \\ 0. & 0 & , \\ 0. & 0 & , \\ 0. & 0 & , \end{array}$ | 1 ,<br>1 ,<br>1 ,<br>1 ,<br>1 , | 0. 34<br>0. 48<br>0. 70<br>1. 00<br>1. 00 |
| LW 1 = 0.<br>LW 2 = 0.<br>LW 3 = 0.<br>LW 4 = 0.<br>/<br>PW 1 = 0.<br>PW 2 = 0.<br>PW 3 = 0.<br>PW 4 = 0. | 1<br>2<br>3<br>4<br>1<br>2<br>3<br>4 |                                      |                  |                                                                                                    |                                 |                                           |

# 第6章 リコー (RPDL) プリンタ

ハードウェアの設定方法はメーカー提供の操作手順書をご覧ください。

# 6.1 ap\_RPDL に固有のパラメータ

(全機種に共通のパラメータは、『第4章 全機種に共通の設定』をご覧ください)

(1) MODEL 行 MODEL = name MODEL = wx, hy, sx, sy, dpiプリンタの機種名を指定します。 最初の形式は、 name で、プリンタ名を記述します。 指定できるのは、 LP3320-SP4 LP3320-SP4 (mk2) PCLASER-SP8 PCLASER-SP10PS のいずれか。もしこれ以外の機種の場合は、上記のいずれかで代用するか、第2の形式により、 : 用紙の幅 (mm) WX : 用紙の高さ (mm) hy sx : X 軸方向の縮尺 sy Y 軸方向の縮尺 dpi : 解像度 (dots/inch) で指定します。 (2) IMGPARITY 行 IMGPARITY = { No | Yes } ラスターデータのデータ形式 : 8bit 形式 No Yes : 7bit 形式 PENWD, PEN 行 (3) PENWD w = n1, n2  $\dots$ PEN n = wペン番号(n)と線幅番号(w)の対応を規定します。 PENWD は、線幅番号に対するペン割り当て番号を指定します。 PEN は、逆にペン割り当て番号に対する線幅番号を指定します。 線幅番号は、線種 / 線幅定数の線幅ピッチ (p) に対して、 wide = (w\*2-1)\*p [単位 mm] の関係で線幅を計算します。 PENWD と PEN が同じペン番号に対してなされている場合は、PEN の指定を優先します。

# 6.2 パラメータファイルの例

### sample/PLOT/LP3320. PRM

```
MODEL = PCLASER-SP8
/
@COPYA4 = -5.5, -5.5, 0, 1.00
@COPYA3 = -5.5, -5.5, 0, 1.00
/
AOY
    = 0.0, 0.0, 0.34
A1Y
    = 0.0, 0.0, 0.48
    = 0.0 , 0.0 , 0 , 0.70
A2Y
A3Y
    = 0.0 , 0.0 , 0 , 1.00
A4Y
    = 0.0, 0.0, 0, 1.00
/
AOT
    = 0.0 , 0.0 , 1 , 0.34
    A1T
A2T
    A3T
A4T
LW 1 = 0.1
LW 2 = 0.2
LW 3 = 0.3
LW \ 4 = 0.4
PW \ 1 = 0.1
PW 2 = 0.2
PW \ 3 = 0.3
PW \ 4 = 0.4
```

# 第7章 富士ゼロックス ART II プリンタ

FUJI XEROX Laser Pless 4108-II など、ART II コマンド形式を持つプリンタ では、以下の出力が可能です。

- プリンタとしてテキストファイルを印字する
- プロッタとして図面出力を描画する(ART2 コマンド)
- プロッタとして図面出力を描画する(HP-GLコマンド)

## 7.1 ap\_ART2 に固有のパラメータ

(全機種に共通のパラメータは、『第4章 全機種に共通の設定』をご覧ください)

(1) MODEL 行

MODEL = name

### MODEL = wx, hy, sx, sy, dpi

プリンタの機種名を指定します。

最初の形式は、

name で、最大用紙サイズ("A3"または"B4")を指定します。 最大用紙サイズに続けて"/"を入れて、プリンタ名などの注釈が記述できます。 たとえば、A3、A3/LBP-4108 など。

または、第2の形式により、

- wx : 用紙の幅(mm)
- hy : 用紙の高さ(mm)
- sx : X 軸方向の縮尺
- sy : Y 軸方向の縮尺
- dpi : 解像度 (dots/inch)

で指定します。

これらの指定がない場合は、最低限 A4 のサイズはあるだろうという推定で、最大用紙サイズ A4 の 機械としての初期値が設定されています。

(2) JOBHEAD 行

### JOBHEAD = data

1回の出力ジョブの先頭で、プリンタの設定を行うのに必要な命令を記述します。
 data : ART2 の命令を記述します。
 省略時は、以下のコマンドが出力されます。
 st j ジョブ開始

(3) JOBTAIL 行 JOBTAIL = data

```
    1回の出力ジョブの最後で、プリンタの設定を行うのに必要な命令を記述します。
    data : ART2 の命令を記述します。
    省略時は、以下のコマンドが出力されます。
    ej ジョブ終了
```

(4) DRWHEAD 行

### DRWHEAD = data

1回の出力図面の先頭で、プリンタの設定を行うのに必要な命令を記述します。

 data
 : ART2 の命令を記述します。

 省略時は、以下のコマンドが出力されます。
 tr 1170 1170 座標系移動

 ud i
 座標単位 1/7200 インチ

(5) DRWTAIL 行

DRWTAIL = data

1回の出力図面の最後で、プリンタの設定を行うのに必要な命令を記述します。
 data : ART2 の命令を記述します。
 省略時は、以下のコマンドが出力されます。
 ep ページ出力

JOBHEAD, JONTAIL, DRWHEAD, DRWTAIL 行の data 項目は、いずれも ASCII の文字列で指定します。

(6) IMGPARITY 行 IMGPARITY = { No | Yes }
ラスターデータのデータ形式 No : 8bit形式 Yes : 7bit形式
(7) PENWD, PEN 行 PENWD w = n1, n2 ... PEN n = w
ペン番号 (n) と線幅番号 (w) の対応を規定します。
PENWD は、線幅番号に対するペン割り当て番号を指定します。

PEN は、逆にペン割り当て番号に対する線幅番号を指定します。
 線幅番号は、
 wide = w\*0.1058333 [単位 mm]
 の関係で線幅を計算します。
 PENWD と PEN が同じペン番号に対してなされている場合は、PEN の指定を優先します。

# 7.2 パラメータファイルの例

```
sample/PLOT/LP4108. PRM
  @COPYA4
         = -5.5 , -5.5 , 0 , 1.00
         = -5.5 , -5.5 , 0 , 1.00
  @COPYA3
  /
  AOY
          = 0.0, 0.0, 0.34
  A1Y
          = 0.0, 0.0, 0.48
  A2Y
          = 0.0, 0.0, 0.70
          A3Y
  A4Y
  AOT
          = 0.0, 0.0, 1, 0.34
          = 0.0 , 0.0 , 1 , 0.48
  A1T
          = 0.0 , 0.0 , 1 , 0.70
  A2T
          = 0.0, 0.0, 1, 1.00
  A3T
          = 0.0, 0.0, 1, 1.00
  A4T
  LW 1 = 0.1
  LW 2 = 0.2
```

7.2 パラメータファイルの例

| LW | 3 | = | 0.3 |
|----|---|---|-----|
| LW | 4 | = | 0.4 |
| /  |   |   |     |
| PW | 1 | = | 0.1 |
| PW | 2 | = | 0.2 |
| PW | 3 | = | 0.3 |
| PW | 4 | = | 0.4 |

# 第8章 PostScript プリンタ

# 8.1 ap\_PS に固有のパラメータ

(全機種に共通のパラメータは、『第4章全機種に共通の設定』をご覧ください)

 JOBHEAD 行 JOBHEAD = data

1回の出力ジョブの先頭で、プリンタの設定を行うのに必要な命令を記述します。
 data : PostScriptの命令を記述します。
 省略時は、何も付加されません。

### (2) JOBTAIL 行 JOBTAIL = data

1回の出力ジョブの最後で、プリンタの設定を行うのに必要な命令を記述します。
 data
 PostScriptの命令を記述します。

省略時は、何も付加されません。

(3) DRWHEAD 行 DRWHEAD = data

1回の出力図面の先頭で、プリンタの設定を行うのに必要な命令を記述します。
 data : PostScriptの命令を記述します。
 省略時は、以下のコマンドが出力されます。
 initmatrix マトリクス初期化

(4) DRWTAIL 行 DRWTAIL = data

> 1回の出力図面の最後で、プリンタの設定を行うのに必要な命令を記述します。 data : PostScriptの命令を記述します。 省略時は、以下のコマンドが出力されます。 showpage grestoreall restore

JOBHEAD, JONTAIL, DRWHEAD, DRWTAIL 行の data 項目は、いずれも ASCII の文字列で指定します。

(5) MAXPEN 行 MAXPEN = maxpen

最大ペン番号を1~256の範囲で指定します。 省略した場合の初期値は、8本です。 (6) COLOR\_MODE 行 COLOR\_MODE = { 0 | 1 | 2 | Bw | Rgb | Cmyk } カラープリンタの場合の、色指定モードを指定します。 0 もしくは Bw : 白黒モード : RGB モード 1 もしくは Rgb 2 もしくは Cmyk : CMYK モード 省略した場合の初期値は、白黒です。 色の割付は、COLOR 行で行います。 USE DICT 行 (7) USE DICT = { Yes | No } ユーザー辞書を使ってコマンドの短縮を行うかどうかを指定します。 Yes : ユーザー辞書を使います。 : ユーザー辞書を使いません。 No 省略した場合の初期値は、No です。 例. 直線を描画する場合 USE\_DICT = N のとき X1 Y1 moveto; X2 Y2 lineto; X3 Y3 lineto; ..... USE DICT = Y のとき /M { moveto } def /L { lineto } def X1 Y1 M; X2 Y2 L; X3 Y3 L; .... ":"は実際には"\n" 注) (8) COLOR 行 COLOR [n] = r, g, bCOLOR [n] = c, m, y, bペン番号に対する描画図形の色を指定します。 nは、ペン番号 r.g.b は、赤・緑・青の3原色成分の混合比率 c, m, y, b は、シアン・マゲンタ・イエロー・ブラックの4原色成分の混合比率 いずれも、0~100の整数で規定します。ちなみに、r,g,bの場合、黒が 0,0,0、白が 100,100,100 になります。 ペン番号 n を省略した指定は、個別のペン番号が指定された以外の全ペン番号の初期値を設定 します。以上のいずれの指定もない場合は、すべての初期値が黒に設定されています。 (9) RAS\_COLOR 行  $RAS_COLOR = r, g, b$  $RAS\_COLOR = c, m, y, k$ ラスター背景に対する描画図形の色を指定します。 r,g,b は、赤・緑・青の3原色成分の混合比率 c, m, y, b は、シアン・マゲンタ・イエロー・ブラックの4原色成分の混合比率 この指定がない場合は、初期値の黒に設定されています。 (10) USE\_PS 行  $USE_PS = \{ Y \mid D \mid N \}$ ページサイズ行を出力するかどうかを指定します。 Y : ページサイズ行を出力する。 図面枠サイズが AO 以下のときは、幅と高さは AO ~ A4 の該当する用紙の

規格サイズになる。図面枠サイズが AO を超えるときは、幅と高さは図面枠 の大きさになる。 A 版サイズ以外(はがきサイズや B 版サイズ)に出力ときは D を指定す

- る。 D : ページサイズ行を出力する。
  - 幅と高さは図面枠の大きさになる。

N : ページサイズ行を出力しない。

省略した場合はNです。

YまたはDを指定した場合は、ページサイズ行と rotate 行を対で出力します。rotate 行と矛 盾するのでパラメータファイルの size 行での rotate 指定(第7章を参照)は無効になりま す。

(11) PDF\_HEAD 行 PDF\_HEAD = { Yes | No }

> ページサイズ指定の旧バージョンでの記述方法。パラメータファイルの互換性のために有効 にしている。

Yes : USE\_PS = D と指定したときと全く同じ。詳しくは USE\_PS 行を参照してく ださい。

: ページサイズ行を出力しない。

省略した場合はNです。

No

PDF\_HEAD = Y と USE\_PS = Y がともに指定された場合は USE\_PS = Y を優先します。

(12) LINE\_WIDTH\_SCALE 行
LINE\_WIDTH\_SCALE = { Yes | No }

図面の拡大縮小に合わせて、線幅も拡大縮小します。
 Yes : U拡大縮小する。
 No : 拡大縮小しない。(省力時)
 省略した場合はNです。

(13) PENWD, PEN 行 PENWD w = n1, n2 ...

PEN n = w

ペン番号 (n) と線幅番号 (w) の対応を規定します。 PENWD は、線幅番号に対するペン割り当て番号を指定します。 PEN は、逆にペン割り当て番号に対する線幅番号を指定します。 線幅番号は、線種 / 線幅定数の線幅ピッチ (p) に対して、 wide = (w\*2-1)\*p [単位 mm] の関係で線幅を計算します。

PENWD と PEN が同じペン番号に対してなされている場合は、PEN の指定を優先します。

# 8.2 ラスターデータの描画

PostScript で処理できるラスターデータの大きさは 65536 バイトまでに制限されています。 これは A4 を 72 DPI で表現したときの大きさとほぼ同じです。 これは実用的ではないのでパラメータファイルに RASTER = H と記述して、ラスター背景を直線に

して出力する方が現実的です。ただし出力される PostScript の容量は大きくなります。

### 8.3 パラメータファイルの例

#### sample/PLOT/ACADPS. PRM

```
USE_PS = Y
USE_DICT = Y
RASTER = H
@COPYA3 = -4.5 , -6.5 , 0 , 1.00
@A4Y
       = 15.5 , 15.5 , 0 , 1.00
      = 14.5 , 16.0 , 1 , 1.00
@A4T
/
AOY
       = 0.0 , 0.0 , 0.34
A1Y
       =
         0.0, 0.0, 0, 0.48
         0.0, 0.0, 0, 0.70
A2Y
       =
       = 0.0, 0.0, 0, 1.00
A3Y
         0.0, 0.0, 0, 1.00
A4Y
       =
/
AOT
      = 0.0, 0.0, 1, 0.34
      = 0.0, 0.0, 1, 0.48
A1T
A2T
      = 0.0, 0.0, 1, 0.70
A3T
      = 0.0 , 0.0 , 1 , 1.00
       = 0.0, 0.0, 1, 1.00
A4T
LW = 0.1
LW 2 = 0.2
LW \ 3 = 0.3
LW 4 = 0.4
LW 5 = 0.5
PW = 0.1
PW 2 = 0.2
PW \ 3 = 0.3
PW \ 4 = 0.4
PW 5 = 0.5
```

例. PS ファイル経由で PDF ファイルを生成する

### sample/PLOT/PDFPS. PRM

USE\_PS = D USE\_DICT = Y RASTER = H / LW = 0.1 LW 2 = 0.2 LW 3 = 0.3 LW 4 = 0.4 LW 5 = 0.5 / PW = 0.1 PW 2 = 0.2 PW 2 = 0.2 PW 3 = 0.3 PW 4 = 0.4 PW 5 = 0.5

```
これに対応した oplot.bat ファイル
1番目のパラメータに "PDFOUT"、2番目のパラメータに PDF ファイル名を指定する。
  @prompt $g$s
  :
    setlocal
  1
    set PAS=%1
    set SCR=%2
    set OPT=%3
    if not exist %SCR% goto error
    if "%OPT%" == "PLOT1"
                          goto plot1
    if "%OPT%" == "PLOT2"
                          goto plot2
    if "%OPT%" == "PLOT3"
                         goto plot2
    if "%OPT%" == "PDFOUT" goto pdfout
  ~~~~~~~~~~~~~(途中省略)~~~~~~~~~~~~~~
  :pdfout
    set ps=%SCR%. PS
    set name=%4
    if "%name%" == "" set name=NONAME
    set pdf=c:\u00e4acad\u00e4files\u00e4\u00e4name\u00e4. PDF
    ap_PS -p%PAS% -iPDFPS %SCR% -o%ps%
    del %SCR%
    c:¥acrobat3¥distillr¥acrodist -q %ps%
    copy %SCR%.pdf %pdf%
    del %ps% %SCR%.pdf
    c:¥acrobat3¥exchange¥AcroEx32 %pdf%
    goto quit
```
# 第9章 カルコンプ 907 フォーマットのプロッタ

### 9.1 ap\_CC907 に固有のパラメータ

(全機種に共通のmパラメータは、『第4章全機種に共通の設定』をご覧ください)

(1) SYNC 行 SYNC = sync

プロットレコードの始まりをあらわすコードの値を設定します。
 sync : 1~31の整数値
 標準は、2です。この値は、ハードウェア側のパネル設定にあわせます。

(2) DSYNC 行 DSYNC = { Yes | No }

シンクコードの数を指定します。
 Yes : ダブルシンク
 No : シングルシンク
 ハードウェア側のパネル設定にあわせます。

(3) EOB 行 EOB = eob

プロットレコードの終わりをあらわすコードの値を設定します。
 eob : 1~31の整数値
 標準は、3です。この値は、ハードウェア側のパネル設定にあわせます。

(4) CKSUM 行 CKSUM = { Yes | No }

チェックサムコードの有無を指定します。

Yes : チェックサムコードあり No : チェックサムコードなし

標準は、Noです。この値は、ハードウェア側のパネル設定にあわせます。 チェックサムコードは、通常、通信の誤り制御を行う場合に指定します。ただ し、Yesにした場合も、転送の再送を行うフィルタプログラムを Solaris 2.x の バージョンではサポートしてしませんので、実際上は、Noの条件で使用して ください。

(5) PAUSE 行 PAUSE = { Yes | No }

図面の描画前に用紙を手動で取りつけるための一時停止の有無を指定します。
 Yes : 一時停止する
 No : 一時停止しない
 標準は、Noです。この指定は、ペンプロッタの場合のみ使います。

(6) HOME 行

### HOME = { Yes | No }

図面の描画後に原点にペンを戻すかどうかを指定します。

 Yes
 <th::原点に戻す</th>

 No
 :原点に戻さない

 標準は、Noです。この指定は、ペンプロッタの場合のみ使います。

- (7) SPACE 行
  - SPACE = space

各プロットレコードの末尾に、通信を円滑に行うための無効な空白文字を挿入する数を指定しま す。初期の機種で、通信が正常に行われないための機能ですが、現行の機種では、必ずしも必要 としません。 space : 空白の数

標準は、15です。

(8) TRAY 行 TRAY[:size] = paper

|   | size :     | 該当             | する出力図面を限定する場合に指定する。              |
|---|------------|----------------|----------------------------------|
|   |            | <b>AO, A</b> 1 | , A2, A3, A4 のいずれか。              |
|   |            | size           | のない指定は、上記の指定に該当しない場合。            |
|   | papaer :   | 用紙             | 選択                               |
|   |            | =-1            | トレイ指定はしない。(省略時)                  |
|   |            | = 0            | 用紙自動選択                           |
|   |            | = 1            | #1ロール もしくは 上段トレイ                 |
|   |            | = 2            | #2ロール もしくは 下段トレイ                 |
|   |            | = 3            | #3ロール                            |
|   |            | = 4            | 手差し指定                            |
|   |            | =17            | 普通紙指定                            |
|   |            | =18            | フィルム指定                           |
|   |            | =19            | トレペ指定                            |
| プ | ロッタ機種が 331 | 0またに           | よ7710の時に指定します。これ以外の機種の時は指定できません。 |
|   |            |                |                                  |

(9) NEST 行

NESTING = { Yes | No } NEST-SIZE = { A1 | A0 } NEST-TYPE = { Mono | Color | Pen } NEST-CUT = { Yes | No }

複数図面のネスティングの処理を規定します。

NESTING 行は、複数図面のネスティング処理の有無 : ネスティングする Yes No : ネスティングしない NEST-SIZE 行は、ネスティングする最大用紙サイズ。 A1 : A1 サイズでネスティングする A0 : AO サイズでネスティングする NEST-TYPE 行は、ネスティングするプロッタのタイプ。 : モノクロ静電プロッタ : カラー静電プロッタ : ペンプロッタ Mono Color Pen NEST-CUT 行は、ネスティングするときのオートカッターの有無。 Yes : オートカッターあり : オートカッターなし No

ネスティング機能

ー度に複数図面を出力する時に、プロッタ装置のレイアウトではなく、フォーマッタプログラムでレイアウト処理を行う時に指定する。レイアウト処理はカルコンプネスティングソフトウェアを使用する。

プロッタ機種によって使用できない場合、使用しない方がよい場合がある。

## 9.2 パラメータファイルの例

sample/PLOT/CC907. PRM

SYNC=2 DSYNC=N0 E0B=3 CKSUM=N0 PAUSE=YES HOME=YES NESTING=N0 NEST-SIZE=A0 NEST-TYPE=PEN NEST-CUT=N0

# 第 10 章 HP-GL,HP-GL/2,HP-GL/RTL フォーマットのプ ロッタ

HP-GL/2 および HP-GL/RTL 対応機種

|  | HP-GL/2 形式べク | フタ圧縮出力対応機種 |
|--|--------------|------------|
|--|--------------|------------|

| 日本ヒューレット・パッカード株:<br>白黒インクジェットプロッタ<br>カラーインクジェットプロッタ   | 式会社製<br>: DesignJet 600, DesignJet 200, 220, 230<br>: DesignJet 250C, 650C, 750C                                 |
|-------------------------------------------------------|----------------------------------------------------------------------------------------------------|
| グラフテック株式会社製<br>白黒普通紙プロッタ<br>ペンプロッタ                    | : LM1100<br>: GP3001, GP3110A, GP3010A, GP3110A                                                                  |
| 株式会社ミマキエンジニアリング<br>白黒普通紙プロッタ<br>白黒インクジェットプロッタ         | 製<br>: MR-1600, MR-1900<br>: JP-560, JP-590                                                                      |
| ローランド・ディー・ジー株式会社<br>ペンプロッタ                            | 社製<br>: DPX-4600A, DPX-3700, DPX-2700,GSX-3000,GSX-<br>4000,GRX-450,GRX-350                                      |
| キヤノンプロダクションプリンテ<br>白黒普通紙プロッタ<br>インクジェットプロッタ<br>ペンプロッタ | ィングシステムズ株式会社製<br>: 3350, 54424, 54436<br>: 5324, 5324GT, 5336, 5336GT, 5424, 5436<br>: 109xH, 3024x, 3036x, 4036 |
| 富士フイルムビジネスイノベーシ<br>白黒普通紙プロッタ                          | ョン株式会社製<br>: 4012, 402411, 4036                                                                                  |
| 東洋電機製造株式会社製<br><b>白黒普通紙プロッタ</b>                       | : 8640, 8645, 8745                                                                                               |
| 株式会社リコー製<br>白黒普通紙プロッタ                                 | : IP-1                                                                                                    |
| セイコーインスツル株式会社製<br>白黒 LED プロッタ<br>白黒インクジェットプロッタ        | : LP-2150<br>: IP-1000, IP-1010                                                                                  |
| HP-GL/RTL(Raster Transfer                             | Language) MMR 形式ラスタ出力対応機種                                                                                        |

日本ヒューレットパッカード株式会社製 白黒インクジェットプロッタ : DesignJet 600, DesignJet 200, 220, 230 カラーインクジェットプロッタ : DesignJet 2500, 6500, 7500

グラフテック株式会社製

|            | 白黒普通紙プロッタ :                                       | LM1100                                                                 |
|------------|---------------------------------------------------|------------------------------------------------------------------------|
| 株:         | 式会社ミマキエンジニアリング製<br>白黒普通紙プロッタ :<br>白黒インクジェットプロッタ : | MR-1600, MR-1900<br>JP-560, JP-590                                     |
| <b>П</b> , | ーランド・ディー・ジー株式会社歩<br>白黒静電プロッタ :<br>白黒普通紙プロッタ :     | 및<br>RSX–440, RSX–330<br>PLX–440, PLX–340                              |
| キ・         | ヤノンプロダクションプリンティン<br>白黒普通紙プロッタ :<br>インクジェットプロッタ :  | /グシステムズ株式会社製<br>54424, 54436<br>5324, 5324GT, 5336, 5336GT, 5424, 5436 |
| 富          | ±フイルムビジネスイノベーション<br><b>白黒普通紙プロッタ</b> :            | /株式会社製<br>402411, 4036                                                 |
| I          | ヌエス・カルコンプ株式会社製<br><b>カラーインクジェットプロッタ</b> :         | 5624, 5636                                                             |
| 株:         | 式会社リコー製<br><b>白黒普通紙プロッタ</b> :                     | IP-1                                                                   |
| セ          | イコーインスツル式会社製<br>白黒 LED プロッタ :<br>白黒インクジェットプロッタ :  | LP-2150<br>IP-1000, IP-1010                                            |

### 10.1 ap\_HPGL に固有のパラメータ

(全機種に共通のパラメータは、『第4章 全機種に共通の設定』をご覧ください)

- (1) ORIGIN 行 ORIGIN = { Center | Lower/left }
   プロッタの作図座標系原点が、図面の中心にあるか左下端にあるかを指定します。 Lower/left : 左下原点 Center : 中央原点 省略時の初期値は、Lower/Left。
- (2) USEARC 行 USEARC = { Yes | No }

円・円弧の作図をプロッタのコマンドを用いて描画するか、フォーマッタが生成する直線補間で 描画するかを規定します。この指定を省略した場合は NO です。使用しているプロッタで YES の 指定をしたときに正常な作図が行われない場合は、NO を指定してください。

(3) MAXPEN 行 MAXPEN = ペン本数

> 最大ペン番号を1~256の範囲で指定します。 省略した場合の初期値は、8本です。

(4) USE\_PE 行 USE\_PE = { Yes | No }

> HP-GL/2 の、PE (Polygon Encoding) 命令を使って作図を行います。 この指定を省略した場合は NO です。

(5) SEPARATE 行 SEPARATE = YES または NO

> HP-GL のコマンド区切り文字『;』を付加するか、省略するかを指定します。 出力するデータ量を少しでも減らすために、コマンドとコマンドの区切りを省略できるプロッタ の場合は、NOを指定して付加しない方を選ぶことができます。 お使いのプロッタが区切り文字を省略できるかどうかは、各メーカーのコマンド解説書を参照し てください。 省略した場合は YES(付加する)です。

#### (6) RECSIZE 行 RECSIZE = レコード長

出力するデータ・レコードの長さをバイト単位で指定します。 レコード長として指定できる値は、0,40 ~ 32760の値です。 HP-GLのデバイス制御手順コマンド(『10.2 HP-GLのデバイス制御手順』参照)の <ESC>.H、 <ESC>.I で間接的に指定されていたものを、別に指定するようにしたものです。 ここで指定するレコード長とデバイス制御手順コマンドの間が論理的に矛盾する場合、つまり RECSIZE での指定がデバイス制御手順でのサイズ指定よりも大きいと、出力時にエラーが起りま すので注意してください。 RECSIZE=0の指定は、レコードの区切りを行わないことを指定します。 Enq/Ack フロー制御の場合は RECSIZE を指定しないでください。 省略した場合は80です。

(7) USE\_R0 行 USE\_R0 = { Yoko | Tate | No | Rotate }

> RO(ROtate) コマンドを使って縦長出図の場合の用紙の方向を意図した通りにする命令を出力する かどうかを指定します。この指定が Yoko, Tate もしくは Rotate で、DRWHEAD の中に ¥R の指定 があると、その位置に "RO 角度;" のコマンドを生成します。

> Rotateの指定の場合、@draw 行もしくは size 行の5番目の数値で、ラスタの場合の回転を個別に 指定できます。

この指定を省略した場合は No です。

(8) RTL\_RES 行 RTL\_RES = ラスタ解像度

> プロッタの解像度を dots/inch で指定します。 この指定は、ラスタデータの出力の場合に適用させます。 この指定を省略した場合は 300DPI です。

#### (9) RAS\_COLOR 行 RAS\_COLOR = r, g, b

ラスター背景に対する描画図形の色を指定します。

r,g,b は、赤・緑・青の3原色成分の混合比率 この指定がない場合は、初期値の黒に設定されています。 前バージョンで、RASTER 行で指定していた部分を、RAS\_COLOR 行に変更しました。

(10) COLOR 行 COLOR [n] = r,g,b,w

ペン番号に対する描画図形の色を指定します。

n は、ペン番号 (MAXPEN 以内)

r,g,bは、赤・緑・青の3原色成分の混合比率

wは、ペン幅(mm単位少数以下指定可能)で、LW・PW行が記述されていない時に有効になる。

r,gb はいずれも、0 ~ 100の整数で規定します。ちなみに、r,g,bの場合、黒が 0,0,0、白が 100,100 になります。

ペン番号 n を省略した指定は、個別のペン番号が指定された以外の全ペン番号の初期値を設定します。以上のいずれの指定もない場合は、すべての初期値が黒に設定されています。

この指定は、プロッタのパネル設定でソフトウェアによる設定を有効とするモードの時のみ有効となります。この指定を省略した場合はプロッタの初期値になります。

カラープロッタの場合、面積の大きいラスタデータを出力する場合、プロッタの実装メモリ容 量、出力変換時間などで制約が生ずる機種があります。具体的事例に関しては、各プロッタメー カにお問い合わせください。

ペン幅のwは、LW行・PW行の指定がないときに有効になります。LW・PWについては『4.2 パラメータ 行の種類』を参照してください。

(11) LINE\_WIDTH\_SCALE 行
LINE\_WIDTH\_SCALE = { Yes | No }

図面の拡大縮小に合わせて、線幅も拡大縮小します。
 Yes : U拡大縮小する。
 No : 拡大縮小しない。(省力時)
 省略した場合はNです。

- (12) PEN 行
  - **PEN** [n] = w
- : ペン番号。省略すると全てのペンを意味する。
- : 線の太さ。単位はmm。
- 例.
  - $\begin{array}{rll} \text{PEN} & = & 0. \\ 1 & \text{PEN} & 1 & = & 0. \\ 1 & \end{array}$

n

W

- $PEN \ 2 = 0.2$
- $PEN \ 3 = 0.3$
- 注) LW 行、PW 行、PEN、COLOR 行の線の太さの優先順
  - LW 行か PW 行のどちらか一方、または両方記述されている場合は LW 行または PW 行。 LW 行も PW 行も記述されていない時は PEN 行か COLOR 行。COLOR 行と PEN 行の記述が 重複する場合は COLOR 行。
     COLOR 行での線の太さは PEN 行での線の太さ指定または PEN の初期値に対する再設定と 考える。
- 注) 線の太さの初期値

| LW  | : | (線幅番号×2-1)× 線種線幅定数の線幅ピッチ |
|-----|---|--------------------------|
| PW  | : | (ペン番号×2-1)× 線種線幅定数の線幅ピッチ |
| PEN | : | 全てのペンが太さ 0.1mm           |

(13) JOBHEAD 行 JOBHEAD = data

1回の出力ジョブの先頭で、プロッタの設定を行うのに必要な命令を記述します。
 data : HP-GL の命令を記述します。
 省略時は、何も付加されません。

(14) JOBTAIL 行 JOBTAIL = data

1回の出力ジョブの最後で、プロッタの設定を行うのに必要な命令を記述します。
 data : HP-GL の命令を記述します。
 省略時は、何も付加されません。

(15) DRWHEAD 行 DRWHEAD = data

1回の出力図面の先頭で、プロッタの設定を行うのに必要な命令を記述します。
 data : HP-GL の命令を記述します。
 省略時は、何も付加されません。

(16) DRWTAIL 行 DRWTAIL = data

1回の出力図面の最後で、プロッタの設定を行うのに必要な命令を記述します。
 data : HP-GL の命令を記述します。
 省略時は、何も付加されません。

JOBHEAD, JONTAIL, DRWHEAD, DRWTAIL 行の data 項目は、いずれも ASCII の文字列で指定します。第2部第1 章で説明したバックスラッシュ記法による、制御コード以外に以下の記法ができます。(¥ は、バックスラシュ) ¥R ローテート命令を挿入 ¥S 図面 A サイズ ¥X 図面枠の X サイズ (実際の大きさ mm) ¥Y 図面枠の Y サイズ (実際の大きさ mm) ¥W 図面枠の X サイズ (規格サイズ mm) ¥H 図面枠の Y サイズ (規格サイズ mm) ¥K は HP-GL の PS(Page Size) コマンドで、使用する用紙サイズを指定する場合に使用します。 ¥X, ¥Y は、HP-GL の PS コマンドで、用紙の幅・高さを指定する場合に使用します。
¥W, ¥H は、HP-GL の PS コマンドで、用紙の幅・高さを JIS 規格サイズで指定する場合に使用します。
この3つの記法は、直後に\*整数でミリサイズに対する倍率を指定できます。
通常、HP-GL のプロッタは、座標単位(ステップ数)が 0.025mm (1/40mm) ですから、「\*40」を指定すると、図面サイズに合致した値になります。ORIGIN の指定が CENTER の場合は、プラス・マイナス両方向に振り分けで値を規定する場合は、「\*20」と指定します。
プロッタの機種によって初期化命令が若干違う場合があります。プロッタの解説書を参考にして、変更の必要な部分を設定します。

¥W, ¥H の規格サイズの求め方

₩ で用紙の長さを、¥H で用紙の幅を JIS 規格の A サイズで表現します。

長尺図面を縮小した場合は、実サイズで表現していましたが、縮小後のサイズを JIS 規格の

A サイズで表現するように変更しました。

A 0を超える場合は実サイズで表現します。

バージョン10以前、DRWTAILの設定は、最後の図面の後に挿入されませんでした。このため、 DRWTAILとJOBTAILにそれぞれ、図面の終了のコードを記述する必要が有りましたが、バージョン 10以降、これが分離されたため、JOBTAILには、全体お仕舞のコードのみを指定してください。もし、 DRWTAILの設定とJOBTAILの設定がまったく同一の場合は、旧形式の指定とみなして、JOBTAILの 指定を無視します。

### 10.2 HP-GL のデバイス制御手順

HP-GLの規格では、デバイス制御手順として<エスケープ><ドット>< 英字>のコマンドが規定されています。詳細は各プロッタの取扱い説明書・コマンド説明書などを参照することとして、ここでは、各フロー制御方式における標準的なデバイス制御手順の指定方法について説明します。

以下の説明で<エスケープ>< ドット>の部分は、PRM ファイル内の記法によって \E. で記述します。 各コマンドのパラメータ・データ部は、nl n2 などが 10 進数の数値項目を表します。

#### (1) プロッタオン命令 ¥E.Y または ¥E.(

プロッタ ON (プロッタ コマンドの始まりを表す)。

#### (2) プロッタオフ命令 ¥E. Z または ¥E. )

プロッタ OFF (プロッタ コマンドの終わりを表す)。

#### (3) ハンドシェイクモード設定命令 ¥E. Pn1:

ハンドシェークモード(フロー制御の方法)を指定する。

- n1=0 ノーハンドシェーク
- n1=1 Xon/Xoff
- n2=2 Enq/Ack

n2=3 Hardware (DTR/DSR)

Software ハンドシェークは、このコマンドでの設定にかかわらず ¥E. B コマンドにより行いま すが、Advance CAD ではサポートしていません。

(4) プロッタ構成設定命令 ¥E. @n1;n2:

> プロッタ構成を設定する。(このコマンドは、機種によって微妙に異なります) n1は、論理バッファサイズ(バイト数)1024が標準的な値です。
> n2は、2進数5桁で計算したビットごとのスイッチ数値の10進数表記 bit0は、Hardware ハンドシェークの有(1)/無(0)
> bit1は、2,3,7pin以外の信号線の有効(0)/無効(1)
> bit2は、モニタモードの有(1)/無(0)
> bit3は、モニタモードの有効(1)/無効(0)
> bit4は、ブロックI/Oチェックの有効(1)/無効(0)
> CADでは、Xon/Xoff, Enq/Ack のとき n2=2(2,3,7pinのみ有効)
> Hardware ハンドシェークのとき、n2=1 とします。

(5) ハンドシェイクモード1設定命令¥E. Hn1; n2; n3…:

ハンドシェークモード1 (Enq/Ack のみ)の設定
 n1 は、データブロックサイズ(バイト数)80 が標準的な値です。
 n2 は、Enq 文字コードの値。通常5。
 n3...は、Ack 文字コードの値。複数文字のAck 文字列の場合は、各文字コードの10進数
 表記を;で区切って並べますが、通常は、6を指定します。

(6) ハンドシェイクモード2設定命令 ¥E. In1;n2;n3…:

ハンドシェークモード2 (Xon/Xoff または Enq/Ack のとき)の設定
Xon/Xoff のとき (¥E. P1)
n1 は、Xoff を出すバイト数。標準値は ¥E.@の論理バッファサイズの 1/2。
n2 は、必ず 0 を指定する。
n3...は、Xon 文字コードの値。複数文字の Xon 文字列の場合は、各文字コードの 10 進数表記を;で区切って並べますが、通常は、17 (Control-Q)を指定します。
Enq/Ack のとき (¥E. P2)
n1 は、Enq 問い合わせに対して Ack を返すバッファ残量のバイト数。
n2 n3...は、¥E.H と同じ。

(7) 出力命令設定命令¥E. Mn1;n2;n3;n4…;n5:

出力モード設定 (n2 ~ n5 の設定は、プロッタ→コンピュータの応答文字が、そのままエコー バックされた場合の無視する範囲を設定する)

nl は、ターンアラウンドディレイ (msec)。プロッタの応答の遅延時間を設定する。 通常は、0。

- n2は、出力トリガ文字の設定。通常は、10。
- n3は、エコー終了文字の設定。通常は、13。

n4 は、出力行のターミネータ文字の設定。複数文字のターミネータ文字列の場合は、各文 字コードの10進数表記を;で区切って並べます。通常は13 (CR)。 n5 出力行のイニシエータ文字の設定。通常は0で、開始文字なし。

(8) 拡張出力およびハンドシェイクモード設定命令¥E. Nn1;n2…:

拡張出力モードの設定。

nlは、文字間デレィタイム。通常は、0。

Xon/Xoff のとき

n2... は、Xoff 文字コードの値。複数文字の Xon 文字列の場合は、各文字コードの 10 進数 表記を; で区切って並べます。通常は 19 (Control-S) を指定します。

Enq/Ack のとき

n2...は、即時応答文字コードの値。複数文字の即時応答文字列の場合は、各文字コードの 10進数表記を;で区切って並べます。通常は21 (Nak)を指定します。

- (9) Xon/Xoff の場合の標準設定 JOBHEAD=¥E. P1: IN;
- (10) Enq/Ack の場合の標準設定 JOBHEAD=¥E, P2: IN;
- (11) Hardware の場合の標準設定 JOBHEAD=¥E. P3: IN;

### 10.3 機種別パラメータファイルの例

```
(1)
      HP7550 の場合
         ORIGIN = Center
         USEARC = NO
         MAXPEN = 8
         AOY
                 = 0.0,0.0, 0, 0.3536
         AOT
                 = 0.0,0.0, 1, 0.3536
                 = 0.0,0.0, 0, 0.5
         A1Y
         A1T
                 = 0.0,0.0, 1, 0.5
         A2Y
                 = 0.0,0.0, 0, 0.7071
                 = 0.0,0.0, 1, 0.7071
         A2T
         A3Y
                 = 0.0,0.0, 0, 1.0
                 = 0.0,0.0, 1, 1.0
         A3T
         A4Y
                 = 0.0,0.0, 0, 1.0
         A4T
                 = 0.0,0.0, 1, 1.0
         @A3
                 = 0.0,0.0, 0, 1.0
                 = 0.0,0.0, 0, 1.0
         @A4Y
         @A4T
                 = 0.0,0.0, 1, 1.0
         JOBHEAD=¥E. P1: IN;
         /JOBHEAD=¥E. P2: IN;
         /JOBHEAD=¥E. P3: IN;
         DRWHEAD=NR; ¥n
         DRWTAIL=SP0;PU0,0;
         JOBTAIL=
(2)
      HP7580 の場合
         ORIGIN = Center
         USEARC = NO
         MAXPEN = 8
         AOY
                 = 0.0,0.0, 0, 0.7071
         AOT
                 = 0.0,0.0, 1, 0.7071
         A1Y
                 = 0.0,0.0, 0, 1.0
         A1T
                 = 0.0,0.0, 1, 1.0
         A2Y
                 = 0.0,0.0, 0, 1.0
                 = 0.0,0.0, 1, 1.0
         A2T
         A3Y
                 = 0.0,0.0, 0, 1.0
                 = 0.0,0.0, 1, 1.0
         A3T
         A4Y
                 = 0.0,0.0, 0, 1.0
         A4T
                 = 0.0,0.0, 1, 1.0
         @A3
                 = 0.0,0.0, 0, 1.0
         @A4Y
                 = 0.0,0.0, 0, 1.0
                 = 0.0,0.0, 1, 1.0
         @A4T
         JOBHEAD=¥E. P1: IN;
         /JOBHEAD=¥E. P2: IN;
         /JOBHEAD=¥E. P3:IN;
         DRWHEAD=NR; ¥n
         DRWTAIL=SP0;PU0,0;
         JOBTAIL=
```

- / Xon/Xoff Flow Control
- / Eng/Ack Flow Control
- / Hardware Flow Control

- / Xon/Xoff Flow Control
- / Eng/Ack Flow Control
- / Hardware Flow Control

(3) HP7585 の場合 ORIGIN = Center

```
USEARC = NO
         MAXPEN = 8
         /
         AOY
                 = 0.0,0.0, 0, 1.0
         AOT
                 = 0.0,0.0, 1, 1.0
                 = 0.0,0.0, 0, 1.0
         A1Y
                 = 0.0,0.0, 1, 1.0
         A1T
         A2Y
                 = 0.0,0.0, 0, 1.0
         A2T
                 = 0.0,0.0, 1, 1.0
         A3Y
                 = 0.0,0.0, 0, 1.0
         A3T
                 = 0.0,0.0, 1, 1.0
         A4Y
                 = 0.0,0.0, 0, 1.0
         A4T
                 = 0.0,0.0, 1, 1.0
         @A3
                 = 0.0,0.0, 0, 1.0
         @A4Y
                 = 0.0,0.0, 0, 1.0
         @A4T
                 = 0.0,0.0, 1, 1.0
         JOBHEAD=¥E. P1 : IN ;
                                                     / Xon/Xoff Flow Control
                                                     / Eng/Ack Flow Control
         /JOBHEAD=¥E. P2: IN;
         /JOBHEAD=¥E. P3: IN;
                                                     / Hardware Flow Control
         DRWHEAD=NR; ¥n
         DRWTAIL=SP0;PU0,0;
         JOBTAIL=
(4)
      Graphtec GP-1103R の場合
         ORIGIN = Center
         USEARC = NO
         MAXPEN = 8
         AOY
                 = 0.0,0.0, 0, 0.7071
                 = 0.0,0.0, 1, 0.7071
         AOT
                 = 0.0,0.0, 0, 1.0
         A1Y
         A1T
                 = 0.0,0.0, 1, 1.0
                 = 0.0,0.0, 0, 1.0
         A2Y
                 = 0.0,0.0, 1, 1.0
         A2T
         A3Y
                 = 0.0,0.0, 0, 1.0
         A3T
                 = 0.0,0.0, 1, 1.0
         A4Y
                 = 0.0,0.0, 0, 1.0
         A4T
                 = 0.0,0.0, 1, 1.0
         @A3
                 = 0.0, 0.0, 0, 1.0
         @A4Y
                 = 0.0,0.0, 0, 1.0
         @A4T
                 = 0.0,0.0, 1, 1.0
         JOBHEAD=¥E. P1 : IN ;
                                                     / Xon/Xoff Flow Control
         /JOBHEAD=¥E. P2:IN;
                                                     / Eng/Ack Flow Control
         /JOBHEAD=¥E. P3: IN;
                                                     / Hardware Flow Control
         DRWHEAD=
         DRWTAIL=SP0; PU0, 0; AF;
         JOBTAIL=
(5)
      NKK Raster Graphics Model 424 の場合
         ORIGIN = Center
         USEARC = NO
         MAXPEN = 16
         AOY
                 = 0.0,0.0, 0, 0.7071
         AOT
                 = 0.0,0.0, 1, 0.7071
         A1Y
                 = 0.0,0.0, 0, 1.0
         A1T
                 = 0.0,0.0, 1, 1.0
```

```
A2Y
                = 0.0,0.0, 0, 1.0
                = 0.0,0.0, 1, 1.0
         A2T
         A3Y
                = 0.0,0.0, 0, 1.0
         A3T
                = 0.0,0.0, 1, 1.0
         A4Y
                = 0.0,0.0, 0, 1.0
         A4T
                = 0.0,0.0, 1, 1.0
         @A3
                = 0.0,0.0, 0, 1.0
         @A4Y
                = 0.0,0.0, 0, 1.0
         @A4T
                = 0.0,0.0, 1, 1.0
         JOBHEAD=¥E. P1: IN;
                                         / Xon/Xoff Flow Control
         /JOBHEAD=¥E. P2: IN;
                                         / Eng/Ack Flow Control
         /JOBHEAD=¥E. P3:IN;
                                         / Hardware Flow Control
         /JOBHEAD=IN;¥n
                                         / Ethernet (D-SCAN NS-2032 controller)
         DRWHEAD=XC1, 2, 3, 4, 5, 6, 7, 8, 9, 10, 11, 12, 13, 14, 15, 16; ¥n ¥
                DRWTAIL=NR; ¥n
         JOBTAIL=
         XC,XW コマンドについては、メーカーの説明資料を参照してください。
(6)
     DPX-3000 の場合
         ORIGIN = Lower/Left
         USEARC = NO
         MAXPEN = 8
         AOY
                = 0.0,0.0, 0, 0.7071
         AOT
                = 0.0,0.0, 1, 0.7071
         A1Y
                = 0.0,0.0, 0, 1.0
         A1T
                = 0.0,0.0, 1, 1.0
                = 0.0, 0.0, 0, 1.0
         A2Y
                = 0.0,0.0, 1, 1.0
         A2T
         A3Y
                = 0.0,0.0, 0, 1.0
         A3T
                = 0.0, 0.0, 1, 1.0
         A4Y
                = 0.0,0.0, 0, 1.0
         A4T
                = 0.0,0.0, 1, 1.0
         @A3
                = 0.0,0.0, 0, 1.0
         @A4Y
                = 0.0, 0.0, 0, 1.0
         @A4T
                = 0.0,0.0, 1, 1.0
         JOBHEAD=¥E. P1: IN;
                                                  / Xon/Xoff Flow Control
         /JOBHEAD=¥E. P2: IN;
                                                  / Eng/Ack Flow Control
                                                  / Hardware Flow Control
         /JOBHEAD=¥E. P3: IN;
         DRWHEAD=NR; ¥n
         DRWTAIL=SP0;PU0,0;
         JOBTAIL=
     EM3101 の場合
(7)
         ORIGIN = Center
         USEARC = No
         MAXPEN = 8
         AOY
                = 0.0,0.0, 0, 0.7071
         AOT
                = 0.0,0.0, 1, 0.7071
         A1Y
                = 0.0,0.0, 0, 1.0
         A1T
                = 0.0,0.0, 1, 1.0
         A2Y
                = 0.0,0.0, 0, 1.0
         A2T
                = 0.0,0.0, 1, 1.0
         A3Y
                = 0.0,0.0, 0, 1.0
```

(8)

```
A3T
      = 0.0,0.0, 1, 1.0
  A4Y
      = 0.0,0.0, 0, 1.0
  A4T
      = 0.0,0.0, 1, 1.0
  JOBHEAD=¥E. P1: IN;
                           / Xon/Xoff Flow Control
  /JOBHEAD=¥E. P2: IN;
                           / Eng/Ack Flow Control
  /JOBHEAD=¥E. P3: IN;
                           / Hardware Flow Control
  DRWHEAD=ZP¥X*10, ¥Y*10;
  DRWTAIL=
  JOBTAIL=
Laser Pless 4108-II の場合
  ORIGIN = Lower/Left
                     / Center or Lower/left
  USEARC = NO
                     / Yes or No
  MAXPEN = 8
                     / Maximum pen number 1 to 256
  AOY
      = 0.0,0.0, 0, 0.34
                     / Off_X, Off_Y, Rot, Scale
  AOT
      = 0.0,0.0, 1, 0.34
      = 0.0,0.0, 0, 0.48
  A1Y
      = 0.0,0.0, 1, 0.48
  A1T
      = 0.0,0.0, 0, 0.70
  A2Y
  A2T
      = 0.0,0.0, 1, 0.70
  A3Y
      = 0.0,0.0, 0, 1.0
  A3T
      = 0.0,0.0, 1, 1.0
  A4Y
      = 0.0,0.0, 0, 1.0
  A4T
      = 0.0,0.0, 1, 1.0
  @A3
      = 0.0,0.0, 0, 1.0
  @A4Y
      = 0.0, 0.0, 0, 1.0
  @A4T
      = 0.0,0.0, 1, 1.0
  @COPYA4 = -50.0, -50.0, 1, 1.0
                     / HP-GL Format ¥
  JOBHEAD=gteml¥n
      / Plotter-On
                                            ¥
      ¥E. Y¥n
                                            ¥
      ¥E. @1024;2:¥n
                    / Set Plotter Configuration
                    / Set Handshake Mode
                                            ¥
      ¥E. P1 : ¥n
                   / Set Handshake Mode 2
                                            ¥
      ¥E. I512;0;17:¥n
      ¥E.MO;10;13:¥n
                    / Set Output Mode
                                            ¥
      ¥E.N0;19;0:¥n
                    / Set Extended Output and Handshake Mode¥
      IN;¥n
                    / Initialize
  DRWHEAD=FR; ¥n
                    / Halt Plotter before a drawing
  DRWTAIL=SP0;¥n
                    / nothing at drawing-end
  JOBTAIL=¥E. Z
                    / Plotter-Off
  JOBHEAD= で gteml を出力し、HP-GL モードに移行させます。
  移行中は、データを受信することができないので、\nを発効しコマンドの実行を遅らせま
  す。
HP DesignJet HP-GL/2(ベクタ描画のみ)の場合
```

/ Center or Lower/left

(9)

ORIGIN

= LowerLeft

```
USEARC
                  = NO
                                         / Yes or No
        MAXPEN
                 = 8
                                         / Maximum pen number 1 to 256
        USE_PE
                  = Y
        RECSIZE = 0
        SEPARATE = NO
        USE_R0
                  = Y
        JOBHEAD=¥E%-1B;
        DRWHEAD=BP3, 1, 4, 0; INTR1MC1WUOPWO. 2PS¥X*40, ¥Y*40¥R
        DRWTAIL=PUSPOPG;
        JOBTAIL=
(10)
     HP DesignJet HP-GL/RTL(ベクタ・ラスタ描画)の場合
        ORIGIN
                  = LowerLeft
                                         / Center or Lower/left
        USEARC
                 = NO
                                         / Yes or No
        MAXPEN
                 = 8
                                         / Maximum pen number 1 to 256
        USE PE
                 = Y
        RECSIZE = 0
        SEPARATE = NO
        USE RO
                  = Y
        JOBHFAD=¥F%0B:
        DRWHEAD=BP3, 1, 4, 0; INTR1MC1WUOPWO. 1PS¥X*40, ¥Y*40¥R
        DRWTAIL=PUSPOPG:
        JOBTAIL=
(11)
     ミマキエンジニアリング MR-1600 HP-GL/RTL(ベクタ・ラスタ描画)の場合
        ORIGIN
                = LowerLeft
                                      / Center or Lower/left
        USEARC
                  = NO
                                         / Yes or No
        MAXPEN
                  = 8
                                         / Maximum pen number 1 to 256
        USE PE
                  = Y
                = 0
        RECSIZE
        SEPARATE = NO
                                         / 400 dpi
        RTL_RES
                 = 400
        JOBHEAD=¥E%0B;
        DRWHEAD=BP3, 1, 4, 0; INDFTR1MC1WUOPWO. 2PS¥X*40, ¥Y*40
        DRWTAIL=PUSPOPG;
        JOBTAIL=
     ローランドディージー RSX-340 HP-GL/RTL(ベクタ・ラスタ描画)の場合
(12)
        /ORIGIN = Center
                                         / Center or Lower/left
        ORIGIN
                  = Lowe/Left
                                         / Center or Lower/left
        USEARC
                  = NO
                                         / Yes or No
        MAXPEN
                  = 8
                                         / Maximum pen number 1 to 256
        USE PE
                  = Y
        RECSIZE = 0
        SEPARATE = NO
        USE_R0
                  = R
                                         / Y:Yoko, T:Tate, R:RoleEach
        RTL_RES
                 = 400
        AOY
                  = 0.0,0.0, 0,0.71, 0
        AOT
                  = 0.0,0.0,-1,0.71, 0
        A1Y
                  = 0.0,0.0, 0,1.0, 0
        A1T
                  = 0.0,0.0,-1,1.0,0
        A2Y
                  = 0.0, 0.0, 0, 1.0, -1
        A2T
                  = 0.0,0.0, 0,1.0, 0
                  = 0.0, 0.0, 0, 1.0, -1
        A3Y
                  = 0.0,0.0, 0,1.0, 0
        A3T
        A4Y
                  = 0.0, 0.0, 0, 1.0, -1
        A4T
                  = 0.0, 0.0, 0, 1.0, 0
```

```
JOBHEAD=¥E%0B;
       DRWHEAD=BP3, 1, 4, 0; INPW0. 2PS¥X*40, ¥Y*40¥R
       DRWTAIL=PUSPOPG;
       JOBTAIL=
(13) HP DesignJet 650C の場合
       ORIGIN = LowerLeft
                                 / Center or Lower/left
       USEARC = NO
                                 / Yes or No
       MAXPEN = 8
                                 / Maximum pen number 1 to 256
       USE PE = Y
       RECSIZE = 0
       SEPARATE= NO
       USE R0 = Y
       RAS COLOR = 50, 90, 50
                                 / Yes, No or R, G, B (%)
       COLOR
            1 = 0, 0, 0
                                 / Pen 1: Black (R, G, B)
       COLOR 2 =100, 0, 0
                                 / Pen 2: Red
       COLOR 3 = 0, 100, 0
                                / Pen 3: Green
       COLOR 4 = 0, 0, 100
                                / Pen 4: Blue
            5 =100, 100, 0
                                / Pen 5: Yellow
       COLOR
             6 =100, 0, 100
                                / Pen 6: Magenta
       COLOR
       COLOR
             7 = 0, 100, 100
                                 / Pen 7: Cyan
                                 / Pen 8: White
       COLOR
            8 =100, 100, 100
       /* 上記の COLOR 設定を有効にするには、プロッタのパネルで *
       /* パレット設定をソフトウェアにしておく必要があります。 *
       JOBHEAD=¥EE¥E%OB;
       DRWHEAD=BP3, 1, 4, 0; INPW0. 2PS¥X*40, ¥Y*40¥R
       DRWTAIL=PUSPOPG;
       JOBTAIL=
```

# 第 11 章 EP7/EP8 フォーマットのプロッタ

ap\_TOYO プログラムは、東洋電機製造株式会社提供のライブラリを使用しています。

### 11.1 ap\_TOYO に固有のパラメータ

(全機種に共通のパラメータは、『第4章 全機種に共通の設定』をご覧ください)

バージョン 11 までの ap\_TOYO プログラムは、ARP ライブラリのパラメータは、1カラムをスペース にする。Advance CAD で拡張したパラメータは、1カラムを「\*」で始める。データは 10 カラムから記 述するといった、パラメータのカラム位置に対する厳密な制限がありました。バージョン 12 より、こ れらの制限を解消しています。なお、従来のパラメータファイルは、そのまま、互換に読むことができ ます。

(1) MODEL 行 MODEL = model

プロッタのモデル名を指定します。

model : 6700, 7700, 8400, 8430, 8600, 8630, 8640, 8645, 8650, 8680, 8700, 8740, 8745, 8750, 8760, 8770, 8775, 8780, 8785, が選択できます。省略時の初期値は、8650。

(2) FORMAT 行 FORMAT= { 0 | 3 }

> 出力データ形式を指定します。 0 : EP8 形式 (Binary) 3 : EP7 形式 (ASCII) 省略時の初期値は、0 (EP8)。

(3) LAYOUT 行 LAYOUT = { 0 | 1 }

> 自動レイアウトの指定。 0 : 自動レイアウトしない 1 : 自動レイアウトする 省略時の初期値は、0。

(4) STRIP 行 STRIP = { 0 | 1 }

> ストリップ機能の使用。 0 : 使用しない 1 : 使用する ストリップ機能は、プロッタの用紙幅を超える図面を、複数の用紙に分割します。 省略時の初期値は、0。

(5) BLOCK 行 BLOCK = length

作図データのブロック長の指定。
 length : 132 ~ 480 の間の4の倍数
 省略時の初期値は、EP8 の場合 480、EP7 の場合 132。

(6) COPY 行 COPY = 1 ~ 127

コピー枚数を設定。

省略時の初期値は、1。

(7) CASSET 行 CASSET = code

```
用紙の使用カセットを選択。
    MODEL=8780,8745,8740,8630,8645,8640,8430,8400の場合にのみ指定できます。
    MODEL=8745, 8740 のとき
                       MODEL=8780 のとき
      0: AOTO セレクト
                         0: AOTO セレクト
      1:ロール紙
                         1:1ロール紙
    MODEL=8645, 8640 のとき
                         2:2ロール紙
                         3:3ロール紙
      0:AOTO セレクト
                        4:4ロール紙
      1: A ロール紙
      2: B ロール紙
                         6:普通紙ロール
    MODEL=8630 のとき
                         7:トレージングペーパーロール紙
      0: AOTO セレクト
                         8:フィルムロール紙
      1:上段ロール紙
                         16:普通紙手差し
      2:下段ロール紙
                         17:トレーシングペーパー手差し
    MODEL=8430, 8400 のとき
                         18:フィルム手差し
      0: AOTO セレクト
      1:上段ロール紙

 2:下段ロール紙

      3 : PDX (option)
    省略時の初期値は、0。
(8)
    CUTCL 行
    CUTCL = \{ 0 | 1 \}
    オートカッターの切断単位を指定します。
      0

    : 図面単位にカット

      1
                   ジョブの先頭と最後でカット
                 :
    省略時の初期値は、0。
(9)
    LETOUT 行
    LETOUT = \{ 0 \mid 1 \sim 998 \mid 999 \}
    自動レイアウト中の強制出力の設定。
      0
                 : 強制しない
                 : 指定した数の図面毎に強制出図する
      1 \sim 998
                 : ジョブの終わりに強制出図する
      999
    省略時の初期値は、0。
(10)
    CHGCOLR 行
    CHGCOLR = \{ 0 | 1 \sim 8 | 9 \}
    単色カラー作図の指定。
      0
                 : 単色にしない
                 : 単色で描く(1:黒、2:シアン、3:マゼンタ、4:黄色、5:赤:、6:緑、7:青、
      1~8
                   8:シアン+マゼンタ+黄色)
      9
                 : モノクロ用の単色黒
    省略時の初期値は、0。
(11)
   MONO 行
    MONO = \{ 0 | 1 | 11 | 12 | 13 | 14 \}
    マルチパスカラーの場合の単色色指定。
      0
                : モノクロ出図する
                   フルカラー出図する
      1
                 :
      11
                  黒でモノクロ出図する
                 :
```

 12
 : シアンでモノクロ出図する

 13
 : マゼンタでモノクロ出図する

 14
 : 黄色でモノクロ出図する

 省略時の初期値は、1。

(12) XSCALE, YSCALE 行 XSCALE = { 1.0 | 0.01 ~ 1000 } YSCALE = { 1.0 | 0.01 ~ 1000 }

> X 軸、Y 軸方向別のスケールファクタを指定。 省略時の初期値は、1.0。

(13) XMIN, YMIN, XMAX, YMAX 行
XMIN = X 最小値
YMIN = Y 最小値
XMAX = X 最大値
YMAX = Y 最大値

STRIP=1の場合、ストリップエリアの範囲を規定する。
LAYOUT=1のとき、自動レイアウトエリアの範囲を規定する。
省略時の初期値は、XMIN,YMINが0.0、XMAX,YMAXが、MODELの設定により、
MODEL=8400,8430の場合、XMAX=420, YMAX=297
MODEL=8650,8600,8630,8640,8645,8680の場合、XMAX=841, YMAX=594。
MODEL=8700,8740,8745,8750,8760,8770,6700,7700,8780,8775,8785の場合、XMAX=1189, YMAX=841。

- (14) XAR1, YAR1, XAR2, YAR2 行
  - XAR1 = XMIN 補正値 YAR1 = YMIN 補正値 XAR2 = XMAX 補正値
  - YAR2 = YMAX 補正値

自動レイアウトの時の図面サイズに対する補正値。単位 mm。 省略時の初期値は、0.0。

(15) ASCALE 行 ASCALE = code

> 自動縮小(拡大)する設定。 code : 0

自動縮小しない XPAGE, YPAGE の用紙サイズに縮小 1 10 ~ 19 下1桁の値により下表のサイズに縮小 -10~-19 同上。自動縮小・拡大 下1桁サイズ (mm×mm) 下1桁サイズ (mm×mm) 0 A0  $1189 \times 841$ B1  $1030 \times 728$ 5 728×515 1 A1 841 × 594 6 B2 2  $594 \times 420$ 7 B3 515 × 364 A2 3 A3 420 × 297 8 Β4  $364 \times 257$ 4 A4 297 × 210 9 B5 257 × 182

省略時の初期値は、0。

(16) XPAGE, YPAGE 行 XPAGE = X 軸最大値 YPAGE = Y 軸最大値

> 自動縮小 (ASCALE) の用紙サイズ。単位 mm。 省略時の初期値は、XPAGE=420, YPAGE=297。

```
(17) LAYOPT 行
   LAYOPT MI= { 0 | 1 }
   LAYOPT SC= \{0 \mid 1\}
   LAYOPT CL= { 0 | 1 | 2 }
   LAYOPT NR= \{0 \mid 1\}
   LAYOPT JI = { 0 \sim 15 }
   LAYOPT RV= { 0 | 1 }
    自動レイアウトのオプションを指定。
     MI=1
                : ミラーイメージ
                  自動レイアウトサイズのシザリングを行う
      SC=1
                  自動レイアウトサイズの枠書き,=2:コーナーにカギを書く
      CL=1
                  自動レイアウトの 90 度の自動回転を禁止する
     NR=1
      JI=1 ~ 15
                  ジョブ番号を指定し、複数ジョブ間でレイアウト処理する(指定数値はジョブ番
                  号)
     RV=1

    : 白黒反転で描く

    この指定は、機種により使えないものがあります。
    省略時の初期値は、0。
(18) COLOPT 行
   COLOPT DK= { 0 | 1 }
   COLOPT OR= { 0 | 1 }
   LAYOPT SP= { 0 | 1 \sim 7 }
    マルチパスカラー静電プロッタ (MODEL=8770) のカラー処理。
                : オプションのラスタメモリユニットを使う
      DK=1
      0R=1
                  ラスター演算を論理 OR モードにする
      SP=1 ∼ 7
                 作図速度の設定
    省略時の初期値は、0。
(19)
   RASTER, *IMGOUT 行
   RASTER = { Yes | No }
   *IMGOUT = { Yes | No }
    ラスターデータの出力の有効・無効。
                : ラスターデータを出力する。
     Yes
                : ラスターデータを出力しない。
     No
    省略時の初期値は、No。
    *IMGOUTは、従来との互換性を保つために残してあります。
(20)
   RAS RES, *IMGDEN 行
   RAS_RES = dots
   *IMGDEN = mm_dots
    出力ラスターの解像度を指定します。
    RAS RS の値は、40以下の場合、1 mm 当たりのドット数。
    40 以上の場合、1 inch 当たりのドット数を表します。
    *IMGDEN の値は、4~32の間で、1 mm 当たりのドット数を表します。
    省略時の初期値は、16。
    *IMGDENは、従来との互換性を保つために残してあります。
    静電プロッタの機種によって、16dots/mmの機種と、400dots/inchの機種があります。
    両者は 16×25.4 = 406.4 ≒ 400 と、非常に近い値ですが若干異なっています。ラスターを出力す
    る場合、この違いは、そのまま作図の大きさの違いになって現れます。したがって、もし、ラス
    ターが 1.6%ほど小さいか大きい場合は、この点の違いが考えられますので、RAS RES=400 (dots/
   inch)と明示して指定してみてください。
```

(21) \*FILPAT 行 \*FILPAT [n] = [pat]

> プロッタの塗り潰しパターン番号 n に対する、Advance CAD の塗り潰しパターン番号 pat を指定 します。

(22) \*PENSEL 行 \***PENSEL [n] = [pen]** 

プロッタのペン番号 n に対する、Advance CAD のペン番号 pen を指定します。

(23) \*PENWD 行 \***PENWD [n] = [w]** 

プロッタのペン幅番号nに対する、Advance CADのペン番号を指定します。

## 11.2 TDKEPP.PRM の定義例

- (1) ストリップ機能を使用しない場合
  - MODEL= 8700 OUTDEV= 3 FORMAT= 0 UNIT= 1 LAYOUT= 1 BLOCK= 480
- ストリップ機能を使用する場合 (2) MODEL= 8700 OUTDEV= 3 FORMAT= 0 UNIT= 1 LAYOUT= 0 BL0CK= 480 STRIP= 1 XMIN= 0.0 YMIN= 0.0 XMAX= 1189.0 YMAX= 841.0

# 第12章 DSCAN フォーマットのプロッタ

DSCAN フォーマットのプロッタを使用する場合は、セイコー電子工業(株)製の フォーマッタルーチンの契約が必要です。

DSCANのラスタ出力(G4 圧縮)をサポートする機種は、次の6機種です。

カラー静電プロッタ:EP-4020白黒静電プロッタ:EP-2050, EP-2150白黒普通紙プロッタ:LP-2020, LP-2120白黒普通紙 A3 プロッタ:LS-1100

これ以前の機種で一部非圧縮のラスタ出力をサポートする機種もありますが、 Advance CAD ではサポートしていません。

## 12.1 ap\_DSCAN に固有のパラメータ

(全機種に共通のパラメータは、『第4章 全機種に共通の設定』をご覧ください)

# DEBUG 行 DEBUG = {No | Yes}

プロット出力プログラム実行時に、stderr出力に読み込んだパラメータの指定を表示します。この指定がないと、実行時には表示しません。この指定は、インストール時のパラメータ・ファイルの確認のために用います。

# MODEL 行 MODEL = くプロッタ・モデル名 >

プロッタのモデル名を指定します。 この指定により、プログラムは対象のプロッタに応じたパラメータの処理を行ないます。この指 定は省略不可。以降のパラメータよりも必ず前に指定します。 指定可能な機種名は、

| プロッタ種別     | モデル名(xxx は、任意)                              |
|------------|---------------------------------------------|
| カラー静電プロッタ  | EP-4xxx                                     |
| 白黒・静電プロッタ  | EP-2xxx                                     |
| 白黒・普通紙プロッタ | LP–2xxx, LS–1xxx                            |
| サーマル・プロッタ  | RP-2301                                     |
| ロール紙ペンプロッタ | GP-5400, DP-xxxx                            |
| カット紙ペンプロッタ | GP-3200, GP-3210, GP-3300, GP-3310, XP-xxxx |
|            |                                             |

# (3) COPY 行COPY = <コピー枚数>

静電プロッタの場合に、同一図面の出力枚数を指定できます。 コピー枚数は、1~20枚の間で指定できます。省略時は1。 ペンプロッタの場合は、この指定は無効。

(4) CUT 行 CUT = { 0 | 1 }

> 静電プロッタの場合に、自動カッタの機能を使うかどうかを指定できます。 カッタ指定は、 0 : カットしない。

1 : **カットする。(省略時**) ペンプロッタの場合は、この指定は無効。

(5) NEST 行

NEST =  $\{ 0 | 1 | 2 \}$ 

静電プロッタの場合に、自動ネスティング機能を使うかどうかを指定できます。
ネスト指定は、

ネスト処理をせず1枚1枚を別個に出力する。
ネスティングする。

自動ネスティングする。

自動レイアウトまで行なう。

Advance CAD では、通常3を指定すると用紙の使用量を最小にすることができます。省略時は3。

```
(6)
   EOD 行
   EOD = \{ 0 | 1 \}
   図面の出力単位を指定します。
   図面出力単位指定は、
                 すべてのドローイングを重ねて出力する。
     0
                :
                 各ドローイングごとに一葉として出力する。(省略時)
     1
   Advance CAD では、通常1を指定して各図面が別個に作図されるようにします。
(7)
   SIZE 行
   SIZE = \{ 0 | 1 \sim 999 | -1 \}
   出力した図面のサイズに対して周囲に余白を指定できます。
   出力サイズ指定は、
     0
               : 周囲に余白はとらず 図面枠の大きさで出力する。
     1~999
                 その値 [mm] だけの余白をつける。
               :
     -1
                  その図面を包含できるもっとも近い A 系列のサイズを選択する。
   この指定は、ペンプロッタでは無効。
(8)
   MAXPEN 行
   MAXPEN= pen
   最大のペン番号を指定します。指定できる値は、1~256。
   省略時は、MODELの指定が EP-4010 の場合 256、それ以外の機種の場合 8。
(9)
   MIRROR 行
   MIRROR = \{ 0 \mid 1 \}
    ミラー(鏡像変換)をして出力するかしないかを指定します。
    ミラー指定は、
     0
                  ミラーしない。(省略時)
                :
     1
                : ミラーする。
(10)
   REVERSE 行
   REVERSE = \{ 0 | 1 \}
    リバース(ネガ変換)をして出力するかしないかを指定します。
   反転指定は、
                 リバースしない。(省略時)
     0
                :
                 リバースする。
     1
                :
(11)
   TONER 行
   TONER = \{ 1 | 2 | 3 | 4 | 5 \}
   使用するトナーの色を指定します。
   カラー・トナー指定は、
               : 4 色全部。(省略時)
     1
     2
                 イエローのみ。
                :
     3
                 マジェンタのみ。
               :
     4
                  シアンのみ。
               :
                  ブラックのみで作図する。
     5
                :
(12) COLOR 行
   COLOR n = b, c, m, y
   カラー番号に対する各トナーの濃度を0~100(単位パーセント)で指定します。
               : ペン番号 (1~256)
     n
```

- b : 黒の割合(0~100)
  - : シアンの割合(0~100)
  - m : マジェンタの割合 (0~100)
    - : 黄色の割合(0~100)

Advance CAD では、カラー番号はそのままペン番号に対応して出力されます。 省略時の設定は、出荷時の EP-4010.PRM ファイルに記載されている設定と同じになります。つま りカラー番号1~7が単色トナーの塗り合わせ、10~249が各色の濃淡、8~9,250~256が黒 の濃淡として設定されます。

#### (13) HATCH 行

С

у

HATCH n = p

塗りつぶしパターンの設定

n : Advance CAD のエリア・フィル (AFL) コマンドで指定するハードウエアのフィル・ パターン (0 ~ -1023)。 p : プロッタの内蔵しているパターン番号 (1 ~ 255, 0 はべた塗り) 省略時は、すべてのパターンが 0 (塗りつぶし)。

(14) 廃止されたパラメータ

縮尺指定 : SCALE, SC\_A0, SC\_A1, SC\_A2, SC\_A3, SC\_A4
 オフセット指定 : OFFSET, OFF\_A0, OFF\_A1, OFF\_A2, OFF\_A3, OFF\_A4
 回転指定 : ROTATE, ROT\_A0, ROT\_A1, ROT\_A2, ROT\_A3, ROT\_A4
 第 7章で説明する、size 行をご使用ください。
 ラスター出力指定 : RASTER
 第 7章で説明する、RASTER 行をご使用ください。
 線幅指定 : PEN

第7章で説明する、LW, PW 行をご使用ください。

## 12.2 Ethernet 転送プログラム dse の機能

dse ユーティリティは、コマンド行でさまざまなパラメータを指定できます。

| (1) | 使用法<br>dse [-P <plotte<br>[-R<retry>]</retry></plotte<br> | r>] [-S <setvice>] [-F<format>]<br/>] [-W<wait>] [-Hsleep] [-r] [filename]</wait></format></setvice> |
|-----|-----------------------------------------------------------|----------------------------------------------------------------------------------------------------|
| (2) | オプション                                                     |                                                                                                    |
|     | -P <plotter></plotter>                                    | プロッタのノード名を指定します。                                                                                     |
|     |                                                           | ノート名は、/etc/nosts ファイルに登録されている名削の中から指定されたものを探し<br>ます                                                  |
|     |                                                           | ょう。<br>このオプションを省略すると、ノード名は "dscan01" になります。                                                          |
|     |                                                           | -Fgraphtec の指定をした場合、省略時のノード名は、"graphtec" です。                                                         |
|     | -S <service></service>                                    | プロッタのサービスポート名を指定します。                                                                                 |
|     |                                                           | サービスポート名は、/etc/services ファイルに登録されている名前の中から指定された                                                      |
|     |                                                           | ものを採しまり。<br>このパラメータけ 通党 "dsplot1" (デフォルト)のままで接続されますが 何らかの                                            |
|     |                                                           | 要因により変更した場合には、指定してください。                                                                              |
|     |                                                           | -Fgraphtec の指定をした場合、省略時のサービス名は、"graphtec" です。                                                        |
|     | -F <format></format>                                      | プロットデータの種別を指定します。                                                                                    |
|     | -Fauto                                                    | データの内容で自動判別する。                                                                                       |
|     |                                                           | (デフォルト)                                                                                              |
|     | -Fdscan                                                   | DSCAN形式のデータ。                                                                                         |
|     | -Fhpgl                                                    | DSCAN-C 形式のデータ。                                                                                      |
|     | -Fgraphtec                                                | Graphtec, Grsaphtec/Binary 形式のテータ。                                                                   |
|     | -K <retry></retry>                                        | ノロツダかヒンーの場合の通信接続の冉訊行回剱を指定しより。<br>西封伝に下てた敗が名楽すて担合に盗味値を指定してください。 少咳味は 10 回                             |
|     | -W(wait)                                                  | 再試11による大敗が多先9る場合に適時値を指定してくたさい。自略時は 10 回。<br>上記の再試行の場合に、1回の試行ごとのウェイト時間を指定します。劣略時代5秒                   |
|     | -H <sleen></sleen>                                        | エ記の将説行の場合に、「国の説行ことのウェイト時間を指定しより。首唱時はのや。<br>プログラム終了前の待機時間を一秒単位で指定できます。                                |
|     | in (or cop)                                               | この指定は、socket 転送の終了時のバッファフラッシュが正常に行なわれない現象のた                                                          |
|     |                                                           | めに対処しました。プロット出力の一部分のデータが欠ける場合に設定してください。                                                              |
|     | -r                                                        | 後述の filename 指定による出力の実行後にそのファイルを消去できます。省略時は、消                                                        |
|     |                                                           | 去しません。                                                                                               |
|     | filename                                                  | DSCAN フォーマッタプログラム dscan, dscan_color または dscan_color の出力をディス                                         |
|     |                                                           | クファイルにとり、それを一括で出力する場合に、該当するファイル名を指定します。内                                                             |
|     |                                                           | 谷か USUAN のフロットナータのファイルを催実に指定してくたさい。それ以外のファイ                                                          |
|     |                                                           | ルを相定しに場合のナエックはしていないため、フロッタ側でエフーになつてしまつから<br>です。安欧時代 従来どなけ煙進出力からプロッタのデータを発け取ります                       |
|     |                                                           | こう。 目���町は、 近木この が际午山カがらノロクブの) ― ブで文け取りまり。                                                           |

### (3) 環境設定

hosts ファイルに、プロッタノードの IP アドレスと、ノード名を登録します。 192.9.200.111 dscan01

『192.9.2001.111』の部分は、ネットワークアドレスです。ハードウエアの設定にあわせます。 『dscan01』の部分は、プロッタのノード名です。

ここで、設定した番号を16進数にしたものをプロッタ側のパネル操作で設定します。 たとえば上記のノード番号の場合は、C009C86FをISA(自局インターネットアドレス)として設 定します。

サービスポートの設定 dsplot1 770/tcp

『dsplot1』の部分はサービスポート名です。既存の名称とぶつからない名前を選んで設定します。

『770/tcp』の部分はサービスポート番号です。既存の番号とぶつからない番号を選んで設定します。

この番号『770』をそのまま、プロッタ側のパネル操作で設定します。たとえば上記のサービス 番号の場合は、770を SPORT (自局ポート番号)として設定します。

# Appendix A. サポートしているプロッタ機種

## A.1 データフォーマット別実績

| <u> </u>                   | L                                           | R | А                     | CalComp     |             |             | ΗР          |             | TOYO |             | D           | V           | 岩                | 武藤 |   | G           |    |         |
|----------------------------|---------------------------------------------|---|-----------------------|-------------|-------------|-------------|-------------|-------------|------|-------------|-------------|-------------|------------------|----|---|-------------|----|---------|
| テータ形式 販売会社                 | 「シルシエ」<br>「<br>P<br>S<br>I<br>I<br>+<br>た会社 |   | і<br>Р<br>Ѕ<br>І<br>+ | P<br>D<br>L | R<br>T<br>I | 9<br>0<br>7 | 9<br>6<br>5 | 9<br>0<br>0 | GL   | G<br>L<br>2 | E<br>P<br>7 | E<br>P<br>8 | S<br>C<br>A<br>N | F  | 通 | i<br>P<br>M | 武藤 | RAPHFEC |
| キヤノン                       | •                                           | _ | _                     | _           | _           | _           | _           | _           | _    | _           | _           | _           | _                | _  | _ | -           |    |         |
| リコー                        | —                                           | • | —                     | _           | _           | _           | •           | •           | _    | _           | —           | _           | _                | _  | _ | Ι           |    |         |
| <br>キャノンプロダクションプリン<br>ティング | -                                           | - | -                     | •           | •           | •           | •           | •           | -    | -           | 0           | -           | -                | -  |   | I           |    |         |
| 東洋産業<br>(メンテナンス・部品販売)      | -                                           | - | -                     | •           | •           | •           | •           | •           | •    | •           | -           | -           | -                | -  | Ι | Ι           |    |         |
| SII                        | _                                           | _ | _                     | 0           | •           | •           | •           | •           | _    | _           | •           | _           | _                | _  |   | I           |    |         |
| 武藤工業                       | —                                           | _ | —                     | •           | •           | 0           | •           | •           |      | _           | —           |             |                  | •  | • | Ι           |    |         |
| НР                         | -                                           | - | -                     |             |             |             | •           | •           |      |             | -           |             |                  |    | I | ١           |    |         |
| 富士フイルムビジネスイノベー<br>ション      | _                                           | - | •                     | •           | —           |             | •           | •           | -    | -           | _           | •           | -                | -  | _ | _           |    |         |
| グラフテック                     | -                                           | - | -                     |             | -           | -           | •           | •           | -    | —           | -           | -           | -                | -  | - | •           |    |         |
| ミマキ ENG.                   | -                                           | - | -                     | -           | -           | -           | •           | •           | -    | _           | -           |             |                  |    | Ι | Ι           |    |         |
| 岩崎通信機                      | _                                           | _ | _                     | _           | _           | _           | •           | _           | _    | _           | _           | _           | •                | _  |   | Ι           |    |         |
| 吉田工業                       | _                                           | _ | -                     | —           | _           | —           | •           | —           | —    | —           | _           | -           | -                | -  | - | Ι           |    |         |
| ローランド DG                   | —                                           | — | —                     | —           | —           | —           | •           | •           | —    | —           | —           | —           | —                | —  | _ |             |    |         |
| 日本鋼管                       | —                                           | — | —                     | •           |             |             | •           |             |      | _           | —           |             |                  |    |   | Ι           |    |         |
| 理化電機工業                     | —                                           | — | —                     | —           | —           | —           | •           | —           | —    | _           | —           | —           | —                | —  | _ | _           |    |         |
| フォトロン                      | -                                           | - | -                     | -           | _           | _           | •           | _           | _    | _           | -           | -           | -                | -  | _ | _           |    |         |
| КІР                        | —                                           | — | —                     | —           | —           | —           | •           | —           | —    | —           | —           | —           | —                | —  | _ | _           |    |         |

【凡例】

○ 接続可能と思われるもの

▲ 接続実績があるもの(ソフトウェア変換により接続可能)

△ ソフトウェア変換により接続可能と思われるもの

<sup>●</sup> 接続実績があるもの

## A.2 プロットデータ仕様別概要

### ● 900/925/921 (カルコンプ 900/925/921 形式) カルコンプが開発したデータ形式。主に 1/2" 磁気テープによるオフラインの構成で用いられてい ました。925,921 形式という場合もありますが、内容的には同一です。 富士ゼロックスでは、この形式のデータをバーサテック VRF 形式に変換するソフトをサポート しています。

### 960/965/1055 (カルコンプ 960/965/1055 形式) カルコンプがモデル 960 プロッタ用に開発したオンラインのデータ形式。965,1055 形式というの もあり、960 上位互換のデータ形式で、そのまま適用可能です。データのフロー制御が、RTS/ CTS 信号によるハードワイヤ制御だけのため、RTS/CTS 制御可能な結線のケーブルを用意する必 要があります。

#### 906/907/PCI(カルコンプ 906/907/PCI 形式)

カルコンプがモデル 906 オンラインコントローラに開発したデータ形式。後に上位互換の 907 コ ントローラが開発されたために、906/907 仕様と呼ばれますが、906 は 907 のサブセットなので接 続上の差異はありません。 レコードごとのチェックサムを付加して誤送レコードの再送も可能です。その場合は Ack/Nak フ ロー制御を行いますが、Version.13 では、このフロー制御を行うプログラムはサポートしていま せん。Xon/Xoff で接続するか、サーバーのみ SunOS 4.x で構成する必要があります 複数の CAD で同一プロッタを共有する場合、イニシャルレコード、レコードプリフィックス、 ラディックスなどの詳細仕様が CAD ごとに異なる場合があるので (DDM,aris など該当)、注意が 必要です。Advance CAD はカルコンプの標準に準拠しています。カルコンプ 980 コントローラ は、この形式を用いて Ethernet により直接ネットワークで接続できます。

#### ● HP-GL(ヒューレット パッカード グラフィック ランゲージ)

ヒューレットパッカード社が開発した、ASCIIベースのデータ形式。ほとんどすべてのプロッタ メーカーによりサポートされています。ただしデバイス制御のエスケープシーケンスなどの差異 により、同一メーカーの機種間でも違いがあります。

データフロー制御は、Xon/Xoff, Enc/Ack, RTS/CTS (Hardwired), ソフトウェア制御の4種類が可能。Advance CAD では、Xon/Xoff、Hardwired などを用います。なお数値データの表現が完全にASCII なので、転送データ量は膨大で、静電プロッタなど出力速度が速いプロッタでは、シリアルポートの転送速度がネックとなります。

この問題を解決するため、HP-GL/2というデータを圧縮して転送できる新しい形式を発表しました。Advance CAD では、この形式をサポートし、出力データサイズが約1/3以下に削減することが可能となりました。

HP-GL/RTL という規格で、ラスタデータの出力も可能ですが、Advance CAD では、RTL の内 MMR での出力だけ(出力メソド8番)をサポートしています。したがって、RTL をサポートして いる機種でも、このラスタ形式をサポートしていない機種については、接続できません。

《他社の互換データ形式名》

| 日本オセ         | CP-GL                          |
|--------------|--------------------------------|
| 東洋電機         | HPGL                           |
| セイコーインスツルメンツ | D-SCAN C フォーマット                |
| 武藤工業         | MH-GL, M-GL, iP-H              |
| グラフテック       | HP-GL                          |
| ミマキ エンジニアリング | MGL-II, MGL-III, MGL-X(RTL 対応) |

 吉田工業
 YP-GL

 ローランド ディー ジー
 RD-GL I, RD-GL II, RD-GL II,

 日本鋼管
 HP-GL

 理化電機工業
 RDK

## ● Versatec(バーサテック ランダム 形式)

バーサテック社が、静電プロッタ用に開発したデータ形式。接続は、富士ゼロックス製インタフェースによるバス接続か Ethernet コントローラによる接続が可能です。 バーサテックプロッタを構成する場合は、ハードウェア以外にバーサテック プロットソフトウェア 1010(富士ゼロックス取扱い)の契約が必要です。

### ● ドラステム EP-7, EP-8

東洋電機が、同社の静電プロッタ用に開発したデータ形式。8bit データキャラクタを使用する EP-8 と、7bit データキャラクタを使用する EP-7 がある。 契約上 ARP-5E フォーマッタプログラム (東洋電機取扱い)を別途購入する必要があります。

### ● セイコーインスツルメンツ DSCAN 形式

セイコーインスツルメンツが独自に開発したデータ形式。 契約上 DSCAN フォーマッタプログラム(セイコーインスツルメンツ取扱い)を別途購入する必 要があります。 ラスターデータについては、MMR(G4)形式の圧縮のみをサポートしています。 (対応機種:第9章参照)

### ● 岩崎通信機 岩通 形式

岩崎通信機が独自に開発したデータ形式。HP-GL に類似しているが互換性はない。 シリアルポートで Xon/Xoff フロー制御を用います。 なお、同社は、既にプロッタの開発・販売を終了しており、サポート等はされないのでご注意く ださい。

### ● 武藤形式

武藤工業の大型自動製図機で用いているデータ形式。EIAのNCデータを援用したデータ形式。 オンライン接続の場合は、Xon/Xoffについては接続可能。Enq/Ack 方式はサポートしない。 武藤形式のプロッタは、機種間の相違がかなりあるので、AP-1518, AM-1600, AM-2200, PH-600, PH-900の5機種についてのみ動作確認しています。

## A.3 会社/製品別 接続実績

| • | キヤノンプロダクションプリンティング株式会社(旧:エヌエス・カルコンプ) |
|---|--------------------------------------|
| - |                                      |

| プロッタ機種             | 900 | 965 | 907 | CP-GL | HP-GL/2 | RTL | NST | EP-7 | EP-8 |
|--------------------|-----|-----|-----|-------|---------|-----|-----|------|------|
| 960                | 0   | •   | -   | —     | _       | -   | _   | -    | -    |
| 965 , 945          | 0   | •   | _   | _     | _       | _   | _   | _    | _    |
| 965B, 945B         | 0   | •   | 0   | _     | _       | _   | _   | _    | _    |
| 1015/1017[SMK]     | -   | 0   | 0   | 0     | _       | -   | _   | _    | _    |
| 1023, 1025         | _   | 0   | 0   | 0     | _       | _   | _   | _    | _    |
| 1042, 1043, 1044   | 0   | •   | •   | •     | _       | -   | _   | _    | -    |
| 1045, 1047         | 0   | 0   | •   | •     | _       | -   | _   | _    | -    |
| 1051, 1055, 1075   | 0   | 0   | 0   | _     | _       | _   | _   | _    | _    |
| 1075A, 1075B, 1077 | 0   | 0   | 0   | —     | _       | -   | _   | _    | -    |
| 1085, 1087         | -   | _   | 0   | 0     | _       | -   | _   | _    | -    |
| 1094H, 1096H       | -   | —   | 0   | 0     | 0       | —   | —   | —    | -    |
| 3024, 3036         | -   | -   | 0   | 0     | 0       | -   | -   | -    | -    |
| 3310               | -   | -   | 0   | 0     | 0       | 0   | -   | -    | -    |
| 52224, 52236       | -   | 0   | 0   | 0     | —       | —   | —   | —    | -    |
| 52424, 52436       | -   | 0   | 0   | 0     | 0       | -   | -   | -    | -    |
| 54424              | -   | 0   | 0   | 0     | 0       | -   | -   | -    | -    |
| 5725, 5735, 5745   | -   | •   | •   | —     | —       | —   | —   | —    | -    |
| 5723, 5733         | -   | 0   | 0   | —     | _       | —   | _   | _    | _    |
| 5843658444         | -   | •   | •   | —     | _       | —   | _   | _    | _    |
| 5912, 5902AE       | _   | _   | 0   | —     | _       | —   | —   | —    | —    |
| 67436              | —   | 0   | 0   | 0     | 0       | _   | —   | _    | _    |
| 68436, 68444       | _   | —   | •   | 0     | 0       | _   | —   | —    | —    |
| 7010               | 0   | _   | 0   | 0     | _       | —   | —   | —    | —    |
| 7020               | -   | _   | -   | 0     | —       | -   | 0   | _    | _    |
| X2010              | 0   | _   | -   | 0     | _       | -   | 0   | 0    | •    |
| X2010i             | _   | —   | _   | -     | _       | -   | 0   | 0    | 0    |
| X2020              | 0   | _   | 0   | 0     | —       | —   | 0   | —    | —    |

Model-960 については、Haltコマンドが実装されていないので、接続上注意のこと。
#### ● 東洋電機製造株式会社

| プロッタ機種     | EP7 | EP8 | 925 | 1055 | 907 | HP-GL | HP-GL/2 | RTL |
|------------|-----|-----|-----|------|-----|-------|---------|-----|
| 7700, 7710 | -   | -   | -   | 0    | 0   | 0     | I       | -   |
| 8400       | 0   | •   | -   | 0    | 0   | 0     | -       | -   |
| 8600, 8700 | 0   | •   | 0   | •    | •   | 0     |         | Ι   |
| 8430       | 0   | 0   | —   | _    | _   | 0     |         | Ι   |
| 8630       | 0   | 0   | —   | _    | _   | 0     |         | Ι   |
| 8640, 8745 | •   | •   | —   | _    | _   | •     | •       | •   |
| 8645       | _   | —   | —   | _    | _   | 0     | 0       | 0   |
| 8650, 8750 | 0   | 0   | -   | -    | -   | -     | -       | -   |
| 8680, 8780 | 0   | 0   | 0   | -    | _   | 0     | 0       | 0   |
| 8740       | 0   | •   | 0   | -    | -   | •     | •       | •   |
| 8745       | 0   | 0   | 0   | -    | _   | 0     | 0       | 0   |
| 8765       | •   | •   | 0   | •    | •   | 0     | -       | -   |
| 8765       | 0   | 0   | 0   | -    | -   | -     | -       | -   |
| 8766       | 0   | 0   | 0   | -    | -   | 0     | -       | -   |
| 8770       | 0   | 0   | 0   | _    | 0   | 0     | -       | _   |
| 8775       | 0   | 0   | 0   | _    | _   | 0     | _       | _   |
| 9000       | -   | -   | •   | 0    | 0   | -     | _       | _   |

セイコーインスツルメンツ株式会社

| プロッタ機種          | DSCAN | 925 | 960 | 907 | DSCAN-C |
|-----------------|-------|-----|-----|-----|---------|
| XP-500, 1100    | 0     | •   | 0   | 0   | —       |
| EP-2000         | 0     | 0   | •   | 0   | —       |
| EP-2100         | 0     | 0   | 0   | 0   | —       |
| EP-2020, 2120   | 0     | -   | -   | 0   | —       |
| EP-2030, 2130   | •     | -   | -   | Δ   | 0       |
| EP-2050, 2150   | 0     | _   | —   | Δ   | 0       |
| EP-4010, MkII   | •     | _   | _   | _   | 0       |
| EP-4020         | 0     | -   | -   | -   | 0       |
| GP-3100, 10, 20 | -     | _   | -   | -   | 0       |
| GP-3210, 3200   | •     | -   | -   | -   | 0       |
| GP-3310, 3300   | 0     | -   | -   | -   | 0       |
| GP-3410, 3400   | 0     | _   | _   | _   | •       |
| GP-5400         | •     | 0   | 0   | 0   | 0       |

| プロッタ機種        | DSCAN | 925 | 960 | 907 | DSCAN-C |
|---------------|-------|-----|-----|-----|---------|
| IP-1000, 1010 | 0     | -   | _   | —   | 0       |
| LP-2110       | •     | _   | _   | _   | •       |
| LP-2020, 2120 | •     | -   | -   | -   | •       |
| LP-2150       | •     | _   | _   | _   | •       |
| LS-1000       | 0     | _   | _   | _   | •       |
| LS-1100       | 0     | -   | -   | -   | 0       |
| RP-2301       | •     | _   | -   | 0   | 0       |
| CH-5300-VR    | _     | _   | _   | _   | 0       |

## ● 日本ヒューレット・パッカード株式会社

| プロッタ機種             | HP-GL | HP-GL/2 |
|--------------------|-------|---------|
| 7090A              | 0     |         |
| 7220A, C, S, T     | 0     | _       |
| 7225A, B/17601A    | 0     | _       |
| 17603A, 17604A     | 0     | _       |
| 7240A              | 0     | _       |
| 7245A, B           | 0     | _       |
| 7440A(Color Pro)   | 0     | _       |
| 7470A              | 0     | -       |
| 7475A              | •     | _       |
| 7470A(Draft Pro)   | 0     | _       |
| 7550A, B           | •     | _       |
| 7575A, 7576A       | 0     | _       |
| 7580A, B           | •     | _       |
| 7585A, B           | •     | _       |
| 7586B              | 0     | _       |
| 7596A, B, 7595A, B | •     | _       |
| 7599A              | 0     | -       |
| 7595C, 96C, 99B    | 0     | 0       |
| 7600/355           | 0     | 0       |
| 7600/255, 250      | •     | 0       |
| 9872A, B, C, S, T  | 0     | _       |
| DesignJet 200      | •     | •       |
| DesignJet 230      | 0     | 0       |

| プロッタ機種         | HP-GL | HP-GL/2 |
|----------------|-------|---------|
| DesignJet 250C | 0     | 0       |
| DesignJet 600  | •     | •       |
| DesignJet 650C | •     | •       |
| DesignJet 750C | •     | •       |

## 武藤工業株式会社

| プロッタ機種            | 960 | 906 | MH-<br>GL | MH-<br>RTL | iP-H | iP-G | iP-M | 武藤 |
|-------------------|-----|-----|-----------|------------|------|------|------|----|
| CP-310            |     |     | •         | 1          |      |      |      |    |
| F-610P, 610B      |     |     | •         | Ι          |      | ١    | I    | _  |
| F-910P, 910B      |     | Ι   | •         | -          | -    | -    | -    |    |
| ES-930, 630       | 0   | •   | •         | Ι          | 1    |      | Ι    | -  |
| i P-230/A2, A2B   |     | 1   | Ι         | Ι          |      | ×    | ●    | _  |
| i P-230/A2H, A2HB |     | 1   | Ι         | Ι          | 0    | Ι    | I    | _  |
| iP-230/A3, A3B    |     |     | -         | Ι          |      | ×    | 0    | _  |
| i P-230/A3H, A3HB |     |     | Ι         | Ι          | 0    | ١    | I    | _  |
| iP-530/A0B        | _   | -   | -         | -          | -    | ×    | 0    | -  |
| iP-530/A0H        | _   | _   | _         | _          | •    | -    | -    | _  |
| iP-530/A1, A1B    | _   | _   | _         | -          | -    | ×    | 0    | -  |
| iP-530/A1H, A1HB  | _   | -   | -         | -          | 0    | -    | -    | -  |
| RJ-501G           |     |     | 0         | Ι          |      | Ι    | I    | _  |
| RL-503            | -   | 0   | •         | -          |      | -    | -    | Ι  |
| RL-711            | _   | •   | •         | •          | -    | -    | -    | -  |
| RL-701            |     | •   | •         | Ι          |      | Ι    | I    | _  |
| RT-500            | -   | 0   | •         | ∆ *1       |      | -    | -    | Ι  |
| XP-301, 302, 303  | _   | -   | 0         | -          | -    | ×    | 0    | -  |
| XP-300, 501       |     | 0   | 0         | Ι          |      | ×    | 0    | _  |
| XP-300, 501       | _   | 0   | 0         | -          | -    | ×    | 0    | -  |
| XP-300, 601       | _   | 0   | 0         | -          | -    | ×    | 0    | -  |
| XP-300, 701       |     | 0   | 0         | Ι          |      | ×    | 0    | _  |
| Versatec 8524,36  | -   | 0   | 0         | -          |      | -    | -    | Ι  |
| AM-1600/2200      | _   | _   | 0         | _          | -    | _    | _    | •  |
| AP-1518           | _   | —   | 0         | _          | -    | _    | -    | •  |
| PH-600/900        | _   | _   | 0         | _          | _    | _    | _    | •  |

\*1 ファーム障害で確認できず。

● 富士フイルムビジネスイノベーション株式会社

| プロッタ機種                    | VRF | 900 | 906  | HP-GL | HP-GL/2 | ART II |
|---------------------------|-----|-----|------|-------|---------|--------|
| 4012                      | -   | -   | 0    | 0     | —       | —      |
| 4018                      | •   | Δ   | -    | -     | —       | —      |
| 4024                      | •   |     | 0    | •     | —       | —      |
| 4024II, 4036              | •   | _   | iP-H | 0     | 0       | —      |
| 4108, 4108I I             | _   | _   | _    | 0     | —       | •      |
| V-80                      | 0   | Δ   | -    | _     | —       | —      |
| 7424, 7436, 7444          | •   | Δ   | -    | —     | —       | —      |
| 8222F, 24F, 36F, 43F, 72F | 0   |     | -    | -     | —       | —      |
| C2700                     | 0   | Δ   | -    | _     | —       | —      |
| ECP42                     | 0   | Δ   | 0    | -     | —       | —      |
| CE3424, 36, 44            | •   | Δ   | -    | —     | _       | —      |
| 8524                      | -   | -   | 0    | 0     | _       | —      |
| 8936-4E                   | 0   | Δ   | _    | _     | _       | _      |
| 8180 α                    | 0   | _   | •    | 0     | 0       | _      |

8936-4R はラスタ I/F のため対応しない。

### ● グラフテック株式会社

| プロッタ機種                     | HP-<br>GL | HP-GL/<br>2 | RTL | GP-GL | GP/bin | GP/ras |
|----------------------------|-----------|-------------|-----|-------|--------|--------|
| EC4000                     | 0         | -           | -   | 0     | —      |        |
| EM3000, 3101               | 0         | _           | _   | 0     | _      |        |
| EM3010, 3110               | •         | -           | _   | •     | 0      |        |
| FC2100, 2200, 2300         | 0         | -           | —   | 0     | —      |        |
| FD5211, 5211R              | _         | _           | _   | 0     | _      |        |
| FP6150                     | 0         | _           | _   | 0     | _      |        |
| FP6204, 6203, 6201, R      | 0         | -           | _   | 0     | —      |        |
| FP6304, 6303, 6301, R, T   | •         | -           | _   | 0     | —      |        |
| FP7100, 7200               | 0         | _           | _   | 0     | _      |        |
| FP8100, 8200               | 0         | _           | _   | 0     | _      | _      |
| FX5001, 5002, 5101, 5102   | -         | -           | -   | 0     | —      | —      |
| GD9111, 9011, 9111E, 9011E | •         | -           | —   | 0     | —      | —      |

| プロッタ機種                          | HP-<br>GL | HP-GL/<br>2 | RTL | GP-GL | GP/bin | GP/ras |
|---------------------------------|-----------|-------------|-----|-------|--------|--------|
| GD9311, 9311F, 9411, 9411F      | -         | _           | _   | 0     | -      | _      |
| GP100x (1, 3, 4) 110x (1, 3, 4) | 0         | _           | -   | 0     | _      | -      |
| GP3001, 3101                    | 0         | 0           | -   | 0     | I      | _      |
| GP3010A, 3110A                  | 0         | 0           |     | 0     | I      | _      |
| GX1004, R, GX1104, R            | 0         | _           | _   | 0     | _      | _      |
| GX1007, R, GX1107, R            | 0         | _           | -   | 0     | I      | _      |
| GX2004, R, GX2104, R            | •         | _           |     | •     | I      | _      |
| LM1100                          | 0         | 0           | 0   | 0     | 0      | 0      |
| LM5310                          | 0         | _           | -   | _     | I      | _      |
| MP3100, 3200, 3300, 3400        | 0         | _           |     | 0     | I      | _      |
| MP4100, 4200, 4300, 4400        | 0         | _           | -   | 0     | I      | _      |
| MP5100, 5200, 5300              | 0         | _           | -   | 0     | I      | _      |
| TM1010, 1100, 1210, 1300        | 0         | —           | -   | 0     |        | —      |
| TM1030, 1130                    | 0         | _           | -   | 0     | 0      | -      |
| TM1220                          | 0         | _           | -   | 0     | 0      | -      |
| TM1300                          | 0         | —           | —   | 0     | 0      | —      |
| WX4731                          | _         | _           | _   | 0     | _      | _      |

## 株式会社ミマキエンジニアリング

| プロッタ機種            | MGL-I | MGL-II | MGL-IV | MGL-X |
|-------------------|-------|--------|--------|-------|
| Mx-10, 11         | —     | •      | _      | —     |
| Mx-10PII, 11PII   | —     | 0      | -      | -     |
| Mx-1OmII, 11mII   | —     | 0      | -      | -     |
| Mx-760, 790       | —     | •      | —      | —     |
| MF110Jr           | —     | 0      | _      | _     |
| MF120mII-000, 002 | —     | -      | -      | -     |
| MF120mII-100, 102 | —     | 0      | -      | -     |
| MF220C            | —     | _      | _      | _     |
| MF320Sr           | —     | -      | _      | _     |
| MR-10tm, 11tm     | —     | 0      | -      | -     |
| MR-10td, 11td     | _     | 0      | _      | _     |
| MR-1600, 1900     | -     | •      | •      | •     |
| CG-45             | ?     | _      | -      | _     |

| プロッタ機種      | MGL-I | MGL-II | MGL-IV | MGL-X |
|-------------|-------|--------|--------|-------|
| CF-120, 60  | -     | 0      | —      | —     |
| JP-560, 590 | _     | •      | •      | •     |

MGL-IIはHP-GLに相当 MGL-IVはHP-GL/2に相当

● ローランド ディー ジー株式会社

| プロッタ機種               | RD-GL/ I | RD-GL/ II | RD-GL/ III | RTL | DXY-GL |
|----------------------|----------|-----------|------------|-----|--------|
| DPX-2700, 3700       | _        | 0         | _          | _   | ?      |
| DPX-3500, 2500       | _        | 0         | _          | _   | ?      |
| DPX-3300, 2200       | _        | •         | _          | -   | ?      |
| DPX-3700, 2700       | _        | 0         | 0          | _   | -      |
| DPX-4600A            | _        | 0         | 0          | _   | ?      |
| DXY-1300, 1200, 1100 | 0        | -         | -          | -   | ?      |
| DXY-1350, 1250, 1150 | 0        | -         | -          | -   | ?      |
| GRX-400, 300 (AR)    | _        | 0         | _          | _   | ?      |
| GRX-450, 350         | -        | 0         | 0          | -   | -      |
| GSX-4000, 3000       | -        | 0         | 0          | _   | _      |
| LTX-420, 321, 320    | -        | 0         | —          |     | ?      |
| LTX-120              | •        | 0         | —          | -   | ?      |
| LTX-100              | •        | -         | —          | _   | ?      |
| LTX-2141, 2121       | -        | 0         | 0          |     | _      |
| LTX-2441, 2341       | -        | 0         | 0          | -   | -      |
| PLX-160, 140         | -        | 0         | 0          | 0   | _      |
| PLX-440, 340         | _        | 0         | 0          | 0   | -      |
| RSX-440, 340         | _        | •         | •          | •   | _      |

RD-GL I, II は HP-GL/2 に相当 DXY-GL は Graphtec GP-GL 相当

#### 岩崎通信機株式会社

| プロッタ機種    | HP-GL | 岩通 |
|-----------|-------|----|
| SR-10, 11 | 0     | Ι  |
| SR-6200   | Ι     | 0  |
| SR-6210H  | 0     | -  |
| SR-6220   | _     | ?  |

| プロッタ機種  | HP-GL | 岩通 |
|---------|-------|----|
| SR-6310 | 0     | ?  |
| SR-6625 | Ι     | 0  |
| SR-6646 | -     | 0  |
| SR-7010 | 0     | •  |
| SR-7110 | •     | 0  |
| SR-8400 | 0     | -  |

#### 吉田工業株式会社

| プロッタ機種     | YP-GL | YG-GL |
|------------|-------|-------|
| YP-600A    | •     | ?     |
| YP-6001    | •     | ?     |
| YP-420A    | 0     | ?     |
| 8000, 8001 | •     | _     |

YP-GL は HP-GL に相当

YG-GLは Graphtec GP-GLに相当

#### 日本鋼管株式会社

| プロッタ機種   | HP-GL | 907 |
|----------|-------|-----|
| 422, 424 | •     | -   |
| ELP-3000 | •     | •   |
| ELP-6000 | 0     | •   |

#### ● 理化電機工業株式会社

| プロッタ機種              | RDK |
|---------------------|-----|
| RY-T002, T012       | 0   |
| RY-T005, T015, T025 | 0   |
| RY-T021, T031       | 0   |
| RY-T101, T111, T121 | •   |

RDK は HP-GL に相当

#### ● 株式会社フォトロン

| プロッタ機種 | HPGL |
|--------|------|
| A1-100 | •    |

● ケイアイピー・イメージ インテグレーション株式会社

| プロッタ機種  | HPGL | HPGL2 | RTL |
|---------|------|-------|-----|
| 1220H/R | •    | -     | _   |
| 1220K   | •    | •     | •   |
| 3800    | 0    | _     | _   |

## 株式会社リコー

| プロッタ機種 | HPGL | GL2/RTL | RPDL | PostScript |
|--------|------|---------|------|------------|
| IP-1   | 0    | ●       | ●    | 0          |

## A.4 Windows ドライバ対応状況

最近は、インターンネットのホームページで、各社のドライバーなどのソフトが公開されています。 2024年1月時点でのアクセス先(URL)などを、以下にまとめてみました。 最新版のドライバー、製品資料等の入手の際の参考としてください。 下記リストは、現時点での各社の状況をお知らせするものです。必ずしも弊社での動作確認を行った結 果ではないことをご了承ください。

- 日本ヒューレット・パッカード株式会社
- 日本オセ株式会社(旧:エヌエス・カルコンプ)
- セイコーインスツルメンツ株式会社 https://www.sii.co.jp/jp/
- 東洋電機製造株式会社
- グラフテック株式会社 http://www.graphtec.co.jp
- 武藤工業株式会社 https://www.mutoh.co.jp/
- ミマキエンジニアリング株式会社 https://japan.mimaki.com/
- キヤノン販売株式会社 https://global.canon/ja/
- エプソン販売株式会社 https://www.epson.jp/
- 株式会社リコー https://www.ricoh.co.jp/
- 富士フイルムビジネスイノベーション株式会社 https://www.fujifilm.com/fb/
- ローランドディー・ジー株式会社 https://www.rolanddg.co.jp/

# 索引

| !.PRM!<br>.SCR<br>@draw 行                                                                                      | $\begin{array}{c} 10 \\ 4 \\ 35 \end{array}$                    |          |
|----------------------------------------------------------------------------------------------------|-----------------------------------------------------------------|----------|
| EXE#                                                                                                    |                                                                 | 10       |
| #PLOT<br>PRM#                                                                                                  | $     \begin{array}{c}                                     $    | 10<br>10 |
| Α                                                                                                    |                                                                 |          |
| ACADZON.MEN                                                                                                    | 6<br>9<br>9<br>23<br>9<br>2<br>9<br>2,<br>2<br>9<br>9<br>9<br>9 | 20       |
| CalComp 907, PCI<br>Canon LIPS-II+                                                                             | 9<br>9                                                          |          |
| DRAW/TITLE<br>DRAWING-TITLE-n<br>D-SCAN                                                                        | 23<br>24<br>9                                                   |          |
| <b>F</b><br>FujiXerox ART-II                                                                                   | 9                                                               |          |
| <b>G</b><br>Gmax<br>Gmin<br>G-zone-plot                                                                        | 6<br>6<br>11                                                    |          |
| Н                                                                                                    | 0.0                                                             |          |
| HARD_LWIDE 行<br>HCOPY<br>hcopy<br>HCOPY.PRM<br>HCOPY/PRINT<br>HCOPY/PRINT<br>Hmax<br>Hmin<br>HP-GL,HP-GL/2,RTL | 36<br>2<br>10,<br>6,<br>2<br>6<br>6<br>9                        | 16<br>10 |
| l<br>-Ifile                                                                                                    | 23                                                              |          |
| <b>L</b><br>LW行                                                                                                | 36                                                              |          |

| MODEL/TITLE<br>MODEL-TITLE<br>MSG90.TXT<br>-Msx.y       | 23<br>24<br>10<br>28                                         |          |
|---------------------------------------------------------|--------------------------------------------------------------|----------|
| O<br>oplot<br>oplot.bat                                 | 10,<br>12                                                    | 12       |
| P<br>-Pfile                                             | 23<br>2<br>6,<br>30<br>11<br>12<br>11<br>37<br>37<br>9<br>36 | 11       |
| <b>Q</b> QPLOT qplot qplot.bat QPLOT.PRM QPLOT/PRINT    | 2<br>10,<br>15<br>6,<br>2                                    | 15<br>10 |
| <b>R</b><br>-R<br>RASTER 行<br>Ricoh RPDL                | 28<br>36<br>9                                                |          |
| <b>S</b><br>size 行                                      | 35<br>28                                                     |          |
| <b>T</b><br>Template-name<br>-Tfile<br>TOYODENKI EP-7,8 | 11<br>23<br>9                                                |          |
| <b>U</b><br>uenv                                        | 10                                                           |          |
| -V<br>V-zone-plot                                       | 23<br>11                                                     |          |
| <b>お</b><br>オフライン出力<br>オンライン出力<br>オンラインプロット             | $2 \\ 2 \\ 10$                                               |          |

Μ

| <b>く</b><br>クイック印刷<br>クイック出力<br>クイックプロット出力    | 22<br>10<br>2 |
|-----------------------------------------------|---------------|
| <b>こ</b><br>コピー出力                             | 10            |
| <b>す</b><br>図面印刷                              | 22            |
| <b>ね</b><br>ネスティング機能                          | 65            |
| <b>は</b><br>ハードコピー印刷<br>ハードコピー出力<br>パラメータファイル | 22<br>2<br>10 |
| <b>ふ</b><br>プリント・オプション・ファイル                   | 37            |